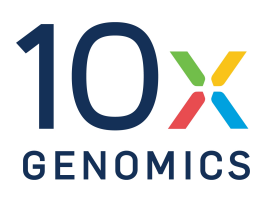

# User Guide | CG000495 | Rev C

# Visium CytAssist Spatial Gene Expression Reagent Kits

#### for Formalin Fixed & Paraffin Embedded (FFPE) for Fresh Frozen (FF)

#### For use with:

Visium CytAssist Spatial Gene Expression for FFPE, Human Transcriptome, 6.5 mm, 4 rxns PN-1000520 Visium CytAssist Spatial Gene Expression for FFPE, Mouse Transcriptome, 6.5 mm, 4 rxns PN-1000521 Visium CytAssist Spatial Gene Expression for FFPE, Human Transcriptome, 11 mm, 2 rxns PN-1000522 Visium CytAssist Spatial Gene Expression for FFPE, Mouse Transcriptome, 11 mm, 2 rxns PN-1000523 Visium CytAssist Reagent Accessory Kit, PN-1000499 Visium CytAssist Tissue Slide Cassette, 4 pk, 6.5 mm PN-1000471 Visium CytAssist Tissue Slide Cassette, 4 pk, 11 mm PN-1000472 Dual Index Kit TS Set A, 96 rxns PN-1000251

# Notices

#### **Document Number**

CG000495 | Rev C

#### **Legal Notices**

© 2023 10x Genomics, Inc. (10x Genomics). All rights reserved. Duplication and/or reproduction of all or any portion of this document without the express written consent of 10x Genomics, is strictly forbidden. Nothing contained herein shall constitute any warranty, express or implied, as to the performance of any products described herein. Any and all warranties applicable to any products are set forth in the applicable terms and conditions of sale accompanying the purchase of such product. 10x Genomics provides no warranty and hereby disclaims any and all warranties as to the use of any third-party products or protocols described herein. The use of products described herein is subject to certain restrictions as set forth in the applicable terms and conditions of sale accompanying the purchase of such product. A non-exhaustive list of 10x Genomics' marks, many of which are registered in the United States and other countries can be viewed at: www.10xgenomics.com/trademarks. 10x Genomics may refer to the products or services offered by other companies by their brand name or company name solely for clarity, and does not claim any rights in those third-party marks or names. 10x Genomics products may be covered by one or more of the patents as indicated at: www.10xgenomics.com/patents. The use of products described herein is subject to 10x Genomics Terms and Conditions of Sale, available at www.10xgenomics.com/legal-notices, or such other terms that have been agreed to in writing between 10x Genomics and user. All products and services described herein are intended FOR RESEARCH USE ONLY and NOT FOR USE IN DIAGNOSTIC PROCEDURES.

#### **Instrument & Licensed Software Updates Warranties**

Updates to existing Instruments and Licensed Software may be required to enable customers to use new or existing products.

#### Support

Email: support@10xgenomics.com 10x Genomics 6230 Stoneridge Mall Road Pleasanton, CA

# **Document Revision Summary**

#### **Document Number**

CG000495

#### Title

Visium CytAssist Spatial Gene Expression Reagent Kits User Guide

#### Revision

Rev C

#### **Revision Date**

January 06, 2023

#### **Specific Changes**

• Added references to fresh frozen tissues and accompanying documentation.

#### **General Changes**

Updated for general minor consistency of language and terms throughout.

# **Table of Contents**

#### Introduction

| Reagent Kits                                    | 8  |
|-------------------------------------------------|----|
| 10x Genomics Accessories                        | 12 |
| Recommended Thermal Cyclers                     | 12 |
| Recommended Real Time qPCR Systems              | 13 |
| Imaging System Recommendations                  | 14 |
| Additional Kits, Reagents & Equipment           | 16 |
| Workflow Overview                               | 19 |
| Protocol Steps & Timing                         | 20 |
| Stepwise Objectives                             | 21 |
| Visium CytAssist Spatial Gene Expression Slides | 22 |
|                                                 |    |
| Tips & Best Practices                           |    |

| Visium Slide Storage                            | 30 |
|-------------------------------------------------|----|
| Visium Spatial Slide Handling                   | 30 |
| Tissue Slide Handling                           | 31 |
| Visium CytAssist Tissue Slide Cassette          | 32 |
| Visium CytAssist Tissue Slide Cassette Assembly | 34 |
| Visium CytAssist Tissue Slide Cassette Removal  | 35 |
| Visium Cassette                                 | 36 |
| Visium Cassette Assembly                        | 38 |
| Visium Cassette Removal                         | 39 |
| Visium Slide Seal Application & Removal         | 41 |
| Slide Incubation Guidance                       | 43 |
| Visium CytAssist                                |    |

| Instrument Orientation         | 47 |
|--------------------------------|----|
| Visium CytAssist Tested Slides | 48 |
| CytAssist Loading Guidelines   | 49 |
|                                |    |

Sample Preparation & Staining Guidelines

| Step 1: Probe Hybridization |  |
|-----------------------------|--|

1.0 Get Started

Sample Preparation

55

58

# **Table of Contents**

| 1.1 Probe Hybridization                                                        | 59        |
|--------------------------------------------------------------------------------|-----------|
| Step 2: Probe Ligation                                                         |           |
| 2.0 Get Started                                                                | 64        |
| 2.1 Post-Hybridization Wash                                                    | 65        |
| 2.2 Probe Ligation                                                             | 67        |
| 2.3 Post-Ligation Wash                                                         | 69        |
| Step 3: Probe Release & Extension                                              |           |
| 3.0 Get Started                                                                | 72        |
| 3.1 CytAssist Enabled RNA Digestion & Tissue Removal                           | 73        |
| 3.2 Probe Extension                                                            | 82        |
| 3.3 Probe Elution                                                              | 83        |
| Step 4: Pre-Amplification and SPRIselect                                       |           |
| 4.0 Get Started                                                                | 86        |
| 4.1 Pre-Amplification                                                          | 87        |
| 4.2 Pre-Amplification Cleanup - SPRIselect                                     | 89        |
| Step 5: Visium CytAssist Spatial Gene Expression – Probe-based<br>Construction | l Library |
| 5.0 Get Started                                                                | 91        |
| 5.1 Cycle Number Determination – qPCR                                          | 92        |
| 5.2 GEX Sample Index PCR                                                       | 94        |
| 5.3 GEX Post-Sample Index PCR Cleanup – SPRIselect                             | 96        |
| 5.4 GEX Post-Library Construction QC                                           | 97        |
| Sequencing                                                                     |           |
| Sequencing Libraries                                                           | 99        |
| Sequencing Depth                                                               | 99        |
| Sequencing Type & Run Parameters                                               | 100       |
| Illumina Sequencer Compatibility                                               | 100       |
| Sample Indices                                                                 | 101       |

# **Table of Contents**

| Library Loading                             | 101 |
|---------------------------------------------|-----|
| Troubleshooting                             | 102 |
| Bubbles during Coverslipping                | 103 |
| Bubbles Trapped During Visium CytAssist Run | 103 |
| Reagent Flow Failure                        | 104 |
| Visium CytAssist Overheating                | 105 |
| Slide Popped Off of Visium Slide Stage      | 105 |
| Number of Washes                            | 105 |
| Tissue Detachment and Folding               | 107 |
| Tissue Not Within Allowable Area            | 108 |
| Tissue Outside of Specifications            | 109 |
| Tissue Segmentation Failure                 | 110 |
| Gasket Obscures Capture Area                | 111 |
| Visium CytAssist Slide Removal Delayed      | 112 |
| No qPCR Amplication                         | 112 |
| Flat Line in BioAnalyzer Library Trace      | 113 |
| Overloaded or Overamplified Trace           | 114 |
| Appendix                                    |     |
| Post Library Construction Quantification    | 117 |
| Agilent TapeStation Traces                  | 118 |
| LabChip Traces                              | 119 |
| Oligonucleotide Sequences                   | 120 |

# Introduction

| Reagent Kits                                    | 8  |
|-------------------------------------------------|----|
| 10x Genomics Accessories                        | 12 |
| Recommended Thermal Cyclers                     | 12 |
| Recommended Real Time qPCR Systems              | 13 |
| Imaging System Recommendations                  | 14 |
| Additional Kits, Reagents & Equipment           | 16 |
| Workflow Overview                               | 19 |
| Protocol Steps & Timing                         | 20 |
| Stepwise Objectives                             | 21 |
| Visium CytAssist Spatial Gene Expression Slides | 22 |

# **Reagent Kits**

#### Visium Spatial Gene Expression for FFPE Reagent Kits

Refer to SDS for handling and disposal information.

| Reagent Kits                                                | Part Number | Components                                              | Component Part<br>Number |
|-------------------------------------------------------------|-------------|---------------------------------------------------------|--------------------------|
| Visium CytAssist Spatial Gene<br>Expression for FFPE, Mouse | 1000521     | Visium CytAssist Slide and<br>Cassettes, 6.5 mm, 2 rxns | PN-1000519               |
| ranscriptome, 6.5 mm, 4<br>rxns*                            |             | Visium FFPE Reagent Kit v2<br>- Small                   | PN-1000436               |
|                                                             |             | Visium Mouse<br>Transcriptome Probe Kit –<br>Small      | PN-1000365               |
| Visium CytAssist Spatial Gene<br>Expression for FFPE, Human | 1000520     | Visium CytAssist Slide and<br>Cassettes, 6.5 mm, 2 rxns | PN-1000519               |
| rxns*                                                       |             | Visium FFPE Reagent Kit v2<br>- Small                   | PN-1000436               |
|                                                             |             | Visium Human<br>Transcriptome Probe Kit v2<br>– Small   | PN-1000466               |
| Visium CytAssist Spatial Gene<br>Expression for FFPE, Mouse | 1000523     | Visium CytAssist Slide and<br>Cassettes, 11 mm, 2 rxns  | PN-1000518               |
| rxns**                                                      |             | Visium FFPE Reagent Kit v2<br>- Small                   | PN-1000436               |
|                                                             |             | Visium Mouse<br>Transcriptome Probe Kit –<br>Small      | PN-1000365               |
| Visium CytAssist Spatial Gene<br>Expression for FFPE, Human | 1000522     | Visium CytAssist Slide and<br>Cassettes, 11 mm, 2 rxns  | PN-1000518               |
| i ranscriptome, 11 mm, 2<br>rxns**                          |             | Visium FFPE Reagent Kit v2<br>- Small                   | PN-1000436               |
|                                                             |             | Visium Human<br>Transcriptome Probe Kit v2<br>– Small   | PN-1000466               |

\*Also available in a pack of 4 as a 16 rxn kit.

\*\*Also available in a pack of 4 as an 8 rxn kit.

#### Visium CytAssist Slide and Cassettes, 6.5 mm, 2 rxns PN-1000519

| Visium CytAssist Slide and Cassettes, 6.5mm<br>2 rxns PN-1000519<br>(store at ambient temperature) |   |         |
|----------------------------------------------------------------------------------------------------|---|---------|
|                                                                                                    | # | PN      |
| Visium Cassette, 8 port                                                                            | 1 | 3000811 |
| Visium CytAssist Sliding Gasket, Small (pre-assembled with translator)                             | 2 | 3000814 |
| Visium CytAssist Cassette Movable Translator (pre-assembled with gasket)                           | 2 | 3000816 |
| Visium CytAssist Cassette Movable Frame                                                            | 2 | 3000813 |
| Visium Slide Seals, 40-pack                                                                        | 1 | 2000284 |
| Visium CytAssist Spatial Gene Expression Slide v2, 6.5 mm                                          | 1 | 2000550 |
|                                                                                                    |   | 10x     |

## Visium CytAssist Slide and Cassettes, 11 mm, 2 rxns PN-1000518

| Visium CytAssist Slide and Cassettes, 11mm<br>2 rxns PN-1000518<br>(store at ambient temperature) |   |         |
|---------------------------------------------------------------------------------------------------|---|---------|
|                                                                                                   | # | PN      |
| Visium Cassette, 2 port                                                                           | 1 | 3000812 |
| Visium CytAssist Sliding Gasket, Large                                                            | 2 | 3000815 |
| Visium CytAssist Cassette Movable Frame                                                           | 2 | 3000813 |
| Visium Slide Seals, 40-pack                                                                       | 1 | 2000284 |
| Visium CytAssist Spatial Gene Expression Slide v2, 11 mm                                          | 1 | 2000550 |
|                                                                                                   |   | 10x     |

## Visium CytAssist Tissue Slide Cassette, 6.5 mm, 4 Cassettes PN-1000471

| Visium CytAssist Tissue Slide Cassette, 6.5mm<br>4 Cassettes PN-1000471<br>(store at ambient temperature) |   |         |
|----------------------------------------------------------------------------------------------------|---|---------|
|                                                                                                    | # | PN      |
| Visium CytAssist Sliding Gasket, Small (pre-assembled with translator)                                    | 4 | 3000814 |
| Visium CytAssist Cassette Movable Translator (pre-assembled with gasket)                                  | 4 | 3000816 |
| Visium CytAssist Cassette Movable Frame                                                                   | 4 | 3000813 |
|                                                                                                    |   | 10x     |

## Visium CytAssist Tissue Slide Cassette, 11 mm, 4 Cassettes PN-1000472

| Visium CytAssist Tissue Slide Cassette, 11mm<br>4 Cassettes PN-1000472<br>(store at ambient temperature) |   |         |
|----------------------------------------------------------------------------------------------------|---|---------|
|                                                                                                    | # | PN      |
| Visium CytAssist Sliding Gasket, Large                                                                   | 4 | 3000815 |
| Visium CytAssist Cassette Movable Frame                                                                  | 4 | 3000813 |
|                                                                                                    |   | 10x     |

## Visium FFPE Reagent Kit v2- Small, PN-1000436

| Visi<br>PN-<br>(sto | Visium FFPE Reagent Kit - Small<br>PN-1000436<br>(store at -20°C) |   |                 |  |
|---------------------|-------------------------------------------------------------------|---|-----------------|--|
| ĺ.                  | ,                                                                 | # | PN              |  |
| $\bigcirc$          | Amp Mix B                                                         | 1 | 2000567         |  |
|                     | Extension Enzyme                                                  | 1 | 2000389         |  |
|                     | Extension Buffer                                                  | 1 | 2000409         |  |
|                     | RNase Enzyme                                                      | 1 | 3000593         |  |
|                     | RNase Buffer B                                                    | 1 | 2000551         |  |
|                     | Tissue Removal<br>Enzyme                                          | 1 | 3000387         |  |
|                     | Tissue Removal Buffer<br>B*                                       | 1 | 2000543         |  |
|                     | Tissue Removal Buffer<br>Enhancer*                                | 1 | 2000557         |  |
|                     | Decrosslinking Buffer                                             | 1 | 2000566         |  |
|                     | TS Primer Mix B                                                   | 1 | 2000537         |  |
|                     | Block and Stain Buffer                                            | 1 | 2000554         |  |
|                     |                                                                   |   | 10x<br>genomics |  |

\*Not used in this assay.

#### Visium Human Transcriptome Probe Kit v2 - Small, PN-1000466

| Visium Human Transcriptome Probe Kit<br>v2 - Small<br>PN-1000466<br>(store at -20°C) |                              |   |         |  |
|--------------------------------------------------------------------------------------|------------------------------|---|---------|--|
|                                                                                      |                              | # | PN      |  |
| $\bigcirc$                                                                           | FFPE Hyb Buffer              | 1 | 2000423 |  |
| $\bigcirc$                                                                           | FFPE Post-Hyb Wash<br>Buffer | 1 | 2000424 |  |
|                                                                                      | Human WT Probes v2<br>– RHS  | 1 | 2000657 |  |
|                                                                                      | Human WT Probes v2<br>– LHS  | 1 | 2000658 |  |
| $\bigcirc$                                                                           | Probe Ligation Enzyme        | 1 | 2000425 |  |
| $\bigcirc$                                                                           | 2X Probe<br>Ligation Buffer  | 1 | 2000445 |  |
|                                                                                      | Post Ligation Wash<br>Buffer | 1 | 2000419 |  |
|                                                                                      |                              |   |         |  |

### Visium Mouse Transcriptome Probe Kit - Small, PN-1000365

| Visium Mouse Transcriptome Probe Kit -<br>Small<br>PN-1000363<br>(store at -20°C) |                              |   |         |  |
|-----------------------------------------------------------------------------------|------------------------------|---|---------|--|
|                                                                                   |                              | # | PN      |  |
| $\bigcirc$                                                                        | FFPE Hyb Buffer              | 1 | 2000423 |  |
| 0                                                                                 | FFPE Post-Hyb Wash<br>Buffer | 1 | 2000424 |  |
|                                                                                   | Mouse WT Probes –<br>RHS     | 1 | 2000455 |  |
|                                                                                   | Mouse WT Probes –<br>LHS     | 1 | 2000456 |  |
| 0                                                                                 | Probe Ligation<br>Enzyme     | 1 | 2000425 |  |
| 0                                                                                 | 2X Probe<br>Ligation Buffer  | 1 | 2000445 |  |
|                                                                                   | Post Ligation Wash<br>Buffer | 1 | 2000419 |  |
|                                                                                   |                              |   | 10x     |  |

#### Dual Index Kit TS Set A, 96 rxns PN-1000251

| Dual Index Kit TS Set A<br>96 rxns PN-1000251<br>(store at -20°C) |   |         |
|-------------------------------------------------------------------|---|---------|
|                                                                   | # | PN      |
| Dual Index Plate TS Set A                                         | 1 | 3000511 |
|                                                                   |   |         |

#### **10x Genomics Accessories**

| Product                          | # | Kit and Part Number      | Part Number (Item) |
|----------------------------------|---|--------------------------|--------------------|
| 10x Magnetic Separator           | 1 | Visium CytAssist Reagent | 120250             |
| Low Profile Thermocycler Adapter | 2 | Accessory Kit 1000499    | 3000823            |

#### **Recommended Thermal Cyclers**

| Supplier                    | Description                                                                        | Part<br>Number                                              |
|-----------------------------|------------------------------------------------------------------------------------|-------------------------------------------------------------|
| Bio-Rad                     | C1000 Touch Thermal Cycler with 96-Deep Well Reaction Module                       | 1851197                                                     |
| Eppendorf                   | MasterCycler Pro (discontinued)                                                    | North America<br>950030010<br>International<br>6321 000.019 |
|                             | MasterCycler X50s                                                                  | North America<br>6311000010                                 |
| Thermo Fisher<br>Scientific | Veriti 96-Well Thermal Cycler (discontinued)                                       | 4375786                                                     |
| Analytik Jena               | Biometra TAdvanced 96 SG with 96-well block (silver, 0.2 mL) and gradient function | 846-x-070-241                                               |

If using thermal cyclers other than BioRad C1000, ramp rates should be adjusted for all the steps as described below

- Eppendorf MasterCycler X50s: 3°C/sec heating and 2°C/sec cooling
- Analytik Jena Biometra TAdvanced: 2°C/sec heating and cooling

Thermal cycler requirements if reactions are performed on a tube:

- Uniform heating of 100 ul volumes
- Temperature-controlled lid
- 96 deep-well block or 0.2 ml block configuration

Thermal cycler requirements if reactions are performed on a slide:

- The thermal cycler must be able to accommodate the low profile plate insert (also referred to as the Low Profile Thermocycler Adapter):
  - Well depth: 4.5 mm
  - ° Distance between block and heated lid: 12 mm
  - Reaction block dimensions: 95.5 x 73 mm
- The Low Profile Thermocycler Adapter may be difficult to remove from some thermal cyclers. If this is the case, turn off the thermal cycler and place a -20°C cooling pad on top of the Low Profile Thermocycler Adapter for a few minutes prior to attempting removal. Do not handle the Low Profile Thermocycler Adapter while it is hot.

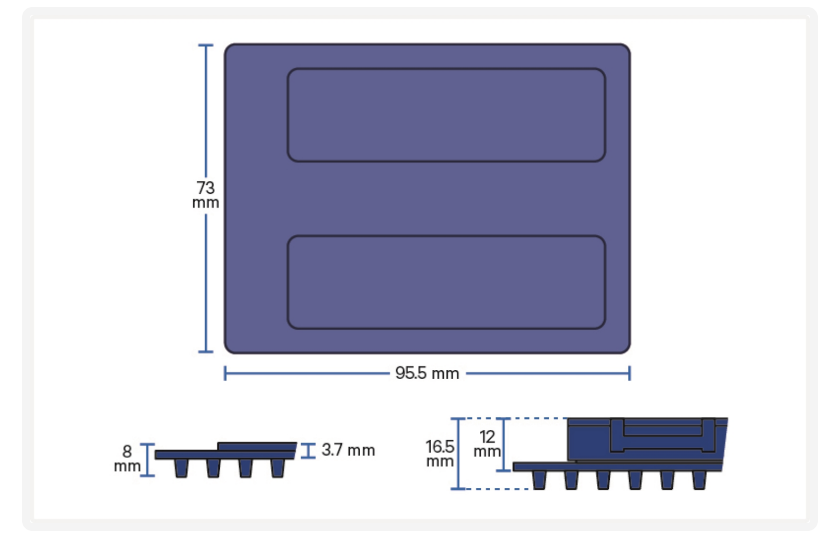

## **Recommended Real Time qPCR Systems**

| Supplier           | Description                           | Part Number |
|--------------------|---------------------------------------|-------------|
| Applied Biosystems | QuantStudio 12K Flex system           | 4471087     |
| Bio-Rad            | CFX96 Real-time System (discontinued) | 1855096     |

# **Imaging System Recommendations**

The imaging systems listed below were used by 10x Genomics. Any equivalent system with the listed features may be used for imaging. Consult the Visium CytAssist Spatial Gene Expression Imaging Guidelines Technical Note (CG000521) for more information.

| Imaging Systems & S                                           | specifications                                                                                                    |                     |
|---------------------------------------------------------------|----------------------------------------------------------------------------------------------------|---------------------|
| Microscopes (Any equiv                                        | alent system with the listed features may be used                                                                                                    | for imaging)        |
| Supplier                                                      | Model                                                                                                    | Configuration       |
| Thermo Fisher<br>Scientific                                   | EVOS M7000                                                                                                    | Inverted            |
| Leica –                                                       | Aperio Versa 8                                                                                                    | Upright             |
| Eolog                                                         | Leica DMi8                                                                                                    | Inverted            |
| MetaSystems                                                   | Metafer                                                                                                    | Upright             |
| Nikon                                                         | Nikon Eclipse Ti2                                                                                                    | Inverted            |
| BioTek                                                        | Cytation 7                                                                                                    | Inverted or Upright |
| Keyence                                                       | Keyence BZX800                                                                                                    | Inverted            |
| Olympus                                                       | V\$200                                                                                                    | Upright             |
| Zeiss                                                         | Imager.Z2                                                                                                    | Upright             |
| Microscope Features                                           |                                                                                                    |                     |
| Objectives                                                    | <ul> <li>10X (NA 0.45)</li> <li>20X (NA 0.75)</li> <li>40X (NA 0.95)</li> </ul>                                                                                                    |                     |
| Brightfield Features<br>(for H&E staining)                    | <ul> <li>Color camera (3 x 8 bit, 2,424 x 2,424 pixel resolution)</li> <li>White balancing functionality</li> <li>Minimum Capture Resolution 2.18 μm/pixel</li> <li>Exposure times 2-10 milli sec</li> </ul> |                     |
| Fluorescence Features<br>(for IF Staining of<br>FFPE tissues) | <ul> <li>Light source (or equivalent) with a wavelength range of 380-680 nm</li> <li>Monochrome camera (14 bit, 2,424 x 2,424 pixel resolution)</li> </ul>                                                   |                     |

#### **Imaging Systems & Specifications** • DAPI filter cube (Excitation 392/23, Emission 447/60) • FITC filter cube (Excitation 466/40, emission 515/30) • Cy5 filter cube (Excitation 618/50, Emission 698/70) • TRITC filter cube (Excitation 542/20, Emission 620/52) • Minimum Capture Resolution 2.18 μm/pixel • Exposure times 100 milli sec-2 sec **Additional Specifications** Image Format Save image as a tiff (preferred) or jpeg Computer Computer with sufficient power to handle large images (0.5-5 GB) Software Image stitching software (microscope's imaging software or equivalent, like ImageJ)

## **Additional Kits, Reagents & Equipment**

The items in the table below have been validated by 10x Genomics and are highly recommended for the Visium Spatial Reagent Kits protocols. **Substituting materials may adversely affect system performance.** This list does not include standard laboratory equipment such as water baths, centrifuges, vortex mixers, pH meters, freezers etc.

| Item                                                                                         | Description                                                                                                    | Supplier                 | Part Number (US) |
|----------------------------------------------------------------------------------------------|----------------------------------------------------------------------------------------------------|--------------------------|------------------|
| Plastics                                                                                     |                                                                                                    |                          |                  |
| 1.5 ml tubes                                                                                 | DNA LoBind Tubes, 1.5 ml                                                                                         | Eppendorf                | 022431021        |
|                                                                                              | Low DNA Binding Tubes, 1.5 ml                                                                                    | Sarstedt                 | 72.706.700       |
| 2.0 ml tubes (when processing more than                                                      | DNA LoBind Tubes, 2.0 ml                                                                                         | Eppendorf                | 022431048        |
| 2 slides)                                                                                    | Low DNA Binding Tubes, 2.0 ml                                                                                    | Sarstedt                 | 72.695.700       |
| 15 ml tubes                                                                                  | 15 ml PP Centrifuge Tubes                                                                                        | Corning                  | 430791           |
| 50 ml tubes                                                                                  | Self-Standing Polypropylene<br>Centrifuge Tubes (50 ml), sterile                                                 | Corning                  | 430921           |
| 0.2 ml PCR 8-tube strips                                                                     | PCR Tubes 0.2 ml 8-tube strips                                                                                   | Eppendorf                | 951010022        |
| Choose either Eppendorf, USA Scientific,<br>or Thermo Fisher Scientific PCR 8-tube<br>strips | TempAssure PCR 8-tube strip                                                                                      | USA Scientific           | 1402-4700        |
|                                                                                              | MicroAmp 8-Tube Strip, 0.2 ml<br>(see Tips & Best Practices for<br>more information)                             | Thermo Fisher Scientific | N8010580         |
|                                                                                              | MicroAmp 8 -Cap Strip, clear<br>(see Tips & Best Practices for<br>more information)                              | Thermo Fisher Scientific | N8010535         |
| Slide mailer/tube                                                                            | Simport Scientific LockMailer<br>Tamper Evidence Slide Mailer<br>(alternatively, use a 50-ml<br>centrifuge tube) | Thermo Fisher Scientific | 22-038-399       |
|                                                                                              | Self-Standing Polypropylene<br>Centrifuge Tubes (50 ml), sterile                                                 | Corning                  | 430921           |
| PCR plates and sealing film                                                                  | Hard-shell PCR Plates 96-well,<br>thin wall (pkg of 50)<br>(Or any compatible PCR Plate)                         | Bio-Rad                  | HSP9665          |
|                                                                                              | Microseal 'B' PCR Plate Sealing<br>Film, adhesive<br>(Or any compatible PCR Plate<br>sealing adhesive)           | Bio-Rad                  | MSB1001          |
| Pipette tips                                                                                 | Tips LTS 200UL Filter RT-<br>L200FLR                                                                             | Rainin                   | 30389240         |

| Item                                   | Description                                                    | Supplier                                    | Part Number (US) |  |
|----------------------------------------|----------------------------------------------------------------|---------------------------------------------|------------------|--|
|                                        | Tips LTS 1ML Filter RT-L1000FLR                                | Rainin                                      | 30389213         |  |
|                                        | Tips LTS 20UL Filter RT-L20FLR                                 | Rainin                                      | 30389226         |  |
| Wide Bore Pipette tips                 | Tips RT LTS 200UL FLW                                          | Rainin                                      | 30389241         |  |
|                                        | Tips RT LTS 1000UL FLW                                         | Rainin                                      | 30389218         |  |
| Reagent Reservoirs                     | Divided Polystyrene Reservoirs                                 | VWR                                         | 41428-958        |  |
| Kits & Reagents                        |                                                                |                                             |                  |  |
| Nuclease-free Water (not DEPC treated) | Nuclease-free Water                                            | Thermo Fisher Scientific                    | AM9937           |  |
| Tris 1M                                | Tris 1M, pH 8.0, RNase-free                                    | Thermo Fisher Scientific                    | AM9855G          |  |
|                                        | Tris 1M, pH 8.0                                                | TEKONOVA                                    | T5080            |  |
|                                        | UltraPure 1M Tris-HCl, pH 8.0                                  | Invitrogen                                  | 15568025         |  |
| 10X PBS                                | PBS - Phosphate Buffered Saline<br>(10X) pH 7.4, RNase-free    | Thermo Fisher Scientific                    | AM9624           |  |
| Tween 20                               | Tween 20 Surfact-Amps<br>Detergent Solution (10% solution)     | Thermo Fisher Scientific                    | 28320            |  |
| qPCR Mix                               | KAPA SYBR FAST qPCR Master                                     | KAPA Biosystems<br>(US Only)                | KK4600           |  |
|                                        | MIX (ZX)                                                       | Millipore Sigma (Europe,<br>Asia, & Canada) |                  |  |
| SPRIselect Reagent                     | SPRIselect Reagent Kit                                         | Beckman Coulter                             | B23318           |  |
| Ethanol                                | Ethyl alcohol, Pure (200 Proof,<br>anhydrous)                  | Millipore Sigma                             | E7023-500ML      |  |
| 8М КОН                                 | Potassium Hydroxide Solution,<br>8M                            | Millipore Sigma                             | P4494-50ML       |  |
| 20X SSC Buffer                         | SSC Buffer 20X Concentrate                                     | Millipore Sigma                             | S66391L          |  |
| Buffer EB                              | Qiagen Buffer EB                                               | Qiagen                                      | 19086            |  |
| Eosin                                  | Eosin Y solution, alcoholic                                    | Millipore Sigma                             | HT110116         |  |
|                                        | Eosin Y Solution (Modified<br>Alcoholic)                       | Abcam                                       | ab246824         |  |
|                                        | Eosin Y with Phloxine 1% alcholic solution                     | VWR                                         | 10143            |  |
| Ultrapure Water                        | Ultrapure/Milli-Q water<br>(from Milli-Q Integral Ultrapure Wa | ter System or equivalent)                   |                  |  |
| Equipment                              |                                                                |                                             |                  |  |
| Pipettes                               | Pipet-Lite Multi Pipette L8-<br>200XLS+                        | Rainin                                      | 17013805         |  |
|                                        | Pipet-Lite LTS Pipette L-2XLS+                                 | Rainin                                      | 17014393         |  |

| Item                                                             | Description                                                             | Supplier                | Part Number (US)     |
|------------------------------------------------------------------|-------------------------------------------------------------------------|-------------------------|----------------------|
|                                                                  | Pipet-Lite LTS Pipette L-10XLS+                                         | Rainin                  | 17014388             |
|                                                                  | Pipet-Lite LTS Pipette L-20XLS+                                         | Rainin                  | 17014392             |
|                                                                  | Pipet-Lite LTS Pipette L-<br>100XLS+                                    | Rainin                  | 17014384             |
|                                                                  | Pipet-Lite LTS Pipette L-<br>200XLS+                                    | Rainin                  | 17014391             |
|                                                                  | Pipet-Lite LTS Pipette L-<br>1000XLS+                                   | Rainin                  | 17014382             |
| Mini Centrifuge                                                  | VWR Mini Centrifuge<br>(or any equivalent mini<br>centrifuge)           | VWR                     | 76269-064            |
| Swab                                                             | Alpha Polyester Knit TX714A Large<br>Cleanroom Swab                     | Texwipe                 | TX714A               |
| <b>Quantification &amp; Quality Control</b>                      |                                                                         |                         |                      |
| Choose Bioanalyzer, TapeStation, or                              | LabChip based on availability                                           | & preference.           |                      |
| Bioanalyzer & associated reagents                                | 2100 Bioanalyzer Laptop Bundle<br>(discontinued)                        | Agilent                 | G2943CA              |
|                                                                  | Replacement 2100 Bioanalyzer<br>Instrument/2100 Expert Laptop<br>Bundle | Agilent                 | G2939BA/G2953CA      |
|                                                                  | High Sensitivity DNA Kit                                                | Agilent                 | 5067-4626            |
| TapeStation & associated reagents                                | 4200 TapeStation                                                        | Agilent                 | G2991AA              |
|                                                                  | High Sensitivity D1000<br>ScreenTape/Reagents                           | Agilent                 | 5067-5584/ 5067-5585 |
|                                                                  | High Sensitivity D5000<br>ScreenTape/Reagents                           | Agilent                 | 5067-5592/ 5067-5593 |
| LabChip & associated reagents                                    | LabChip GX Touch HT Nucleic<br>Acid Analyzer                            | PerkinElmer             | CLS137031            |
|                                                                  | DNA High Sensitivity Reagent Kit                                        | PerkinElmer             | CLS760672            |
| Qubit & associated reagents                                      | Qubit Fluorometer                                                       | ThermoFisher Scientific | Q33238               |
| (for determining dilution factor for TapeStation or Bioanalyzer) | Qubit Assay Tubes                                                       | ThermoFisher Scientific | Q32856               |
|                                                                  | Qubit dsDNA HS and BR Assay<br>Kits                                     | ThermoFisher Scientific | Q32854               |
| Library Quantification Kit                                       | KAPA Library Quantification Kit<br>for Illumina Platforms               | KAPA Biosystems         | KK4824               |

#### **Workflow Overview**

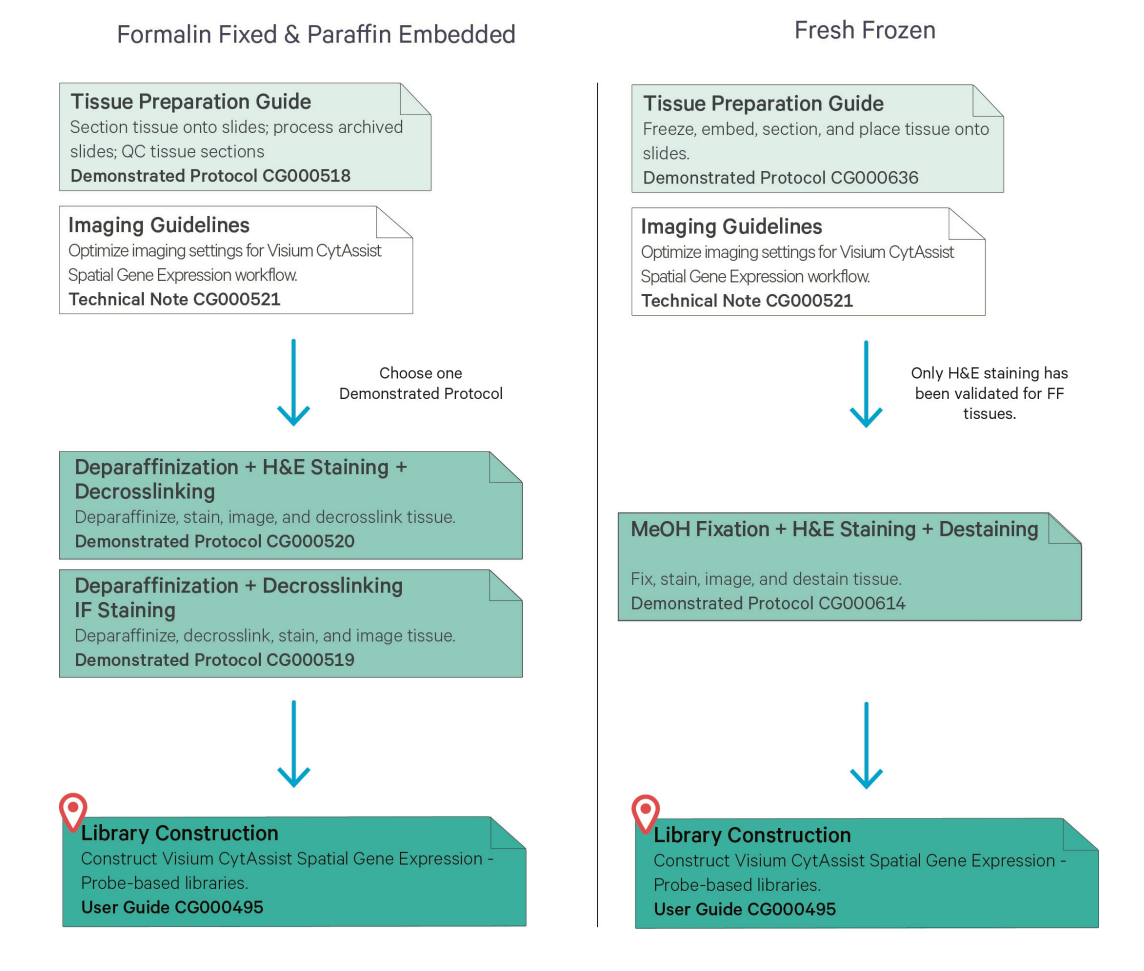

# **Protocol Steps & Timing**

| Steps                                                                          | Timing           | Stop & Store                   |
|--------------------------------------------------------------------------------|------------------|--------------------------------|
| Day 1                                                                          |                  |                                |
| Step 1: Probe Hybridization (page 57)                                          |                  |                                |
| 1.1 Probe Hybridization (page 59)                                              | Overnight        |                                |
| Day 2                                                                          |                  |                                |
| Step 2: Probe Ligation (page 63)                                               |                  |                                |
| 2.1 Post-Hybridization Wash (page 65)                                          | 20 min           |                                |
| 2.2 Probe Ligation (page 67)                                                   | 65 min           |                                |
| 2.3 Post-Ligation Wash (page 69)                                               | 15 min           | 500 4°C ≤24 h                  |
| Step 3: Probe Release & Extension (page 71)                                    |                  |                                |
| 3.1 CytAssist Enabled RNA Digestion & Probe Release (page 73)                  | 40 min           |                                |
| 3.2 Probe Extension (page 82)                                                  | 20 min           | 500 4°C ≤24 h                  |
| 3.3 Probe Elution (page 83)                                                    | 15 min           |                                |
| Step 4: Pre-Amplification and SPRIselect (page 85)                             |                  |                                |
| 4.1 Pre-Amplification (page 87)                                                | 40 min           |                                |
| 4.2 Pre-Amplification Cleanup - SPRIselect (page 89)                           | 30 min           | 4°C ≤72 h or -20°C ≤4<br>weeks |
| Step 5: Visium CytAssist Spatial Gene Expression – Probe-based Library Constru | iction (page 90) |                                |
| 5.1 Cycle Number Determination – qPCR (page 92)                                | 45 min           |                                |
| 5.2 GEX Sample Index PCR (page 94)                                             | 40 min           |                                |
| 5.3 GEX Post-Sample Index PCR Cleanup – SPRIselect (page 96)                   | 30 min           | -20°C long-term                |
| 5.4 GEX Post-Library Construction QC (page 97)                                 | 50 min           |                                |

#### **Stepwise Objectives**

The Visium CytAssist Spatial Gene assay is designed to analyze mRNA in tissue sections derived from formalin fixed & paraffin embedded (FFPE) or fresh frozen (FF) tissue samples. It uses probes targeting the whole transcriptome. Each Visium CytAssist Spatial Gene Expression Slide contains Capture Areas with barcoded spots that include oligonucleotides required to capture gene expression probes. Prior to the assay, tissue sections are processed as described in their relevant Demonstrated Protocol. Refer to Workflow Overview on page 19 for documentation references.

Human or mouse whole transcriptome probe panels, consisting of ~1 (mouse) or ~3 pairs (human) of specific probes for each targeted gene, are added to the tissue, enabling hybridization and ligation of each probe pair. Tissue Slides and Visium CytAssist Spatial Gene Expression v2 Slides are loaded into the Visium CytAssist instrument, where they are brought into proximity with one another. Gene expression probes are released from the tissue upon CytAssist Enabled RNA Digestion & Tissue Removal, enabling capture by the spatially barcoded oligonucleotides present on the slide surface. The Visium CytAssist Spatial Gene Expression v2 Slide is removed from the Visium CytAssist for downstream library preparation. Gene expression libraries are generated from each tissue section and sequenced. Spatial Barcodes are used to associate the reads back to the tissue section images for spatial mapping of gene expression.

This document outlines the protocol for generating Visium CytAssist Spatial Gene Expression - Probe-based libraries.

#### **Visium CytAssist Spatial Gene Expression Slides**

#### Visium CytAssist Spatial Gene Expression Slide v2, 6.5 mm

The CytAssist Spatial Gene Expression Slide v2, 6.5 mm has 2 Capture Areas. Each Capture Area is 6.5 x 6.5 mm and defined by a fiducial frame (fiducial frame + Capture Area is 8 x 8 mm). The Capture Area has ~5,000 barcoded spots. Each spot has the following oligos:

- Gene Expression: Illumina TruSeq partial read 1 sequencing primer, 16 nucleotide (nt) Spatial Barcode, 12 nt unique molecular identifier (UMI), 30 nt poly(dT) sequence (captures ligation product).
- Each Capture Area on the CytAssist Spatial Gene Expression Slide is surrounded by a spacer. This spacer creates a reaction chamber that facilitates proper reagent addition and creates a seal between the CytAssist Spatial Gene Expression Slide and the Tissue Slide.
- The active surface of the slide is defined by a readable label that includes the serial number.

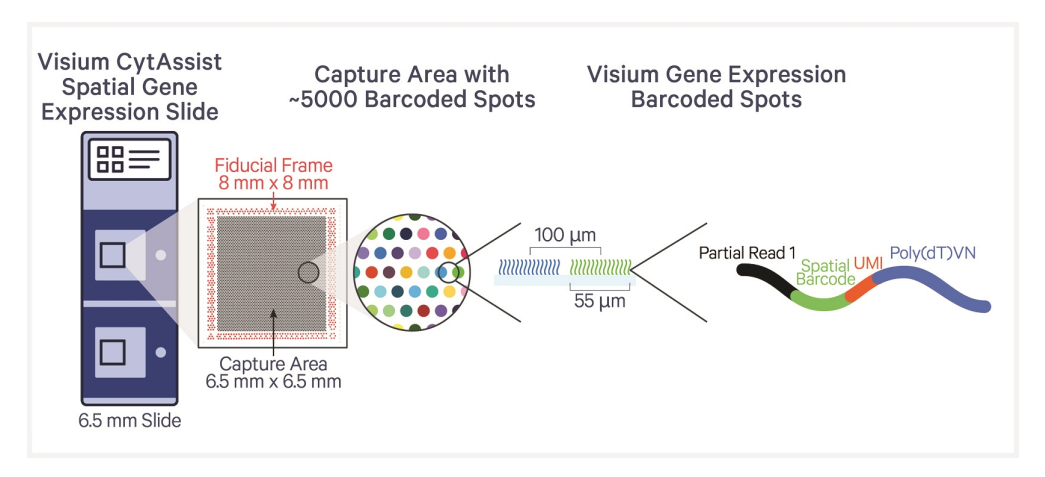

#### Visium CytAssist Spatial Gene Expression Slide v2, 11 mm

The CytAssist Spatial Gene Expression Slide v2, 11 mm has 2 Capture Areas. Each Capture Area is 11 x 11 mm and defined by a fiducial frame (fiducial frame + Capture Area is 12.5 x 12.5 mm). The Capture Area has ~14,000 barcoded spots. Each spot has the following oligos:

- Gene Expression: Illumina TruSeq partial read 1 sequencing primer, 16 nt Spatial Barcode, 12 nt unique molecular identifier (UMI), 30 nt poly(dT) sequence (captures ligation product)
- Each Capture Area on the CytAssist Spatial Gene Expression Slide is surrounded by a spacer. This spacer creates a reaction chamber that facilitates proper reagent addition and creates a seal between the CytAssist Spatial Gene Expression Slide and the Tissue Slide.
- The active surface of the slide is defined by a readable label that includes the serial number.

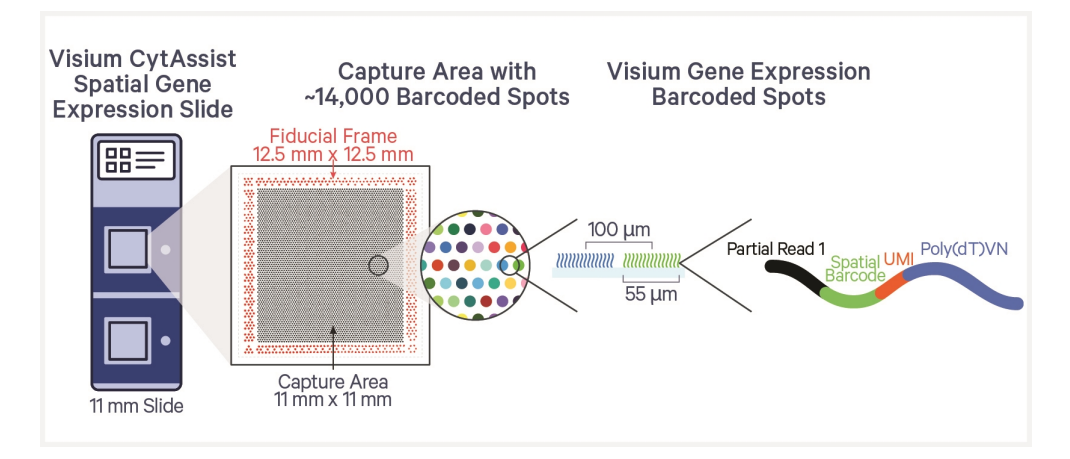

### **Step 1: Probe Hybridization**

The human or mouse whole transcriptome probe panel, consisting of ~3 or ~1 specific probes for each targeted gene respectively, is added to the deparaffinized, stained, and decrosslinked tissues. Together, probe pairs hybridize to their complimentary target RNA.

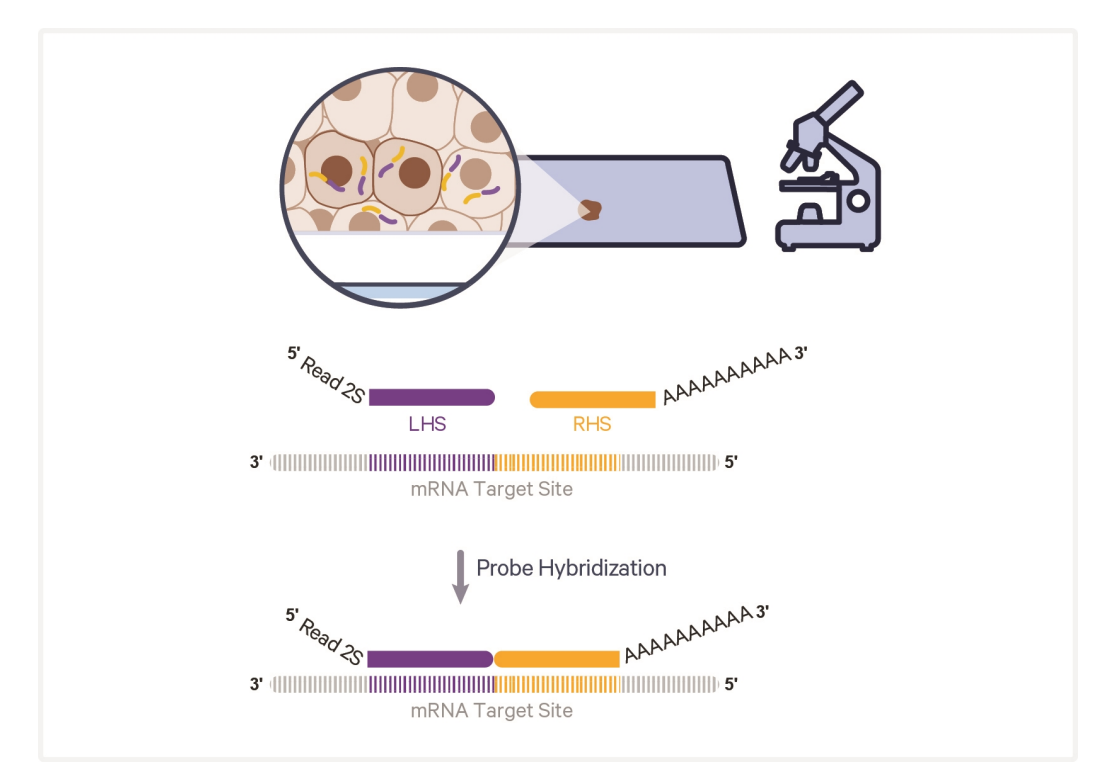

# **Step 2: Probe Ligation**

After hybridization, a ligase is added to seal the junction between the probe pairs that have hybridized to RNA, forming a ligation product.

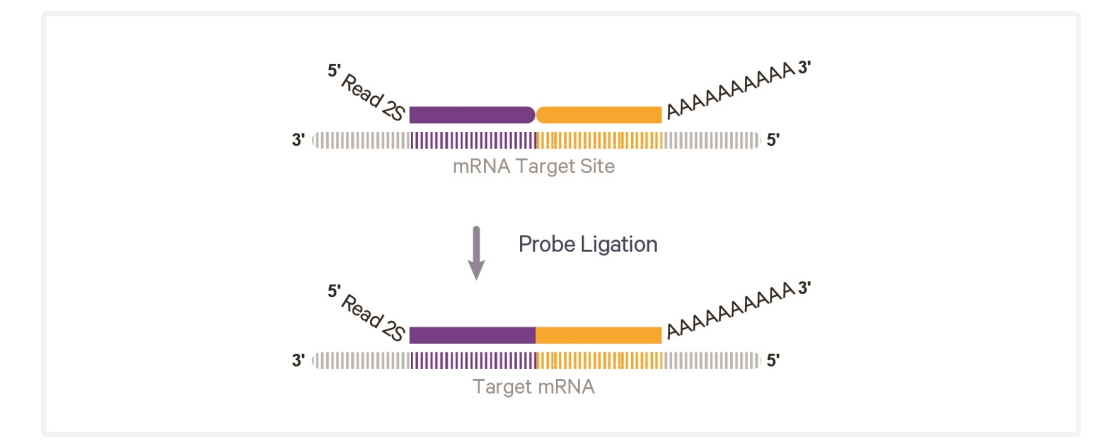

#### **Step 3: Probe Release & Extension**

This step occurs on the Visium CytAssist instrument. The single stranded ligation products are released from the tissue upon RNase treatment and tissue removal, and then captured on the Visium slides. Once ligation products are captured, the slides can be removed from the instrument. Probes are extended by incorporating addition of UMI, Spatial Barcode, and partial Read 1. This generates spatially barcoded, ligated probe products, which can then be carried forward for library preparation.

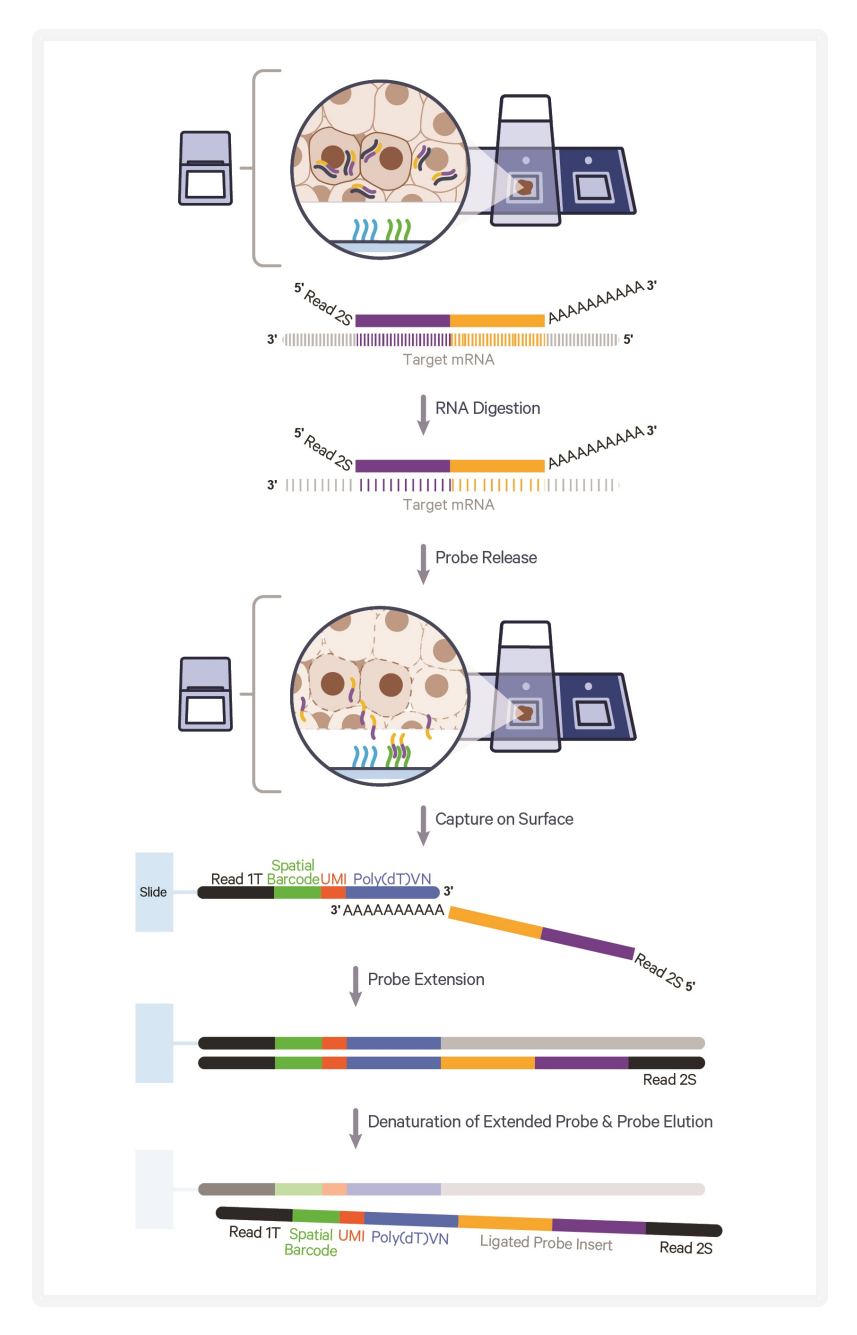

# **Step 4: Pre-amplification and SPRIselect**

To generate ample material for library construction, barcoded ligation products are amplified. This pre-amplification is followed by cleanup by SPRIselect.

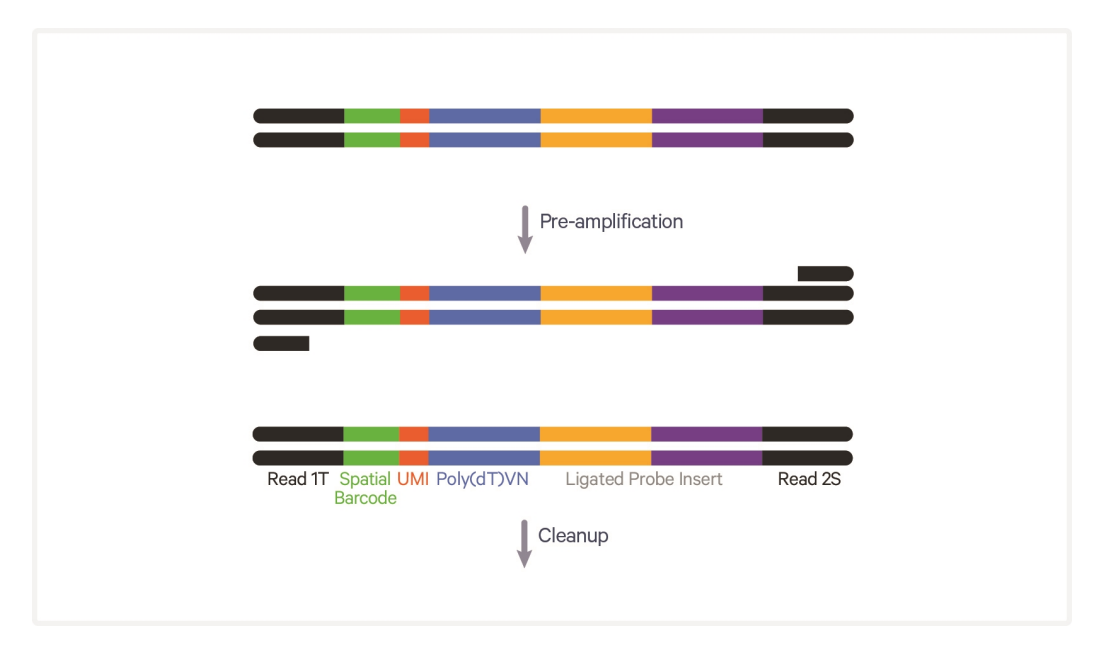

# Step 5: Visium CytAssist Spatial Gene Expression - Probebased Library Construction

Pre-amplification material is collected for qPCR to determine Sample Index PCR cycle number for gene expression libraries. The amplified material then undergoes indexing via Sample Index PCR generating final library molecules. The final libraries are cleaned up by SPRIselect, assessed on a bioanalyzer or a similar instrument, quantified, and then sequenced.

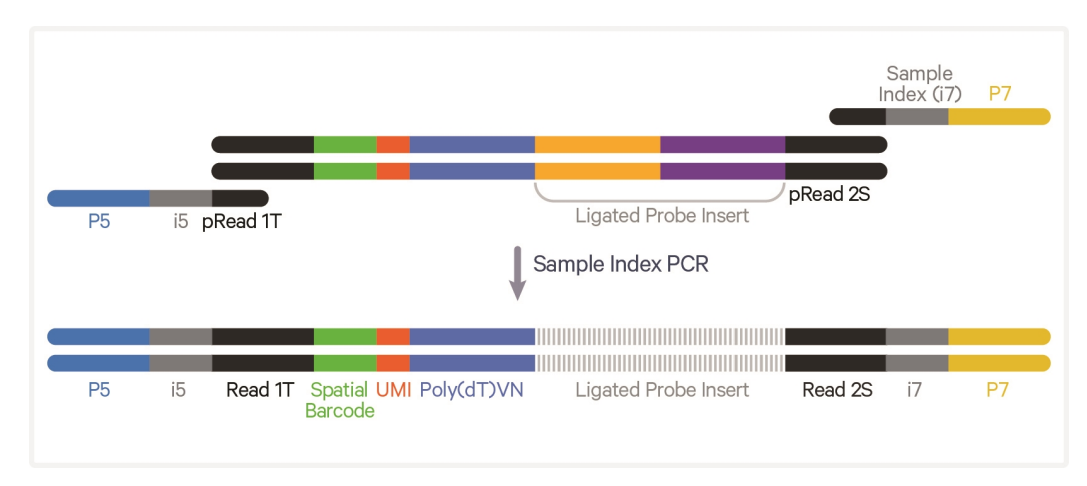

#### Sequencing

A Visium CytAssist Spatial Gene Expression - Probe-based library comprises standard Illumina paired-end constructs which begin and end with P5 and P7 adaptors. The 16 bp Spatial Barcode and 12 bp UMI are encoded in TruSeq Read 1, while Small RNA Read 2 (Read 2S) is used to sequence the ligated probe insert.

Illumina sequencer compatibility, sample indices, library loading and pooling for sequencing are summarized in step 8.

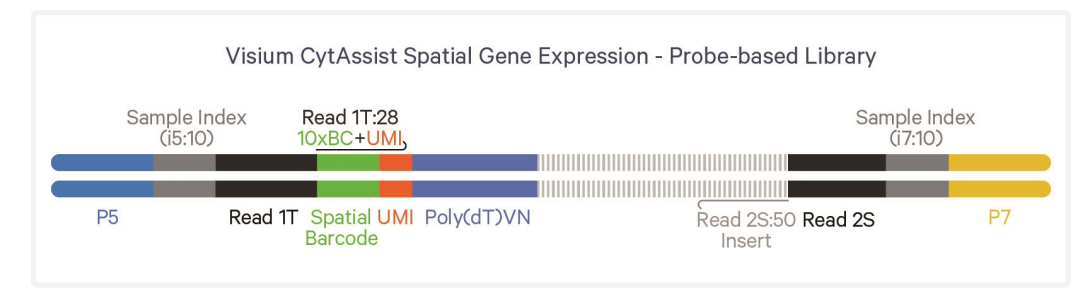

See Oligonucleotide Sequences on page 120

# **Tips & Best Practices**

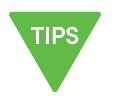

#### lcons

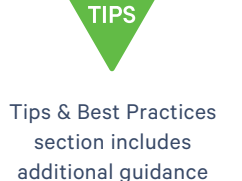

Signifies critical

step requiring

accurate execution

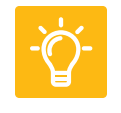

Troubleshooting

section includes

additional guidance

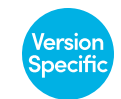

Indicates a version specific update in volume, temperature, instruction, etc.

#### **General Reagent Handling**

- Fully thaw and thoroughly mix reagents before use.
- When pipette mixing reagents, unless otherwise specified, set pipette to 75% of total volume.

#### **Pipette Calibration**

- Follow manufacturer's calibration and maintenance schedules.
- Pipette accuracy is particularly important when using SPRIselect reagents.

#### **Visium Slide Storage**

• Do not open the mylar bag containing the Visium Spatial slides until slides are ready to be used.

#### **Visium Spatial Slide Handling**

- Always wear gloves when handling slides.
- Ensure that the active surface of a slide faces up and is never touched. The active surface is defined by a readable label.
- Minimize exposure of the slides to sources of particles and fibers.
- When pipetting reagent onto a slide, avoid generating bubbles.
- Time between adding Probe Release Mix onto spacers on the Visium CytAssist Spatial Gene Expression v2 Slide on the Visium CytAssist instrument and starting a run should not exceed **5 min**.

# **Tissue Slide Handling**

• To ensure compatibility with the Visium CytAssist, tissue sections must be placed in specific areas on a blank slide. Validated slides, as well as appropriate tissue placement areas, are listed in the CytAssist Validated Slides section.

#### Visium CytAssist Tissue Slide Cassette

- The Visium CytAssist Tissue Slide Cassette is used to create wells on plain glass slides with tissue for reagent addition and removal. It is distinct from the Visium Cassette, which is used to encase Visium CytAssist Spatial Gene Expression Slides.
- The Visium CytAssist Tissue Slide Cassette is a single use item.
- Gaskets are used to create a sealed well around tissue. Gaskets are combined with the complimentary Visium CytAssist Tissue Slide Cassette components to create a complete Visium CytAssist Cassette.
- The appropriately sized Visium CytAssist Tissue Slide Cassette and Gasket will be provided with the Visium CytAssist Spatial Gene Expression Slide kits.
- Reagent mixes for 6.5 mm cassettes and 11 mm cassettes will be differentiated by representative icons next to each table.
- Reagent volumes for 6.5 mm cassettes and 11 mm cassettes will be differentiated by ■ and ▲ symbols respectively.
- Before assembling the Visium CytAssist Tissue Slide Cassette, determine the correct slide orientation with the Tissue Slide Loading Guide (CG000548)
- To ensure that the gasket surrounds the tissue area of interest, gaskets can be adjusted from top to bottom (see image below). 6.5 mm gaskets may also be adjusted from side to side.
- Tissue or area of interest should be centered within the gasket.
- Prior to assembly, inspect the moveable gasket to ensure that the gasket perimeter and corners are free of excess silicone. Excess silicone should be safely removed with forceps or a pipette tip.
- Assemble against a white background for easy tissue visualization during alignment.

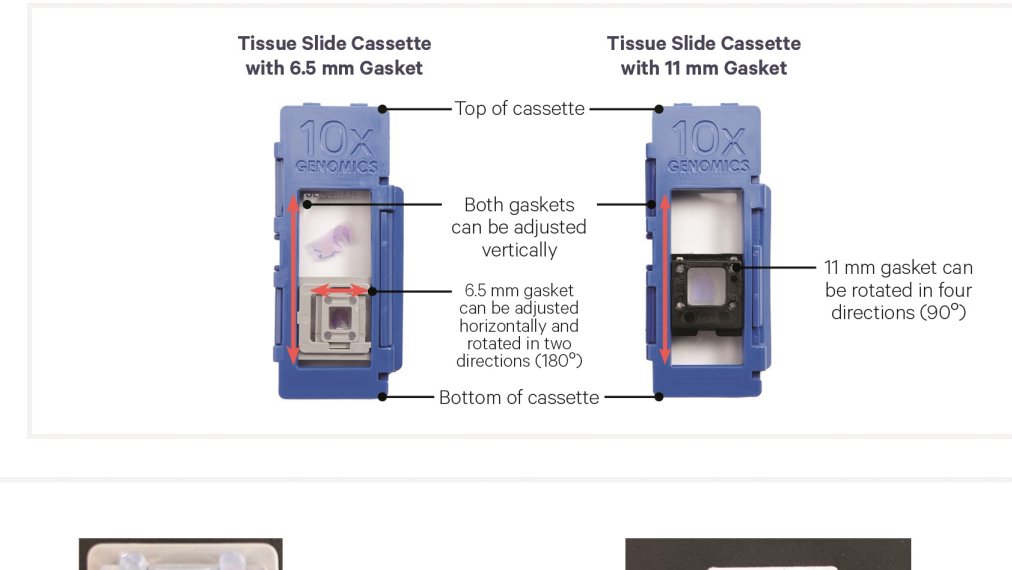

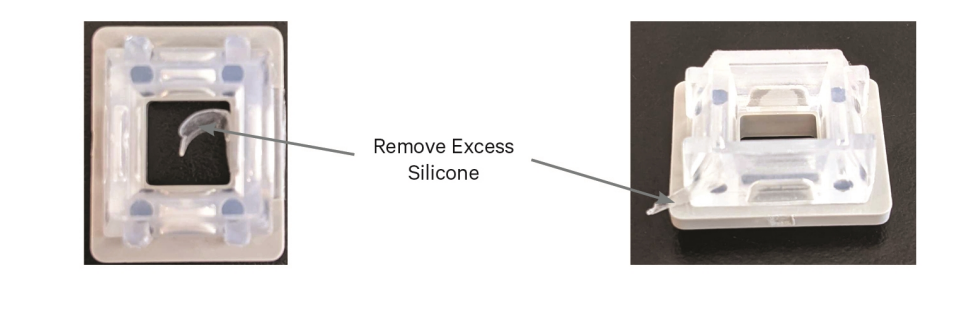

# Visium CytAssist Tissue Slide Cassette Assembly

Assembly instructions apply to both Tissue Slide Cassette sizes.

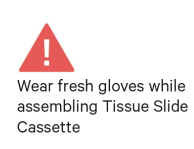

Exercise caution when handling slide edges to prevent injury. Break cassette into two halves by bending each half at the hinge until they snap apart

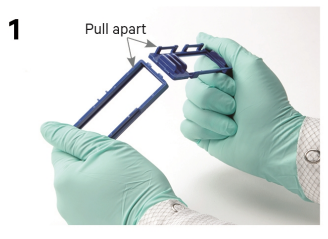

The 6.5 mm gasket can be adjusted horizontally and rotated in two directions (180°) while 11 mm gasket can be rotated in four directions (90°). Determine the appropriate configuration that allows the gasket to encompass the tissue region of interest.

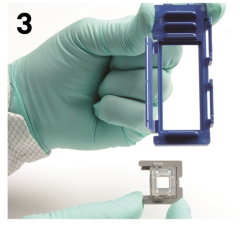

Gently place top half of cassette over bottom half. DO NOT assemble together until Step 6.

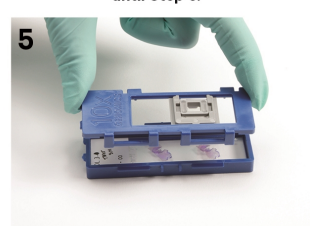

Apply even pressure on top of cassette until it clicks shut. Verify that clip is completely secured over hinges.

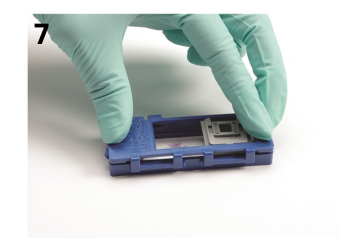

Place tissue slide into lower half of cassette with tissue facing up

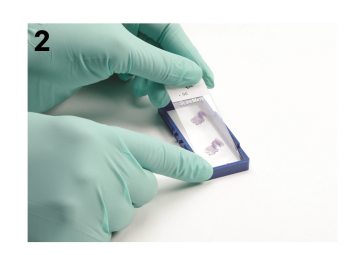

Securely combine gasket with top half of cassette until the gasket snaps into place.

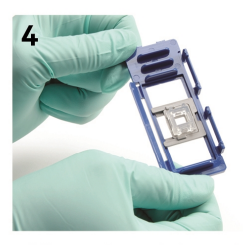

Adjust gasket such that gasket is over the tissue region of interest. The 6.5 mm gasket can be adjusted horizontally as well as vertically.

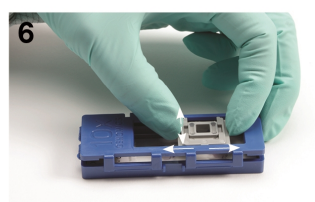

Turn cassette over and verify tissue region of interest is within gasket. DO NOT move gasket once cassette is closed. If necessary, open cassette and recenter gasket.

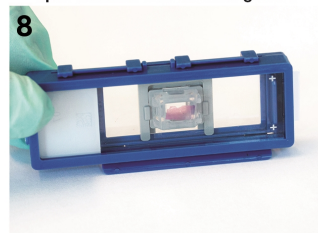

# Visium CytAssist Tissue Slide Cassette Removal

Removal instructions apply to both Tissue Slide Cassette sizes.

Pull clip

Pull clip up to detach upper and lower halves of cassette

Hold slide by the label and lift slide out from lower half Open cassette by continuing to lift clip upward. If slide sticks to gasket, continue to apply even upward pressure to separate slide from gasket

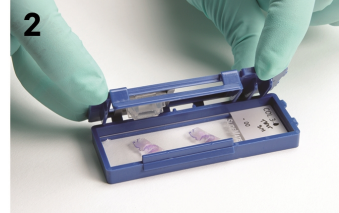

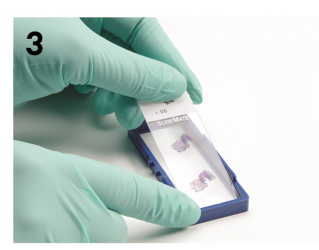

Slides in images are representative.

#### **Visium Cassette**

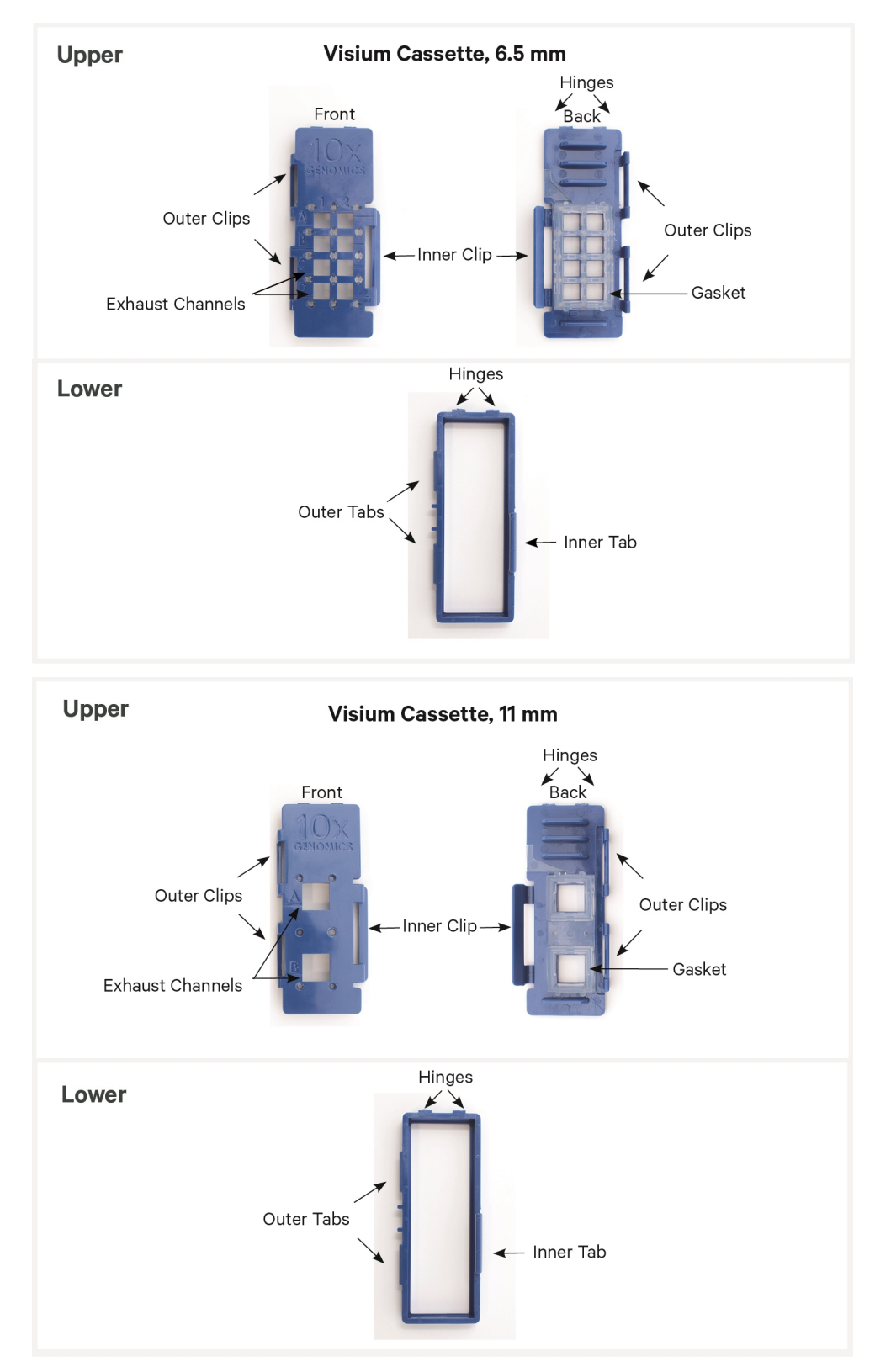
- The Visium Cassette encases the slide and creates leakproof wells for reagent addition.
- The Visium Cassette is a single use item.
- If using a Visium CytAssist 6.5 mm Slide, only wells A1 and D1 of the Visium Cassette are used. If necessary, circle A and D on the cassette with a permanent marker to serve as a reminder.
- Ensure that the Visium Cassette and gasket are free of debris prior to assembly. If placing the top half of the cassette on a surface, ensure the gasket faces away from the surface so it does not collect debris.

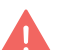

- If the exhaust channels have raised pieces of silicone, these pieces are considered excess and must be removed. Run a 10  $\mu$ l pipette tip through the exhaust channels to ensure they are clear. If excess silicone remains, remove with tweezers or a pipette tip.
- Failure to remove excess silicone may prevent adequate venting of the cassette during heated incubation steps.
- Visually inspect the gasket to ensure it is seated properly.

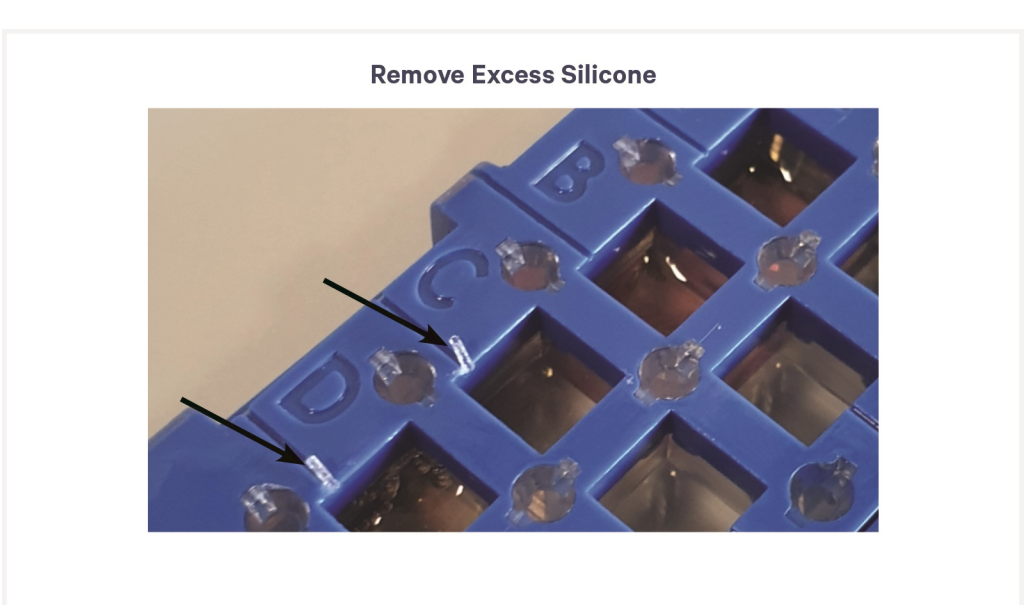

• If the gasket appears warped, the Visium Cassette is still safe to use as long as the cassette can fully close.

- See Visium Cassette Assembly & Removal instructions for details on assembly and removal.
- Practice assembly with a blank slide (75 x 25 x 1 mm).
- Place the slides in the Visium Cassette only when specified.
- Applying excessive force to the slide may cause the slide to break.

#### **Visium Cassette Assembly**

Ensure that the surface of the cassette is dry. Cassette may also be assembled in the hand for comfort.

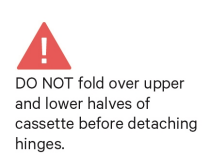

Break cassette into two halves by bending each half at the hinge until they snap apart

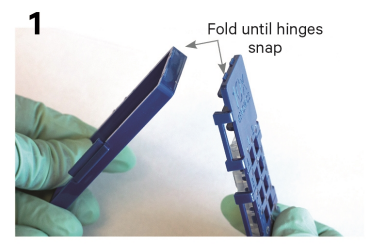

Place Visium slide with active surface facing upwards into lower half of cassette; ensure label is toward hinges

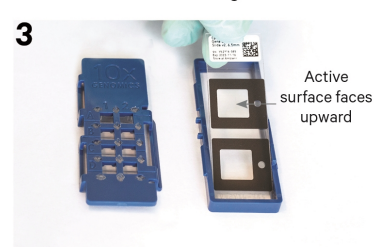

Secure outer clips of top half with outer tab of bottom half

5

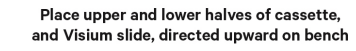

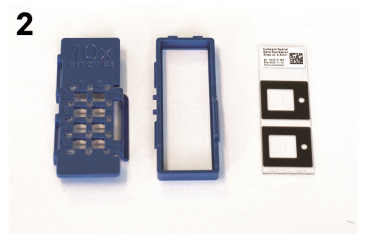

Press slide down into grooves of the bottom half of the cassette until it sits firmly in place

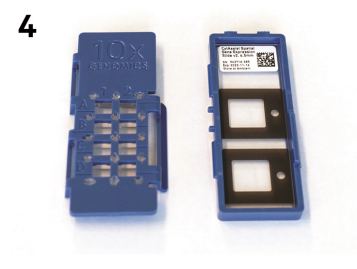

Press firmly on top of cassette until it clicks shut

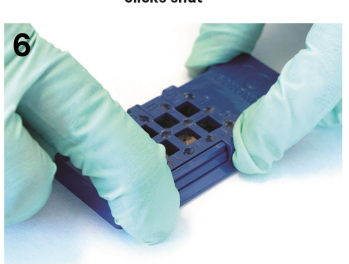

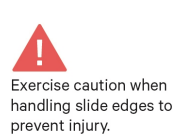

Slides in images are representative.

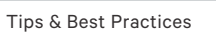

#### Visium Cassette Removal

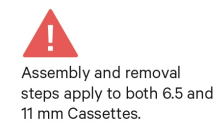

Pull inner clip up from inner tab to detach upper and lower halves of cassette

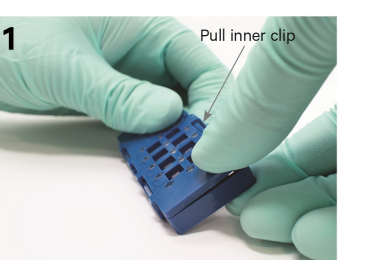

Lift slide out from lower half

3

Open cassette by continuing to lift upper half upward

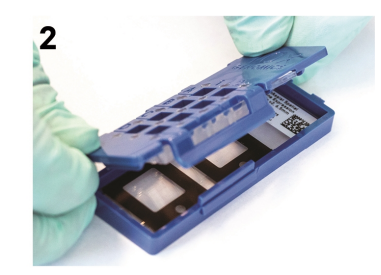

Slides in images are representative.

#### **Reagent Addition to Wells**

- Assemble slide into the cassette flat on a clean work surface.
- Dispense and remove reagents along the side of the wells without touching the slide surface, tissue sections (when applicable), and without introducing bubbles.
- Always cover the Capture Area or tissue completely when adding reagents to the well. A gentle tap may help spread the reagent more evenly.

#### **Reagent Addition/Removal**

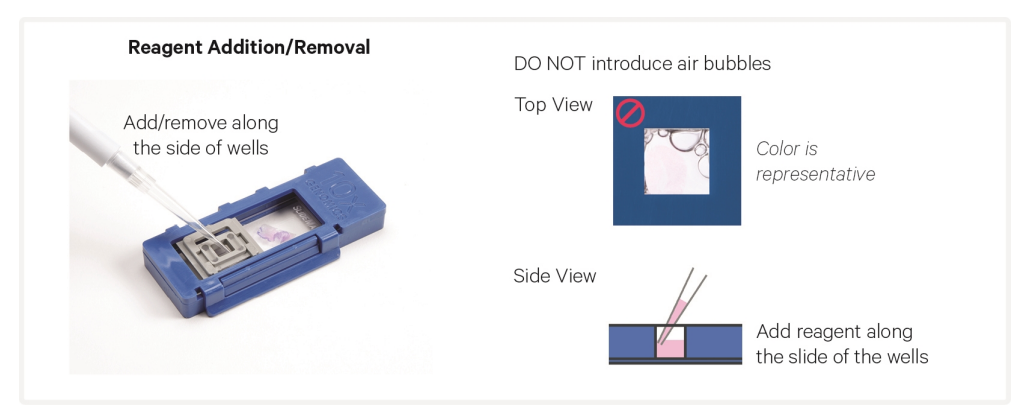

#### **Reagent Removal from Wells**

- Assemble slide into the cassette flat on a clean work surface.
- Slightly tilt the cassette while removing the reagent.
- Place the pipette tip on the bottom edge of the wells.
- Remove reagents along the side of the wells without touching the tissue sections (when applicable) and without introducing bubbles.
- Remove all liquid from the wells in each step. To ensure complete removal, check the bottom of the well by tilting the cassette slightly. A meniscus at the bottom of the well will indicate the presence of liquid in the well. Repeat removal steps until no reagent remains.

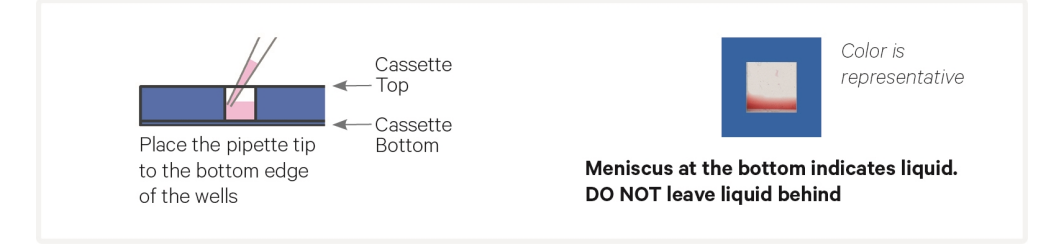

#### Visium Slide Seal Application & Removal

#### **Application**

• If applying a Visium Slide Seal to a Visium CytAssist Tissue Slide Cassette, the seal must be cut in half lengthwise. Cut the seal as shown in the image below. Three pre-cut seals are necessary for this assay.

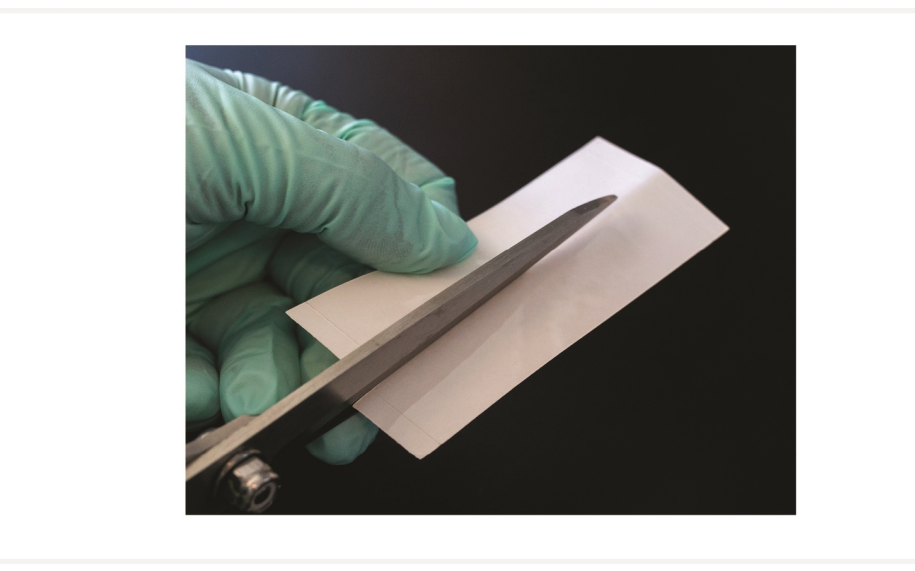

- Place the cassette flat on a clean work surface. Ensure surface of cassette is dry.
- Remove the back of the adhesive Visium Slide Seal.
- Align the Visium Slide Seal with the surface of the cassette and apply while firmly holding the cassette with one hand.
- Press on the Visium Slide Seal to ensure uniform adhesion.
- Use a fresh Visium Slide Seal when prompted during the protocol. Steps that do not require a new slide seal will specify that the slide seal should be pulled back and re-applied instead.

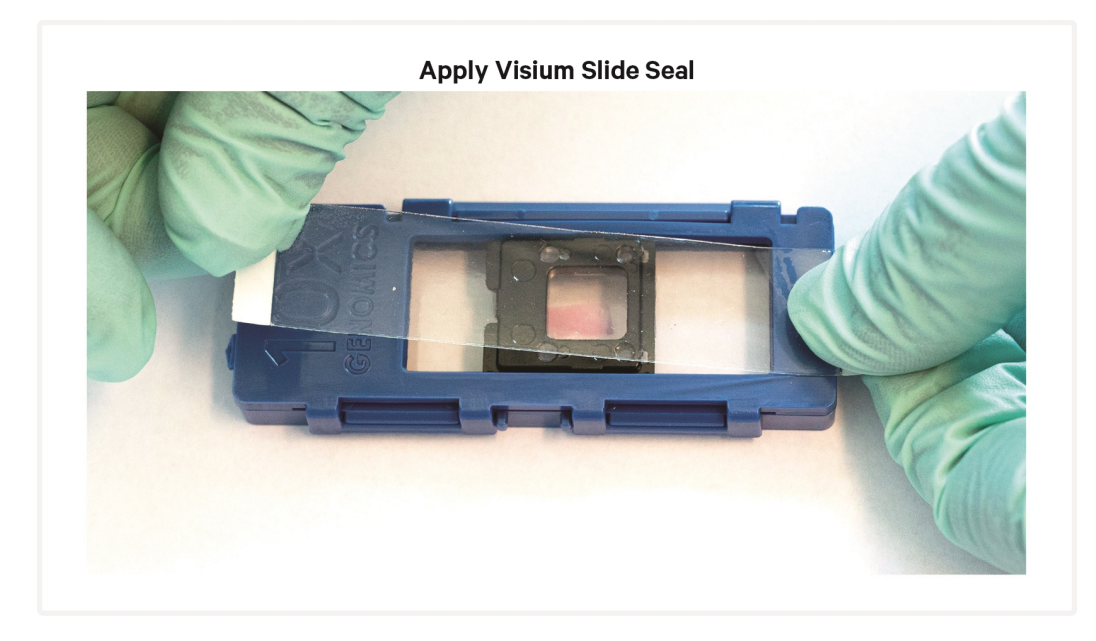

#### Removal

- Place the cassette flat on a clean work surface.
- Carefully pull on the Visium Slide Seal from the edge while firmly holding the cassette. Ensure that no liquid splashes out of the wells.

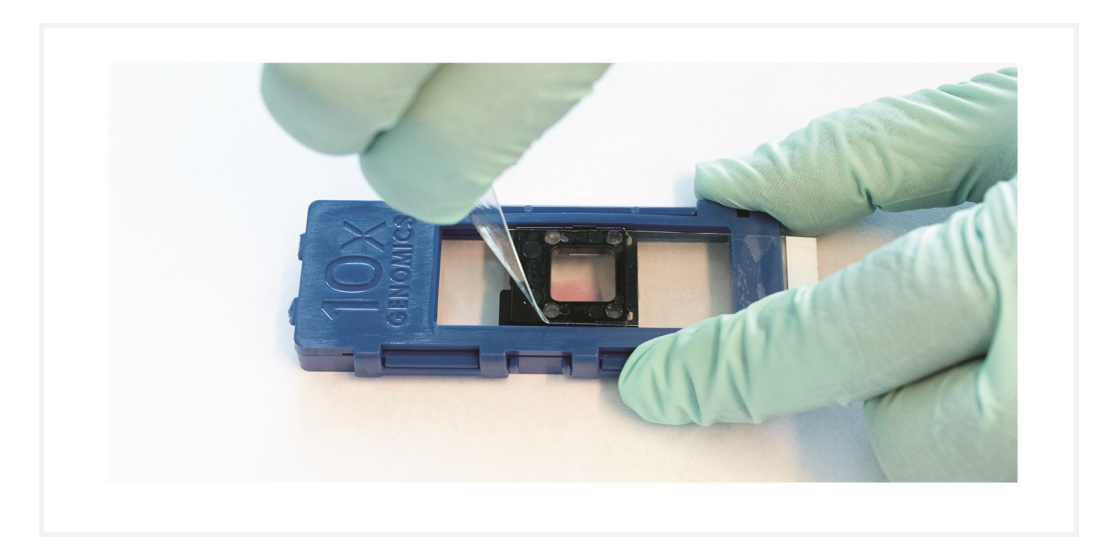

#### **Slide Incubation Guidance**

#### Incubation at a specified temperature

- Position a Low Profile Thermocycler Adapter on a thermal cycler that is set at the incubation temperature.
- Ensure that the Low Profile Thermocycler Adapter is in contact with the thermal cycler block surface uniformly. Pre-equilibrate adapters at the HOLD temperature described in the protocol steps for at least five minutes.
- When incubating a slide encased in a cassette, place the assembled unit on the Low Profile Thermocycler Adapter with the wells facing up. Ensure the cassette is in complete contact with the adapter. The cassette should always be sealed when on the Low Profile Thermocycler Adapter.

#### **Incubate Assembled Visium Cassette**

• Open and close the thermal cycler lid gently. If the lid is adjustable, tighten lid only as much as necessary. Avoid over-tightening. Image below is for demonstration purposes - thermal cycler lid should be closed when incubating the cassette.

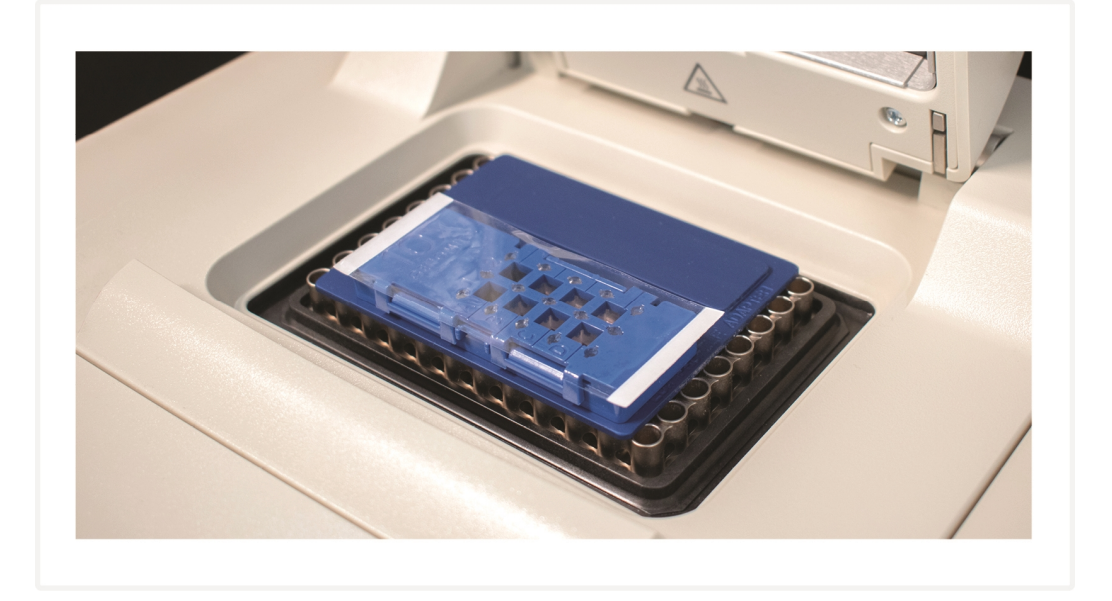

#### Incubation at room temperature

• Place the slide/cassette on a flat, clean, non-absorbent work surface.

#### **Tissue Detachment on Tissue Slides**

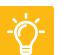

- Monitor section adhesion on tissue slides throughout the workflow.
- Ensure that tissue sections are on superfrost or positively charged slides. A list of tested slides can be found in Visium CytAssist Tested Slides on page 48.
- Tissue detachment prior to the completion of Probe Release during the workflow can negatively impact performance. If observed, contact support@10xgenomics.com.
- For more information, consult Troubleshooting on page 102.

#### **10x Magnetic Separator**

- Offers two positions of the magnets (high and low) relative to a tube, depending on its orientation. Flip the magnetic separator over to switch between high (magnet•**High**) or low (magnet•**Low**) positions.
- If using MicroAmp 8-Tube Strips, use the high position (magnet•**High**) only throughout the protocol.

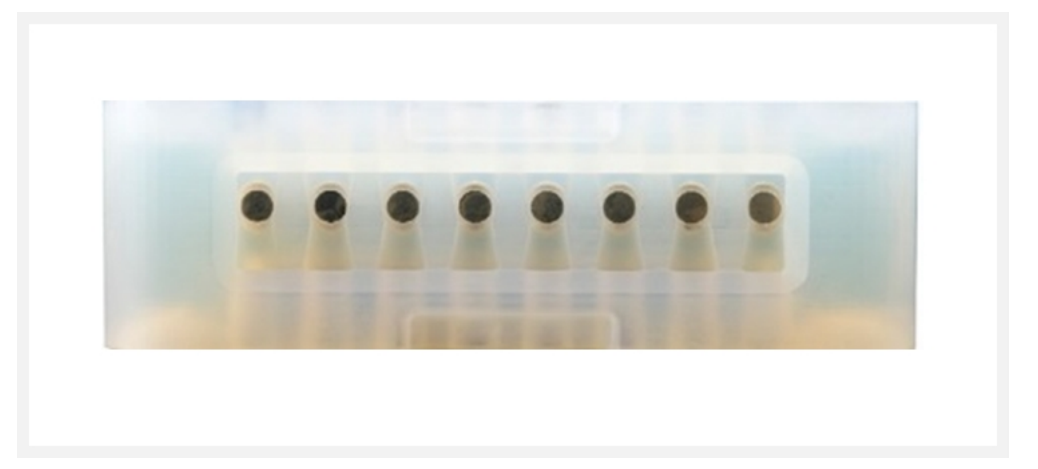

#### **Magnetic Bead Cleanup Steps**

- During magnetic bead based cleanup steps that specify waiting "until the solution clears", visually confirm clearing of solution before proceeding to the next step. See panel below for an example. If solution is not clear, leave on magnet until separation is complete.
- The time needed for the solution to clear may vary based on specific step, reagents, volume of reagents, etc.

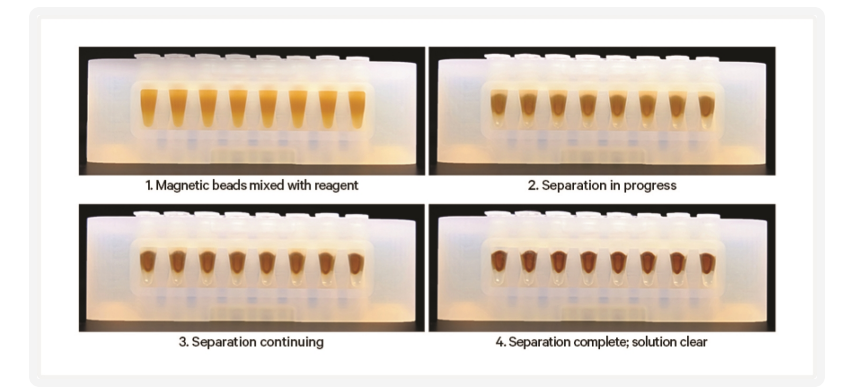

#### **SPRIselect Cleanup & Size Selection**

- After aspirating the desired volume of SPRIselect reagent, examine the pipette tips before dispensing to ensure the correct volume is transferred.
- Pipette mix thoroughly as insufficient mixing of sample and SPRIselect reagent will lead to inconsistent results.
- Use fresh preparations of 80% Ethanol.

#### Sample Indices (i5/i7) in Sample Index PCR

- Choose the appropriate sample index sets to ensure that no sample indices overlap in a multiplexed sequencing run.
- Each well in the Dual Index Plate TS Set A contains a unique i7 and a unique i5 oligonucleotide.
- To avoid the risk of cross-contamination, use each plate well once.

# Visium CytAssist

| Instrument Orientation         | 47 |
|--------------------------------|----|
| Visium CytAssist Tested Slides | 48 |
| CytAssist Loading Guidelines   | 49 |

#### **Instrument Orientation**

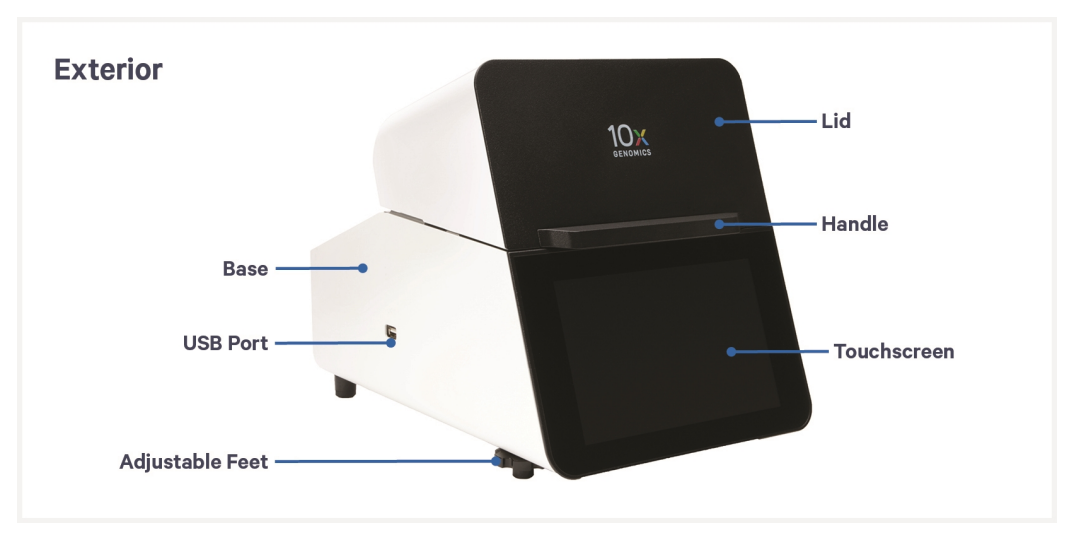

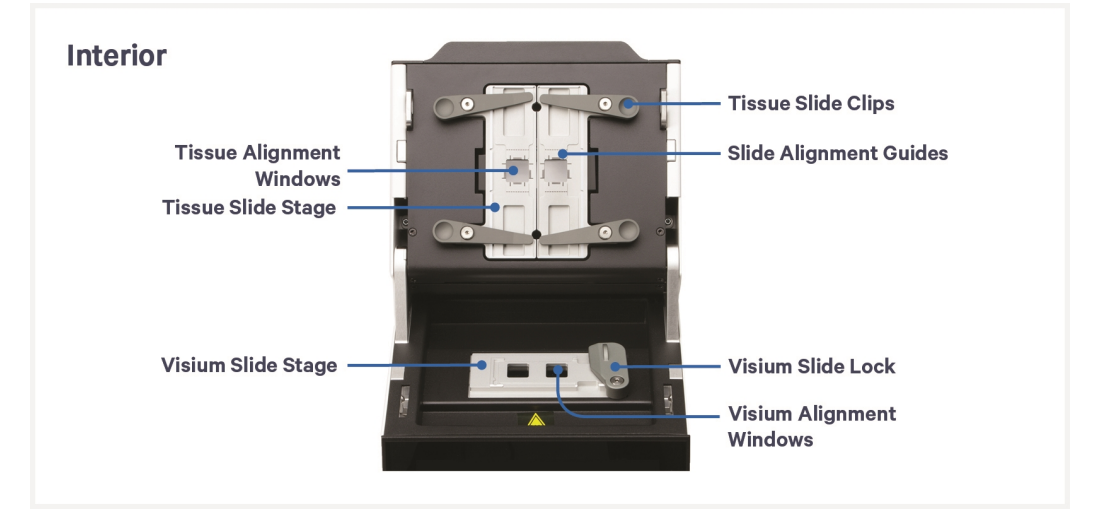

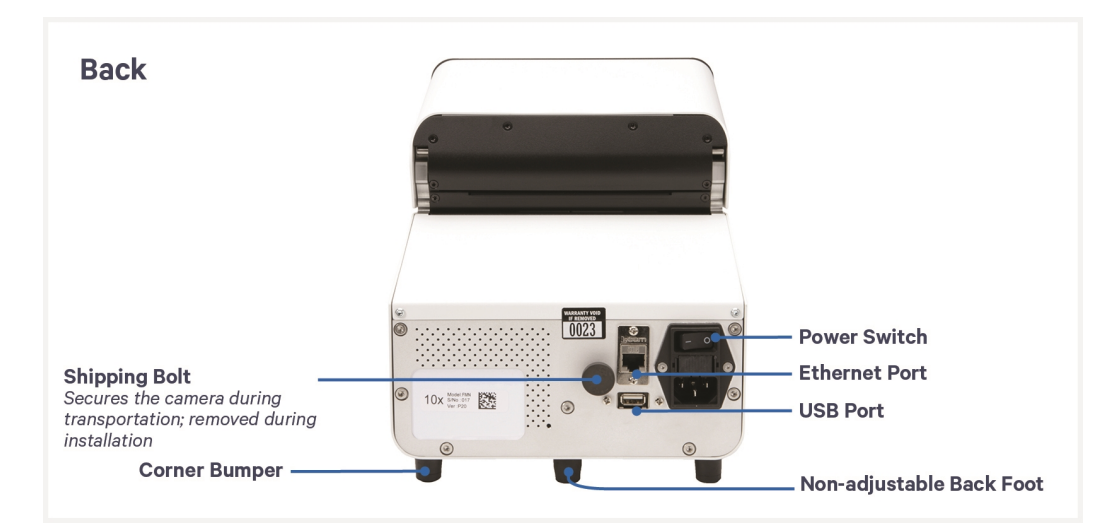

#### **Visium CytAssist Tested Slides**

The following slides have been tested for use with the Visium CytAssist instrument.

| Item                                        | Length<br>(mm) | Width<br>(mm) | Thickness<br>(mm) | Ground Corners         |
|---------------------------------------------|----------------|---------------|-------------------|------------------------|
| Epredia Shandon ColorFrost Plus             | 75.0           | 25.0          | 1.0               | No                     |
| Fisherbrand SuperFrost Plus                 | 75.0           | 25.0          | 1.0               | Available as<br>either |
| Sigma-Aldrich Poly Prep Slides              | 75.0           | 25.0          | 1.0               | No                     |
| VWR SuperFrost Plus Micro Slide,<br>Premium | 75.0           | 25.0          | 1.0               | No                     |

If unsure of slide part number, refer to the diagram below for guidance. Diagrams for verifying that tissue sections are placed in the allowable area can also be found in the Visium CytAssist Quick Reference Cards - Accessory Kit (Document CG000548).

While slides are specified as being 25 x 75 mm, manufacturing tolerances may lead to dimensions that are incompatible with 10x Genomics products. Slide dimensions must be within 24.8 mm - 25.3 mm (width) and 74.4 mm - 76.2 mm (length) to fit the Visium CytAssist Tissue Slide Cassette. Minimum slide dimensions: 24.8 x 74.4 mm. Maximum slide dimensions: 25.3 x 76.2 mm.

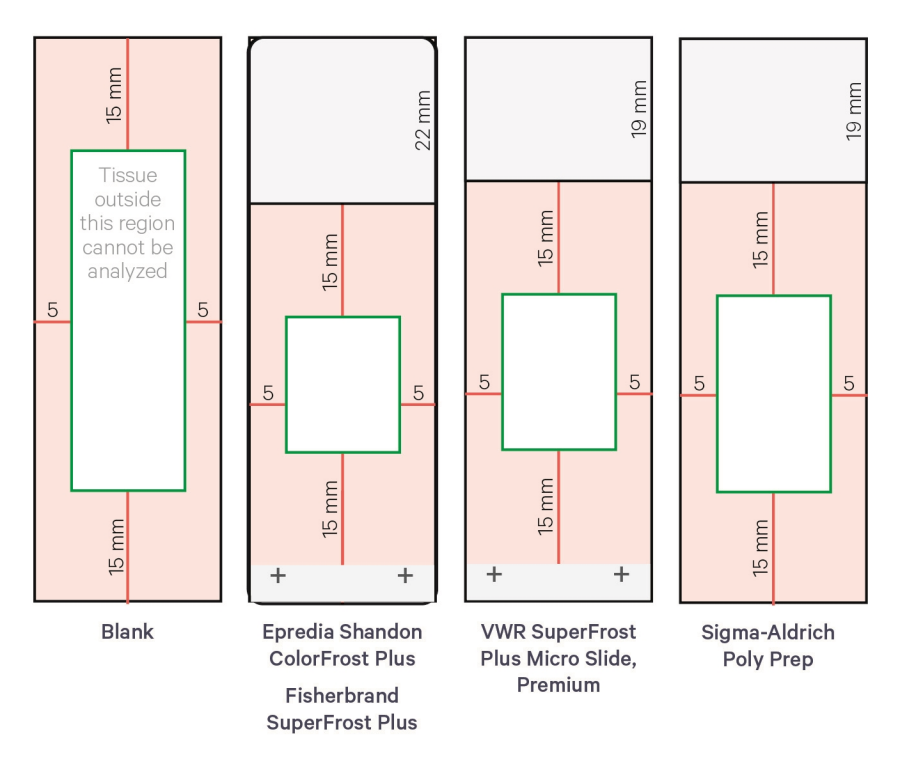

#### **CytAssist Loading Guidelines**

- Ensure tissue slide is compatible with Visium CytAssist by using the CytAssist Tissue Area Check Guide (CG0000548). A list of validated slide types and allowable tissue areas can be found in the CytAssist Validated Slides section.
- Each Tissue Slide may be used for one Capture Area on a Visium CytAssist Gene Expression v2 Slide.

#### **Tissue Slide Loading**

- **a.** Ensure the tissue on each slide fits within the allowable area of the Tissue Slide Stage.
- **b.** Align tissue within the center of the 6.5 mm slide alignment guides (rectangles) or the 11 mm slide alignment guides (lines) on either the left or right side of the stage.

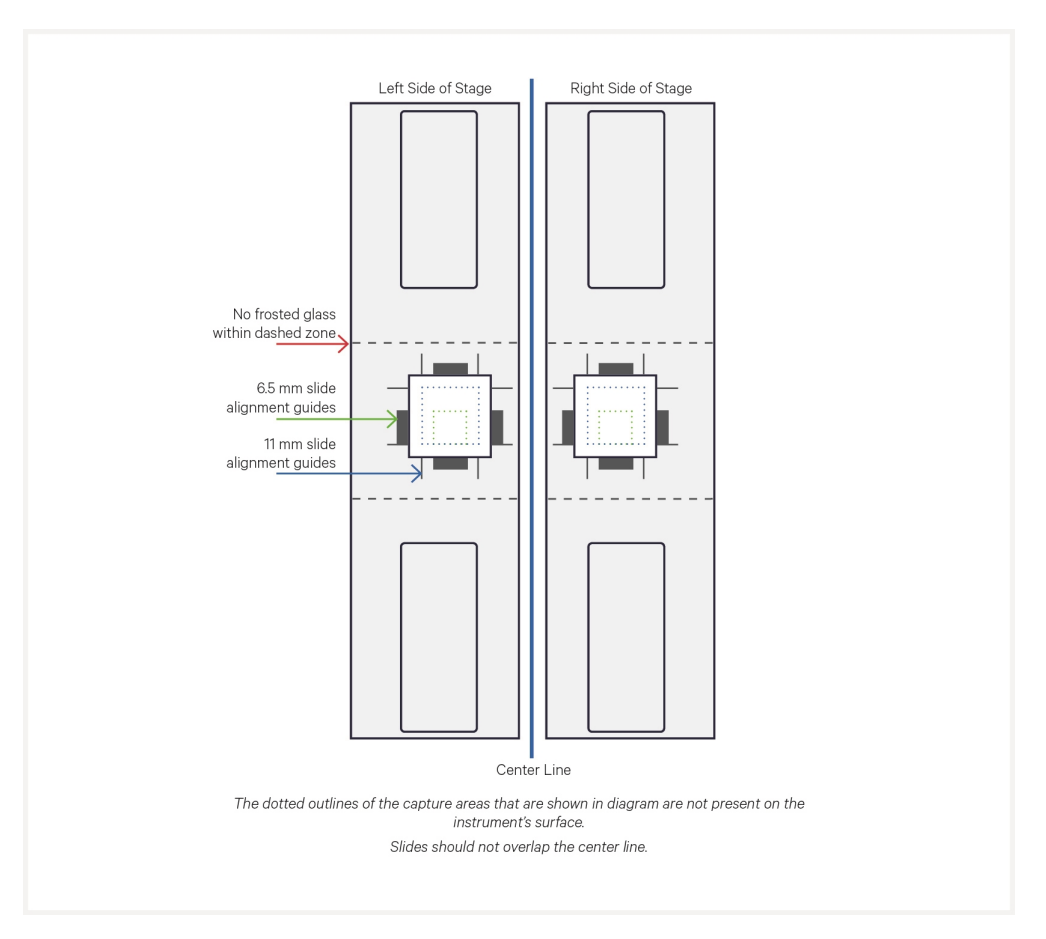

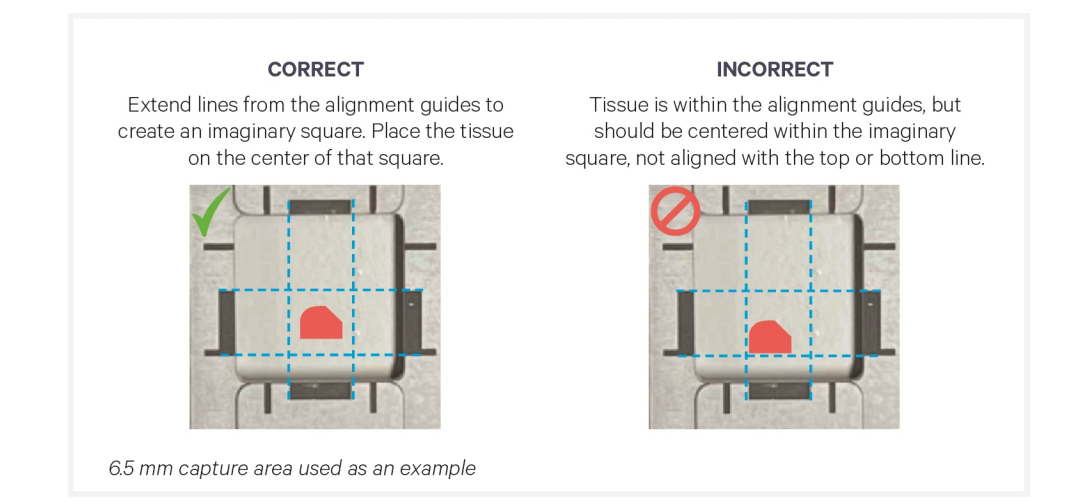

**c.** If necessary, rotate the slide 180° as shown. Place off-center tissues closer to the center line. Slides should not overlap the center line.

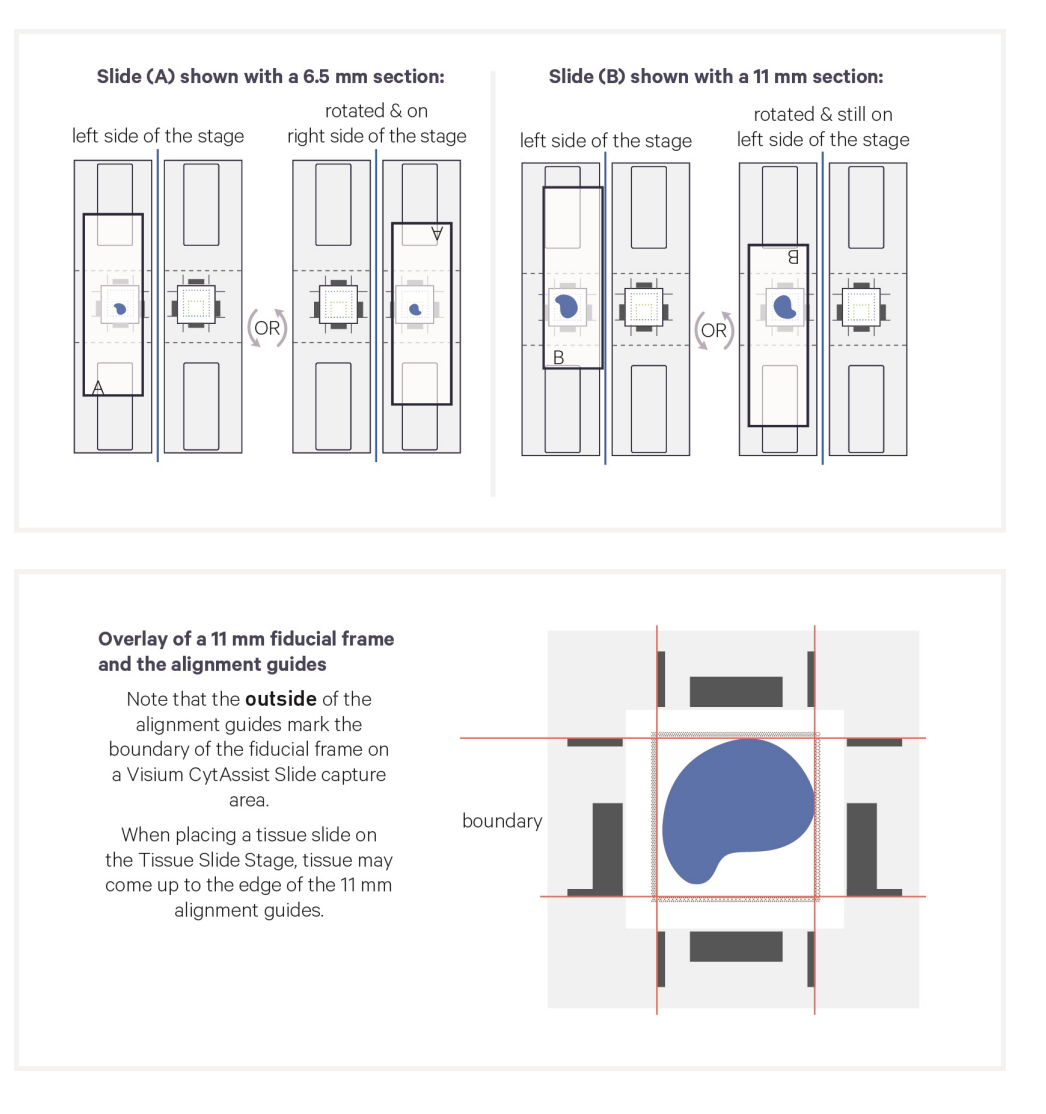

The image below demonstrates how movement of the Tissue Slides affects where target molecules will end up on the Visium CytAssist Spatial Gene Expression slide.

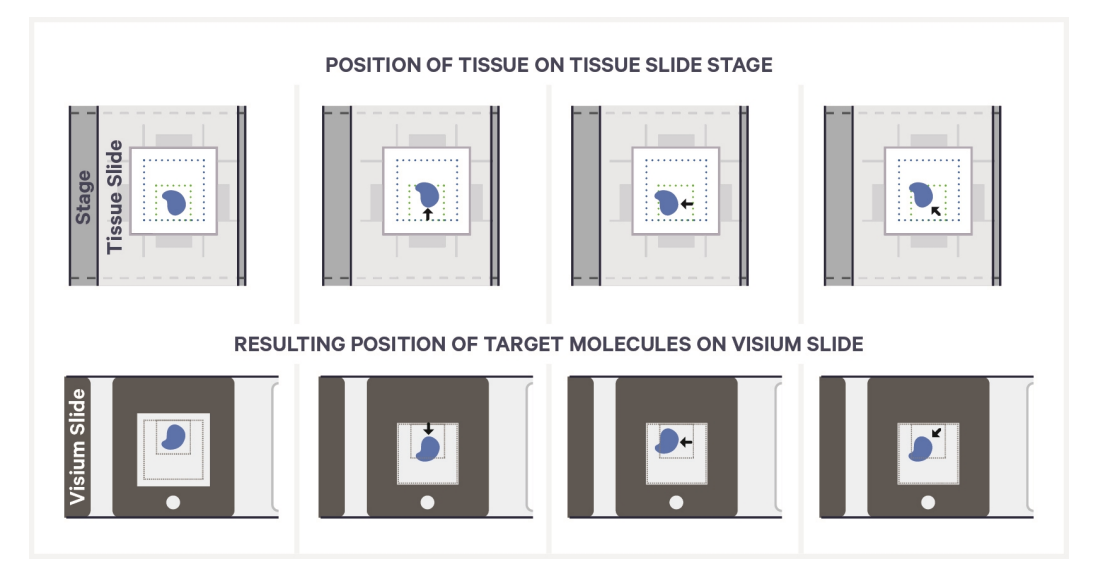

**d.** Press down on the wide end of clip to lift and pivot the narrow end of the clip. Pivot the clips to their outermost position.

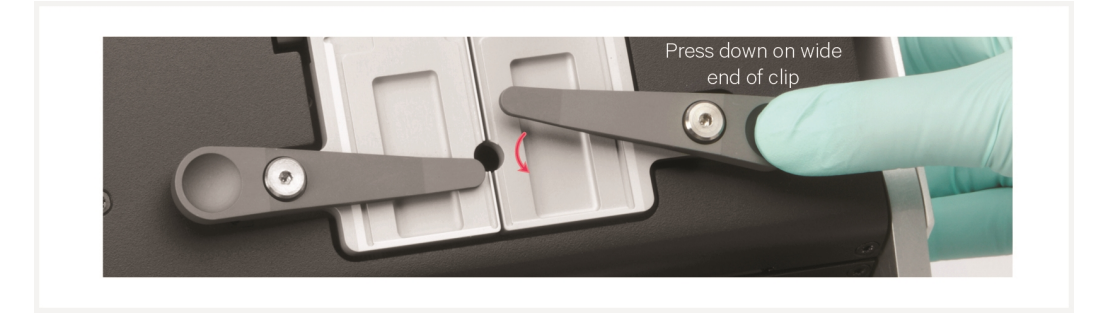

- **e.** Lay the tissue slide flat against the stage surface. Both hands needed: use one hand to hold the slide in place and the other to pivot the clips and overlap the slide. Ensure that at least one clip secures the slide before adjusting the position further.
- **f.** Use fingers to finely adjust the position of the tissue within the alignment guides.

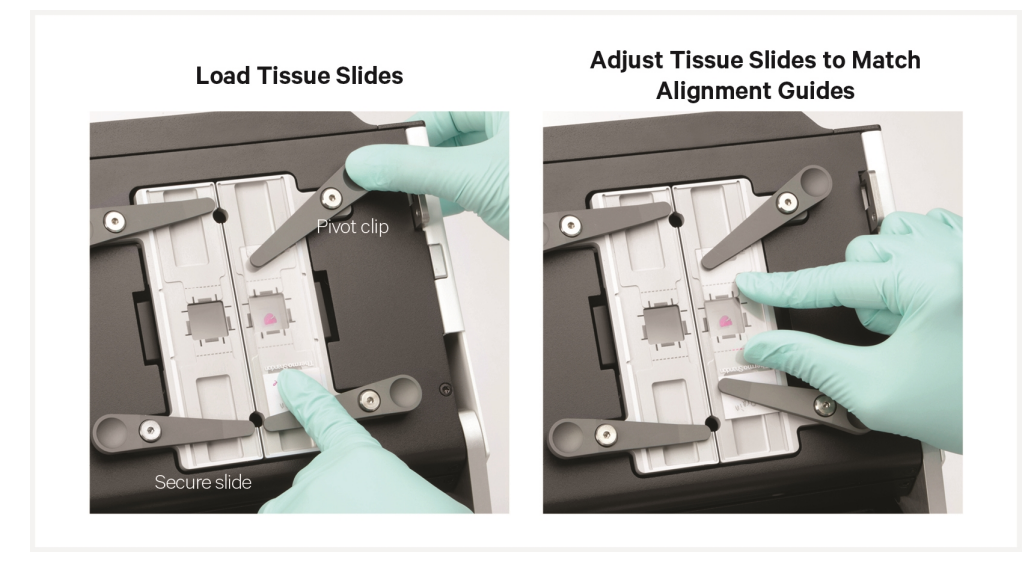

**g.** If only one tissue on one slide will be analyzed, use a blank slide for the second position on the Tissue Slide Stage.

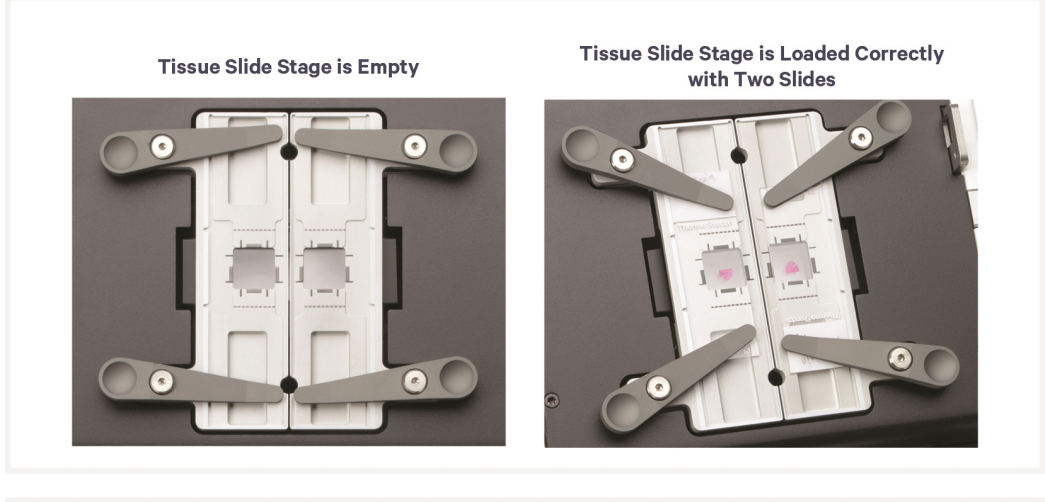

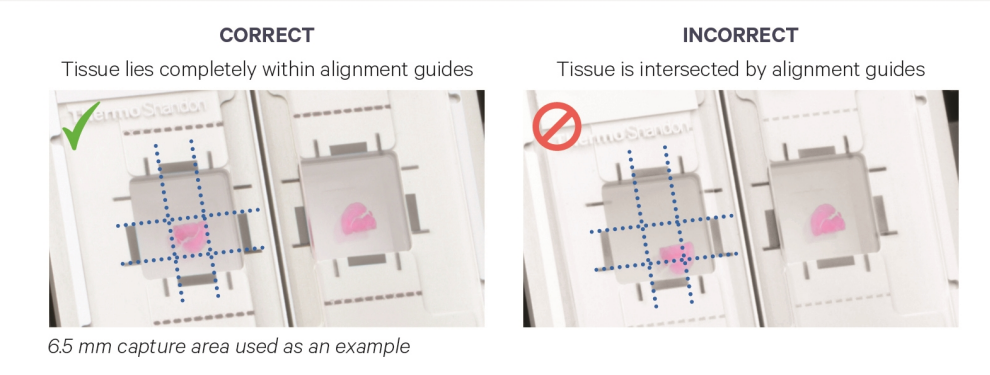

#### Visium CytAssist Spatial Slide Loading

Prior to loading, record the slide serial number and note which tissue is placed in which Capture Area.

- **a.** Open the Visium Slide Lock by using one finger to pivot.
- **b.** Line up the slide with the label face up and oriented to the right.
- c. Fit the slide within the raised grooves on the left, top and bottom.

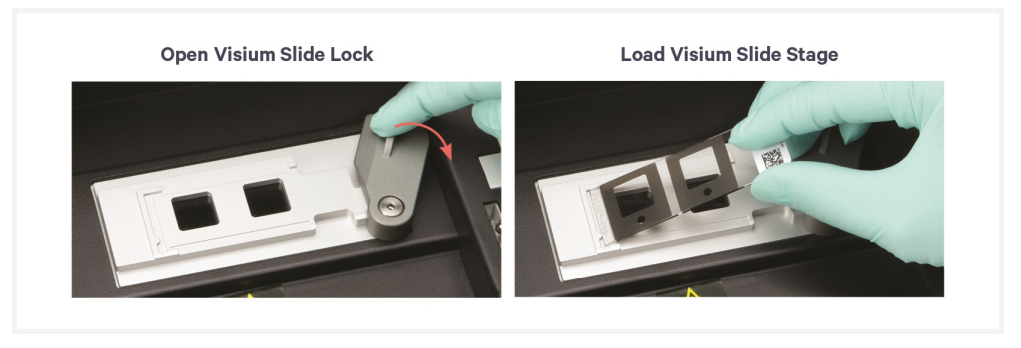

**d.** Hold the slide in place with one hand while slowing closing the Visium Slide Lock. The lock will partially obscure the slide label when correctly secured.

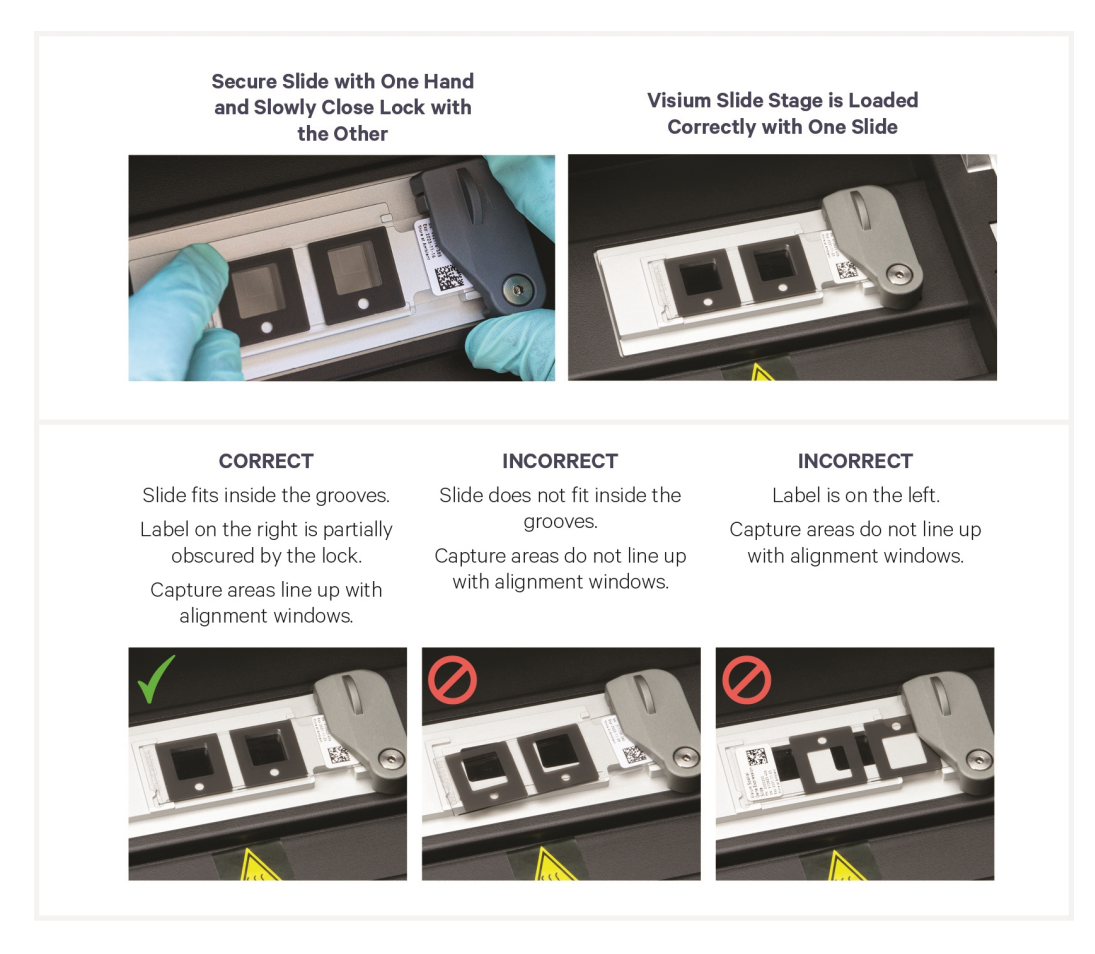

# Sample Preparation & Staining Guidelines

#### **Sample Preparation**

Proper tissue handling and preparation techniques preserve the morphological quality of the tissue sections and the integrity of mRNA transcripts. Maintaining high quality RNA is critical to assay performance.

Prior to performing the protocol steps in this User Guide, ensure that all samples have followed the appropriate Tissue Preparation protocols as described in the Workflow Overview on page 19. Listed below are key considerations described in these Tissue Preparation Protocols.

| Key Consi   | iderations for FFPE Samples                                                                                                    |
|-------------|----------------------------------------------------------------------------------------------------|
| Slide Handl | ing (before tissue placement)                                                                                                    |
| FFPE Tissu  | e Sectioning & Section Placement                                                                                                    |
|             | Assess RNA quality of the FFPE tissue block or from archived sections.                                                                                              |
|             | Practice sectioning and section placement with a non-experimental block prior to placing sections on slides.                                                        |
|             | Section the FFPE tissue block using a microtome and place sections on the compatible glass slides using a water bath.                                               |
|             | Place tissue sections on the allowable area on the slide. Allowable area may vary depending on slide choice. Refer to CytAssist Tested Slides for more information. |
| Slide Handl | ing (after tissue placement)                                                                                                    |
|             | Store the slides containing FFPE sections for up to two weeks in a desiccator at room temperature.                                                                  |

| Key Co   | onsiderations for FF Samples                                                                  |
|----------|-----------------------------------------------------------------------------------------------|
| Slide Ha | andling (before tissue placement)                                                             |
|          | Equilibrate slides to cryostat temperature before cryosectioning.                             |
| Freezin  | g and Embedding                                                                               |
|          | Snap freeze samples in a bath of isopentane and liquid nitrogen.                              |
|          | Store frozen samples at -80°C in a sealed container for long-term storage prior to embedding. |
|          | Embed frozen samples in OCT.                                                                  |
| Cryosed  | tioning                                                                                       |
|          | Equilibrate OCT tissue block to the cryostat chamber temperature for 30 min.                  |
| Slide Ha | andling (after tissue placement)                                                              |
|          | Maintain slides containing sections in a low moisture environment.                            |
|          | Keep slides cold and transport slides on dry ice.                                             |
| Sample   | Storage                                                                                       |
|          | Store slides at -80°C for up to two months.                                                   |

## Step 1:

## **Probe Hybridization**

| 1.0 Get Started         | 58 |
|-------------------------|----|
| 1.1 Probe Hybridization | 59 |

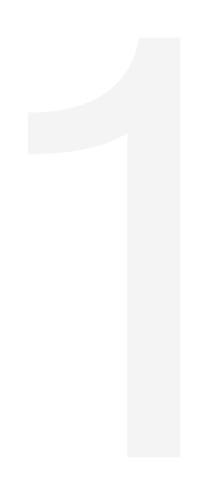

#### 1.0 Get Started

Each 10x Genomics reagent tube is good for two 6.5 mm slides or one 11 mm slide.

| Items               |                                                                            | 10x PN                                     | Preparation & Handling                                                                                                    | Storage |
|---------------------|----------------------------------------------------------------------------|--------------------------------------------|----------------------------------------------------------------------------------------------------|---------|
| Equilibrate to room | temperature                                                                |                                            |                                                                                                    |         |
|                     | FFPE Hyb<br>Buffer                                                         | 2000423                                    | Thaw at room temperature. If<br>precipitate persists, heat at 37°C<br>until dissolved. Avoid vortexing to<br>prevent bubble formation. Pipette<br>mix 10x. Keep the buffer at room<br>temperature after thawing and while<br>performing the workflow, then return<br>to -20°C when finished | -20°C   |
| Place on ice        |                                                                            |                                            |                                                                                                    |         |
|                     | Human<br>WT Probes<br>v2 - RHS                                             | 2000657                                    | Thaw on ice. Vortex and centrifuge briefly.                                                                                                    | -20°C   |
|                     | Human<br>WT Probes<br>v2 - LHS                                             | 2000658                                    | Thaw on ice. Vortex and centrifuge briefly.                                                                                                    | -20°C   |
|                     | Mouse<br>WT Probes -<br>RHS                                                | 2000455                                    | Thaw on ice. Vortex and centrifuge briefly.                                                                                                    | -20°C   |
|                     | Mouse<br>WT Probes -<br>LHS                                                | 2000456                                    | Thaw on ice. Vortex and centrifuge briefly.                                                                                                    | -20°C   |
| Obtain              |                                                                            |                                            |                                                                                                    |         |
|                     | Nuclease-<br>free Water                                                    | -                                          | -                                                                                                    | Ambient |
|                     | 10X PBS, pH<br>7.4                                                         | -                                          | -                                                                                                    | Ambient |
|                     | Visium<br>CytAssist<br>Tissue Slide<br>Cassette, 6.5<br>or 11 mm<br>Gasket | 1000519/<br>1000520<br>1000471/<br>1000472 | See Tips & Best Practices.                                                                                                    | Ambient |
|                     | Visium Slide<br>Seals                                                      | 2000284                                    | See Tips & Best Practices. 3 pre-cut<br>slide seals are necessary for the<br>complete workflow.                                                                                                    | Ambient |
|                     | 10% Tween-<br>20                                                           | -                                          | -                                                                                                    | Ambient |

#### **1.1 Probe Hybridization**

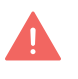

Before starting this protocol, ensure that tissue sections have been stained according to the appropriate protocol. Refer to Workflow Overview on page 19 for more information.

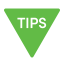

During reagent removal steps, ensure that **ALL the liquid is removed** from the wells. See Tips & Best Practices for guidance on Reagent Removal.

 $\blacksquare$  denotes volumes for 6.5 mm gaskets and  $\blacktriangle$  denotes volumes for 11 mm gaskets.

a. Prepare Pre-Hybridization Mix according to the appropriate table shortly before use. Add reagents in the order listed. Maintain at room temperature. Vortex and centrifuge briefly.

| ĥ | 10x<br>GENOMICS | L |
|---|-----------------|---|
|   |                 |   |

| 6.5 mm Gaskets        |        |            |                 |                 |
|-----------------------|--------|------------|-----------------|-----------------|
| Pre-Hybridization Mix | 10x PN | 1Χ<br>(μl) | 2X +10%<br>(μl) | 4X +10%<br>(μl) |
| Nuclease-free Water   | -      | 89.5       | 196.9           | 393.8           |
| 10X PBS, pH 7.4       | -      | 10.0       | 22.0            | 44.0            |
| 10% Tween-20          | -      | 0.5        | 1.1             | 2.2             |
| Total                 | -      | 100.0      | 220.0           | 440.0           |

| ł  | 10x<br>GENOMICS |   |
|----|-----------------|---|
| ł  |                 | Ϊ |
| ĺ  | 빋               |   |
| ۲. |                 | У |

| 11 mm Gaskets         |        |            |                 |                 |
|-----------------------|--------|------------|-----------------|-----------------|
| Pre-Hybridization Mix | 10x PN | 1Χ<br>(μl) | 2X +10%<br>(μl) | 4X +10%<br>(μl) |
| Nuclease-free Water   | -      | 179.0      | 393.8           | 787.6           |
| 10X PBS, pH 7.4       | -      | 20.0       | 44.0            | 88.0            |
| 10% Tween-20          | -      | 1.0        | 2.2             | 4.4             |
| Total                 | -      | 200.0      | 440.0           | 880.0           |

- **b.** Retrieve Tissue Slide Cassette containing H&E stained or IF stained sections and peel back Visium Slide Seal.
- **c.** Using a pipette, remove all buffer from well corners. For H&E stained slide, remove all Decrosslinking buffer.
- **d.** Add  $\blacksquare$  **100** µ**l** or  $\blacktriangle$  **200** µ**l** Pre-Hybridization Mix along the side of the wells to uniformly cover the tissue sections, without introducing bubbles.
- e. Re-apply Visium Slide Seal on the Tissue Slide Cassette.
- f. Incubate for 15 min at room temperature.

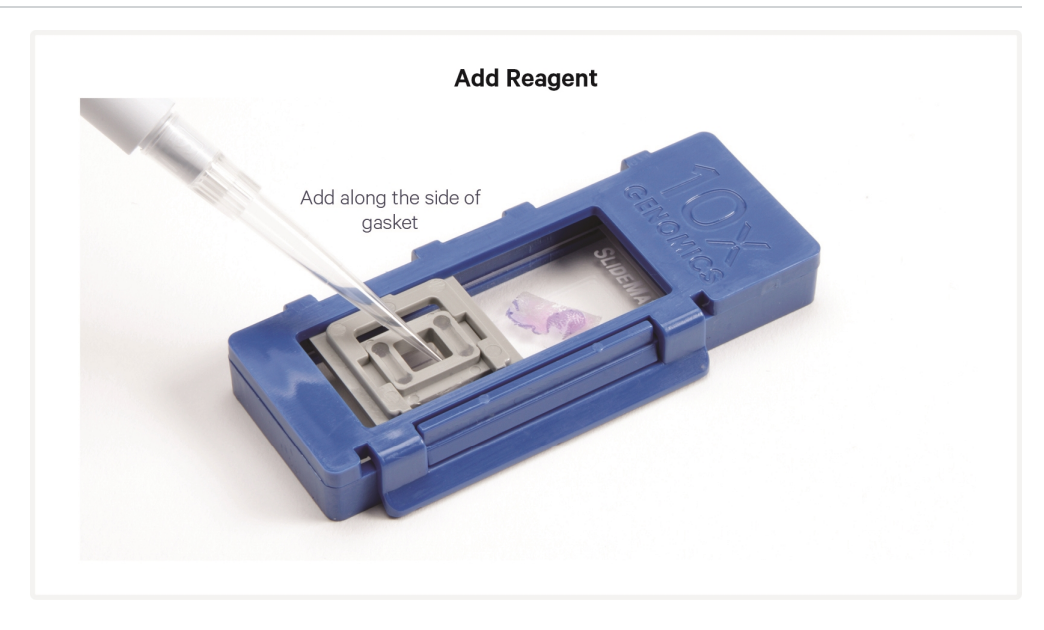

**g.** Prepare a thermal cycler with the following incubation protocol and start the program.

| Lid Temperature         | <b>Reaction Volume</b> | Run Time              |
|-------------------------|------------------------|-----------------------|
| 50°C                    | 100 µl                 | Overnight (16 - 24 h) |
| Step                    | Temperature            | Time hh:mm:ss         |
| Pre-equilibrate         | 50°C                   | Hold                  |
| Hybridization           | 50°C                   | Overnight (16 - 24 h) |
| Post Hybridization Wash | 50°C                   | Hold                  |

h. Prepare Probe Hybridization Mix according to the appropriate table shortly before use. Add reagents in the order listed. Keep at room temperature. Pipette mix 10x and centrifuge briefly.

| ĥ | 10x<br>genomics |   |
|---|-----------------|---|
| 5 |                 | ז |
| ł |                 | ļ |

| 6.5 mm Gaskets                                          |                          |            |                 |                 |
|---------------------------------------------------------|--------------------------|------------|-----------------|-----------------|
| Probe Hybridization Mix                                 | 10x PN                   | 1Χ<br>(μl) | 2X +10%<br>(μl) | 4X +10%<br>(μl) |
| Nuclease-free Water                                     | -                        | 10.0       | 22.0            | 44.0            |
| FFPE Hyb Buffer                                         | 2000423                  | 70.0       | 154.0           | 308.0           |
| Human WT Probes v2 - RHS<br>or<br>Mouse WT Probes - RHS | 2000657<br>or<br>2000455 | 10.0       | 22.0            | 44.0            |
| Human WT Probes v2 - LHS<br>or<br>Mouse WT Probes - LHS | 2000658<br>or<br>2000456 | 10.0       | 22.0            | 44.0            |
| Total                                                   | -                        | 100.0      | 220.0           | 440.0           |

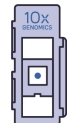

|   | 11 mm Gaskets                                           |                          |            |                 |                 |
|---|---------------------------------------------------------|--------------------------|------------|-----------------|-----------------|
|   | Probe Hybridization Mix                                 | 10x PN                   | 1Χ<br>(μl) | 2X +10%<br>(μl) | 4X +10%<br>(μl) |
|   | Nuclease-free Water                                     | -                        | 19.9       | 43.8            | 87.6            |
|   | FFPE Hyb Buffer                                         | 2000423                  | 140.1      | 308.2           | 616.4           |
| • | Human WT Probes v2 - RHS<br>or<br>Mouse WT Probes - RHS | 2000657<br>or<br>2000455 | 20.0       | 44.0            | 88.0            |
| • | Human WT Probes v2 - LHS<br>or<br>Mouse WT Probes - LHS | 2000658<br>or<br>2000456 | 20.0       | 44.0            | 88.0            |
|   | Total                                                   | -                        | 200.0      | 440.0           | 880.00          |

- i. Remove Visium Slide Seal from the Tissue Slide Cassette.
- **j.** Remove all Pre-Hybridization Mix from the wells.
- **k.** Add **100**  $\mu$ l or **200**  $\mu$ l room temperature Probe Hybridization Mix to each well.
- **1.** Apply a new pre-cut Visium Slide Seal on the Tissue Slide Cassette and place on the Low Profile Thermocycler Adapter on the thermal cycler. Close the thermal cycler lid.

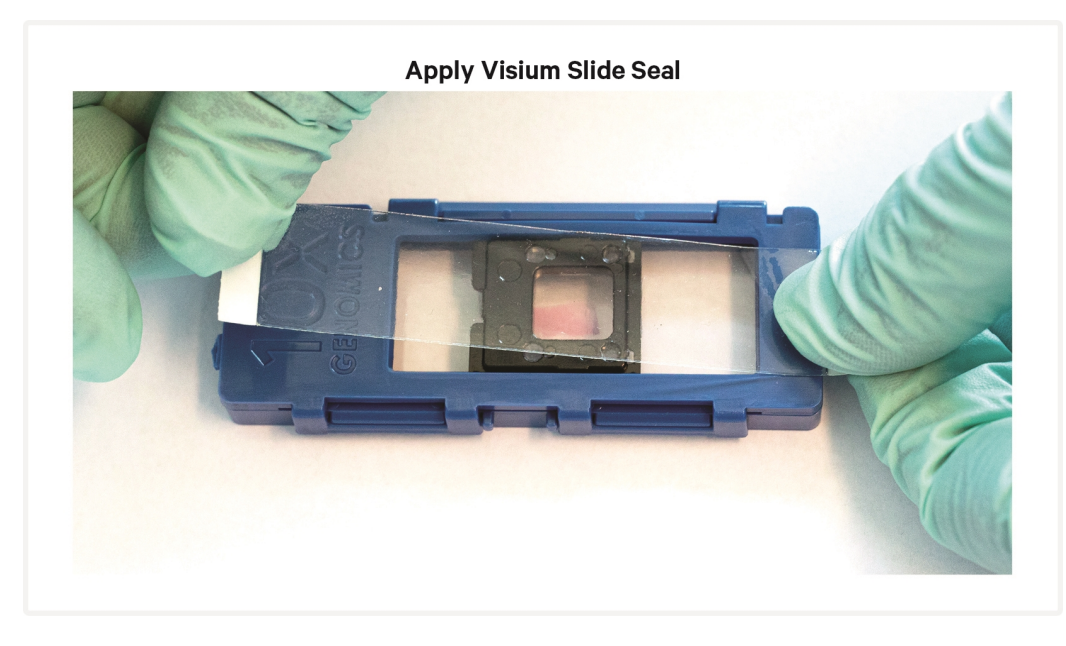

**m.** Skip Pre-equilibrate step to initiate Hybridization.

# **Step 2:**

## **Probe Ligation**

| 2.0 Get Started             | 64 |
|-----------------------------|----|
| 2.1 Post-Hybridization Wash | 65 |
| 2.2 Probe Ligation          | 67 |
| 2.3 Post-Ligation Wash      | 69 |

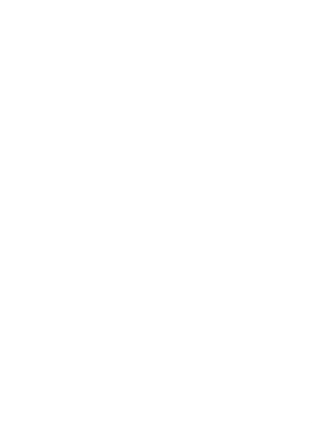

#### 2.0 Get Started

Each 10x Genomics reagent tube is good for two 6.5 mm slides or one 11 mm slide.

| Items       |            |                                  | 10x PN  | Preparation & Handling                                                                                                    | Storage |
|-------------|------------|----------------------------------|---------|----------------------------------------------------------------------------------------------------|---------|
| Equilibrate | to room    | temperature                      |         |                                                                                                    |         |
|             |            | FFPE Post-<br>Hyb Wash<br>Buffer | 2000424 | Thaw at room temperature. If<br>precipitate persists, heat at 37°C<br>until dissolved. Vortex briefly. Flick<br>tube until liquid settles at the bottom<br>of the tube. | -20°C   |
|             | $\bigcirc$ | 2X Probe<br>Ligation<br>Buffer   | 2000445 | Thaw at room temperature until no precipitate remains. Vortex and centrifuge briefly.                                                                                   | -20°C   |
|             |            | Post-Ligation<br>Wash Buffer     | 2000419 | Thaw at room temperature. If<br>precipitate persists, heat at 37°C<br>until dissolved. Vortex and<br>centrifuge briefly.                                                | -20°C   |
| Place on ic | e          |                                  |         |                                                                                                    |         |
|             | $\bigcirc$ | Probe<br>Ligation<br>Enzyme      | 2000425 | Centrifuge briefly. Maintain on ice.                                                                                                    | -20°C   |
| Obtain      |            |                                  |         |                                                                                                    |         |
|             |            | Nuclease-<br>free Water          | -       | -                                                                                                    | Ambient |
|             |            | 20X SSC                          | -       | -                                                                                                    | Ambient |

#### 2.1 Post-Hybridization Wash

• denotes volumes for 6.5 mm gaskets and  $\blacktriangle$  denotes volumes for 11 mm gaskets.

- a. Aliquot FFPE Post-Hyb Wash Buffer (495 μl/per 6.5 mm sample, 990 μl/per 11 mm sample) and pre-heat to 50°C.
- **b.** Prepare 2X SSC Buffer according to the appropriate table. Add reagents in the order listed. Maintain at **room temperature**. DO NOT discard excess buffer, as it will be used for subsequent washes in the protocol.

| ĥ | 10x<br>genomics |    |
|---|-----------------|----|
| 5 |                 | ſ  |
| Į |                 | لر |

| 6.5 mm Gaskets      |       |       |            |                 |                 |
|---------------------|-------|-------|------------|-----------------|-----------------|
| SSC Buffer          | Stock | Final | 1Χ<br>(μl) | 2X +10%<br>(μl) | 4X +10%<br>(μl) |
| SSC                 | 20X   | 2X    | 355        | 781             | 1,562           |
| Nuclease-free Water | -     | -     | 3,195      | 7,029           | 14,058          |
| Total               | -     |       | 3,550*     | 7,810*          | 17,182*         |

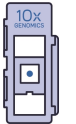

| 11 mm Gaskets       |       |       |            |                 |                 |
|---------------------|-------|-------|------------|-----------------|-----------------|
| SSC Buffer          | Stock | Final | 1Χ<br>(μl) | 2X +10%<br>(μl) | 4X +10%<br>(μl) |
| SSC                 | 20X   | 2X    | 410        | 902             | 1,804           |
| Nuclease-free Water | -     | -     | 3,690      | 8,118           | 16,236          |
| Total               | -     |       | 4,100*     | 9,020*          | 19,844*         |

\*Volume of 2X SSC Buffer is sufficient for washes in all subsequent steps.

- **c.** Remove the Tissue Slide Cassettes from the Low Profile Thermocycler Adapter and place on a flat, clean work surface.
- **d.** Peel back Visium Slide Seal and using a pipette, remove all Probe Hybridization Mix from the well.

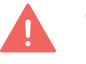

- e. Immediately add 150 µl or ▲ 300 µl pre-heated FFPE Post-Hyb Wash Buffer to each well. Avoid well drying or cooling to room temperature. Removal and addition of buffers should be done quickly.
- **f.** Re-apply Visium Slide Seal on the Tissue Slide cassette and place on the Low Profile Thermocycler Adapter on the pre-heated thermal cycler. Close thermal cycler lid.
- **g.** Skip the Hybridization step and initiate Post-Hybridization Wash. Incubate in the thermal cycler at **50°C** for **5 min**.

**h.** Remove the Tissue Slide Cassettes from the Low Profile Thermocycler Adapter and place on a flat, clean work surface. Exercise caution, as slide

is very hot.

- -`Ò
- **i.** Peel back Visium Slide Seal and using a pipette, remove all FFPE Post-Hyb Wash Buffer from the wells.

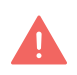

- **j. Immediately** add **■150** μ**l** or **▲300** μ**l** pre-heated FFPE Post-Hyb Wash Buffer to each well. Avoid well drying or cooling to room temperature. Removal and addition of buffers should be done quickly.
- **k.** Re-apply Visium Slide Seal on the Tissue Slide cassette and place on the Low Profile Thermocycler Adapter on the pre-heated thermal cycler. Close the thermal cycler lid.
- **1.** Incubate in the thermal cycler at **50°C** for **5 min**.
- m. Repeat steps h-l one more time for a total of three washes.
- n. Remove the Visium Slide Seal and remove FFPE Post-Hyb Wash Buffer.
- **0.** Add  **150** μl or **▲ 300** μl 2X SSC Buffer to each well and re-apply seal.
- **p.** Let the Tissue Slide Cassettes cool to **room temperature** (~3 **min**) before proceeding to the next step.

#### 2.2 Probe Ligation

 $\blacksquare$  denotes volumes for 6.5 mm gaskets and  $\blacktriangle$  denotes volumes for 11 mm gaskets.

**a.** Place a Low Profile Thermocycler Adapter onto a thermal cycler (if not already placed), prepare with the following incubation protocol, and start the program.

| Lid Temperature                                                       | Reaction<br>Volume | Run Time                |
|-----------------------------------------------------------------------|--------------------|-------------------------|
| 37°C (lid may be turned off if the instrument doesn't enable<br>37°C) | 100 µl             | 1 h                     |
| Step                                                                  | Temperature        | <b>Time</b><br>hh:mm:ss |
| Pre-equilibrate                                                       | 37°C               | Hold                    |
| Ligation                                                              | 37°C               | 01:00:00                |
| Hold                                                                  | 4°C                | Hold                    |

**b.** Prepare Probe Ligation Mix according to the appropriate table shortly before use. Add reagents in the order listed. Pipette mix 10x and centrifuge briefly. Maintain on ice.

|            | 6.5 mm Gaskets           |         |            |                 |                 |
|------------|--------------------------|---------|------------|-----------------|-----------------|
|            | Probe Ligation Mix       | 10x PN  | 1Χ<br>(μl) | 2X +10%<br>(μl) | 4X +10%<br>(μl) |
|            | Nuclease-free Water      | -       | 24.0       | 52.8            | 105.6           |
| $\bigcirc$ | 2X Probe Ligation Buffer | 2000445 | 30.0       | 66.0            | 132.0           |
| 0          | Probe Ligation Enzyme    | 2000425 | 6.0        | 13.2            | 26.4            |
|            | Total                    | -       | 60.0       | 132.0           | 264.0           |

|            | 11 mm Gaskets            |         |            |                 |                 |
|------------|--------------------------|---------|------------|-----------------|-----------------|
|            | Probe Ligation Mix       | 10x PN  | 1Χ<br>(μl) | 2X +10%<br>(μl) | 4X +10%<br>(μl) |
|            | Nuclease-free Water      | -       | 52.0       | 114.4           | 228.8           |
| 0          | 2X Probe Ligation Buffer | 2000445 | 65.0       | 143.0           | 286.0           |
| $\bigcirc$ | Probe Ligation Enzyme    | 2000425 | 13.0       | 28.6            | 57.2            |
|            | Total                    | -       | 130.0      | 286.0           | 572.0           |

- c. Remove all 2X SSC Buffer from the wells.

**d.** Add **■ 60** μl or **▲ 130** μl Probe Ligation Mix directly to tissue sections, without introducing bubbles. Tap Tissue Slide Cassette gently to ensure uniform coverage.

- **e.** Apply a new pre-cut Visium Slide Seal on the Tissue Slide Cassette and place on the Low Profile Thermocycler Adapter on the pre-heated thermal cycler. Close the thermal cycler lid.
- **f.** Skip Pre-equilibrate step to initiate Ligation.

#### 2.3 Post-Ligation Wash

• denotes volumes for 6.5 mm gaskets and  $\blacktriangle$  denotes volumes for 11 mm gaskets.

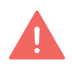

Use room temperature Post-Ligation Wash Buffer at the first wash step (step 2.3e). Use pre-heated Post-Ligation Wash Buffer at the second wash step (step 2.3j).

- a. Pre-heat Post-Ligation Wash Buffer (■ 110 µl/sample or ▲ 220 µl/sample) to 57°C. Only 100 µl per 6.5 mm sample or 200 µl per 11 mm sample is needed.
- **b.** Remove the Tissue Slide Cassette from the Low Profile Thermocycler Adapter and place on a flat, clean work surface.
- **c.** Immediately prepare a thermal cycler with the following incubation protocol and start the program.

| Lid Temperature | <b>Reaction Volume</b> | Run Time |
|-----------------|------------------------|----------|
| 57°C            | 100 µl                 | -        |
| Step            | Temperature            | Time     |
| Incubate        | 57°C                   | Hold     |

**d.** Remove the Visium Slide Seal and using a pipette, remove all Probe Ligation Mix from all wells.

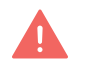

- e. Immediately add ■100 μl or ▲ 200 μl room temperature Post-Ligation Wash Buffer to each well. Removal and addition of buffers should be done quickly.
- **f.** Apply a new pre-cut Visium Slide Seal on the Tissue Slide Cassette and place on the Low Profile Thermocycler Adapter on the pre-heated thermal cycler. Close the thermal cycler lid.
- g. Incubate at 57°C for 5 min.
- **h.** Remove the Tissue Slide Cassette from the Low Profile Thermocycler Adapter and place on a flat, clean work surface.
- **i.** Peel back the Visium Slide Seal and using a pipette, remove all Post-Ligation Wash Buffer.
- **j.** Add 100 μl or ▲ 200 μl pre-heated Post-Ligation Wash Buffer to each well.
- **k.** Re-apply Visium Slide Seal on the Tissue Slide Cassette and place on the Low Profile Thermocycler Adapter on the pre-heated thermal cycler. Close

the thermal cycler lid.

- **1.** Incubate at **57°C** for **5 min**.
- **m.** Remove the Tissue Slide Cassette from the Low Profile Thermocycler Adapter and place on a flat, clean work surface.
- **n.** Peel back the Visium Slide Seal and using a pipette, remove all Post Ligation Wash Buffer.
- **0.** Add  **150 μl** or **▲ 300 μl** 2X SSC Buffer prepared at step 2.1b to each well.
- p. Remove all 2X SSC Buffer
- **q.** Add  **150** μ**l** or **▲ 300** μ**l** 2X SSC Buffer to each well.
- r. Re-apply Visium Slide Seal on the Tissue Slide Cassette.
- s. Store at 4°C for up to 24 h or allow to come to room temperature for 5 min and proceed to next step.

## Step 3:

### **Probe Release & Extension**

| 3.0 Get Started                                      | 72 |
|------------------------------------------------------|----|
| 3.1 CytAssist Enabled RNA Digestion & Tissue Removal | 73 |
| 3.2 Probe Extension                                  | 82 |
| 3.3 Probe Elution                                    | 83 |

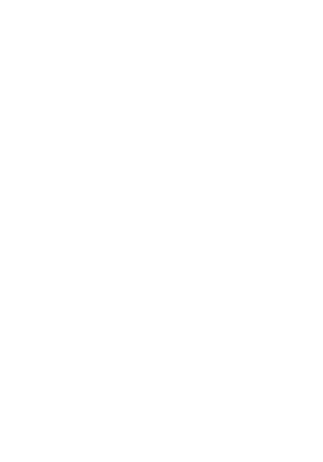

#### 3.0 Get Started

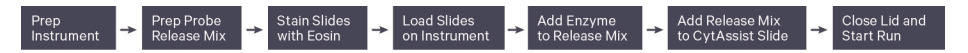

Each 10x Genomics reagent tube is good for two 6.5 mm slides or one 11 mm slide.

| Items                           |                                | 10x PN              | Preparation & Handling                                                                                        | Storage |
|---------------------------------|--------------------------------|---------------------|----------------------------------------------------------------------------------------------------|---------|
| Equilibrate to room temperature |                                |                     |                                                                                                    |         |
|                                 | RNase Buffer B                 | 2000551             | Thaw at room temperature.<br>Pipette mix slowly and thoroughly<br>with a wide-bore pipette. DO NOT<br>vortex. | -20°C   |
|                                 | Extension<br>Buffer            | 2000409             | Thaw at room temperature, vortex, centrifuge briefly.                                                         | -20°C   |
|                                 | Tissue Removal<br>Enzyme       | 3000387             | Pipette mix, centrifuge briefly.<br>Maintain at room temperature<br>until ready to use.                       | -20°C   |
| Place on ice                    |                                |                     |                                                                                                    |         |
|                                 | RNase Enzyme                   | 3000593             | Pipette mix, centrifuge briefly.<br>Maintain on ice until ready to use.                                       | -20°C   |
|                                 | Extension<br>Enzyme            | 2000389             | Pipette mix, centrifuge briefly.<br>Maintain on ice until ready to use.                                       | -20°C   |
| Obtain                          |                                |                     |                                                                                                    |         |
|                                 | Nuclease-free<br>Water         | -                   | -                                                                                                    | Ambient |
|                                 | Wide-bore<br>Pipette Tips      | -                   | -                                                                                                    | Ambient |
|                                 | Tris 1 M, pH 8.0<br>(Tris-HCl) | -                   | Manufacturer's recommendations.                                                                               | Ambient |
|                                 | Alcoholic Eosin                | -                   | Manufacturer's recommendations.                                                                               | Ambient |
|                                 | 1X PBS                         | -                   | Manufacturer's recommendations.<br>Prepare 1X solution from stock<br>with nuclease-free water.                | Ambient |
|                                 | 2X SSC Buffer                  | -                   | Prepared at step 2.1b.                                                                                        | Ambient |
|                                 | 8 M<br>KOH Solution            | -                   | Manufacturer's recommendations.                                                                               | Ambient |
|                                 | Visium<br>Cassette             | 3000811/<br>3000812 | See Tips & Best Practices.                                                                                    | Ambient |
|                                 | Visium Slide<br>Seals          | 2000284             | See Tips & Best Practices.                                                                                    | Ambient |
## **3.1 CytAssist Enabled RNA Digestion & Tissue Removal**

• denotes volumes for 6.5 mm gaskets and  $\blacktriangle$  denotes volumes for 11 mm gaskets.

If processing more than two tissue slides, keep remaining tissue slides at **4°C** with 2X SSC buffer.

**a.** Ensure that Visium CytAssist is powered on, clean, and ready for an experimental run.

The home screen is the most common state of the instrument. There are several key functions accessible directly from the home screen.

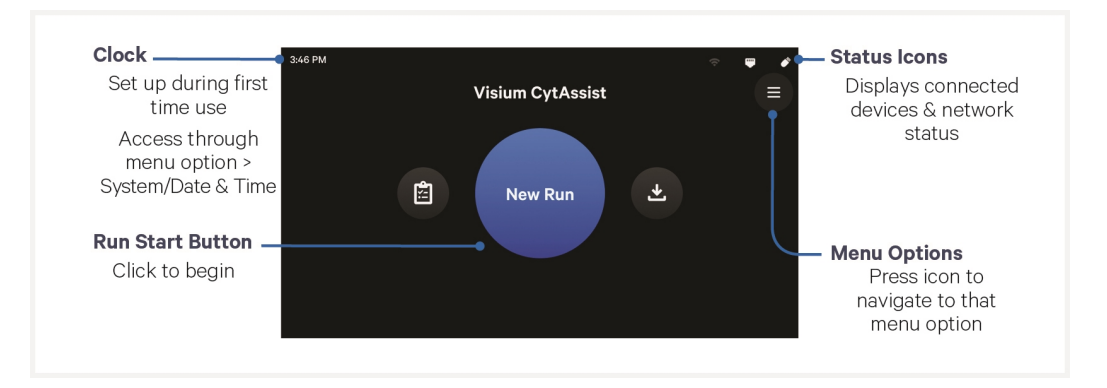

**b.** Prepare Probe Release Mix shortly before use. Probe Release Mix is viscous. Pipette mix thoroughly until solution is homogenous. Maintain on ice.

| Probe Release Mix   | 10x PN  | 2 Tissue Slides<br>(μl) (includes overage) |
|---------------------|---------|--------------------------------------------|
| Nuclease-free Water | -       | 15.8                                       |
| RNase Buffer B      | 2000551 | 50.0                                       |
| RNase Enzyme        | 3000593 | 4.5                                        |
| Total               | -       | 70.3                                       |

| 6.5 mm Slides   |        |            |                 |                 |
|-----------------|--------|------------|-----------------|-----------------|
| 10% Eosin       | 10x PN | 1Χ<br>(μl) | 2X +10%<br>(μl) | 4X +10%<br>(μl) |
| Alcoholic Eosin | -      | 15         | 33              | 66              |
| 1X PBS          | -      | 135        | 297             | 594             |
| Total           | -      | 150        | 330             | 660             |

#### c. Prepare 10% Eosin shortly before use. Vortex and centrifuge briefly.

| - |                 |        |            |                 |                 |
|---|-----------------|--------|------------|-----------------|-----------------|
|   | 11 mm Slides    |        |            |                 |                 |
|   | 10% Eosin       | 10x PN | 1Χ<br>(μl) | 2X +10%<br>(μl) | 4X +10%<br>(μl) |
|   | Alcoholic Eosin | -      | 30         | 66              | 132             |
|   | 1X PBS          | -      | 270        | 594             | 1,188           |
|   | Total           | -      | 300        | 660             | 1,320           |

- d. Press blue Run Start Button on the touchscreen to initiate run.
- e. Enter new run information, including:
  - Visium Slide serial number. Ensure serial number is accurate.
  - Custom run name, temperature, and time (**37°C** for **30 min** is recommended for most applications)
  - Sample names

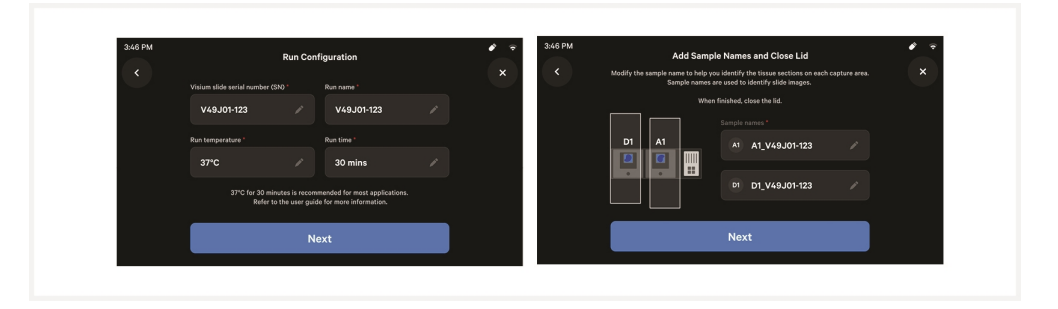

- **f.** Using a pipette, remove all 2X SSC Buffer from the wells of the Tissue Slide.
- **g.** Remove Tissue Slide from Tissue Slide Cassette. See Visium CytAssist Tissue Slide Cassette Removal for instructions.
- **h.** Add 150 μl or ▲ 300 μl 10% Eosin to uniformly cover each tissue section per slide.
- i. Incubate 1 min at room temperature.

- **j.** Remove 10% Eosin by holding slide at an angle over a liquid waste container.
- **k.** While holding the slide over the liquid waste container, rinse with **1 ml** 1X PBS. DO NOT pipette directly onto tissue.

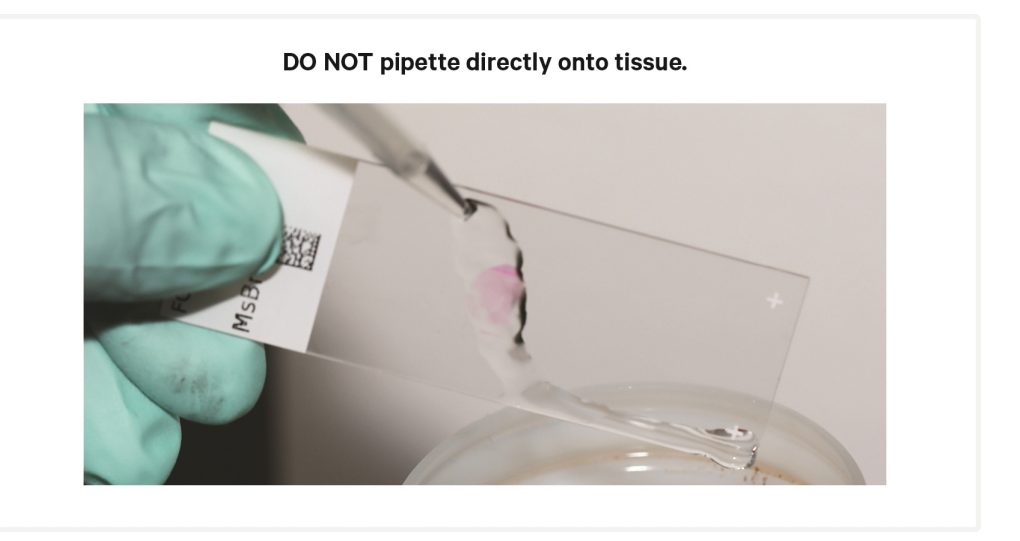

- **1.** Repeat k two more times for a total of three washes.
- **m.** Gently flick slide back and forth to remove excess PBS. Remove any excess PBS with a laboratory wipe without damaging the tissue sections.
- **n.** Wipe back of Tissue Slides with a laboratory wipe and load into Visium CytAssist. See Loading Guidelines for more information.

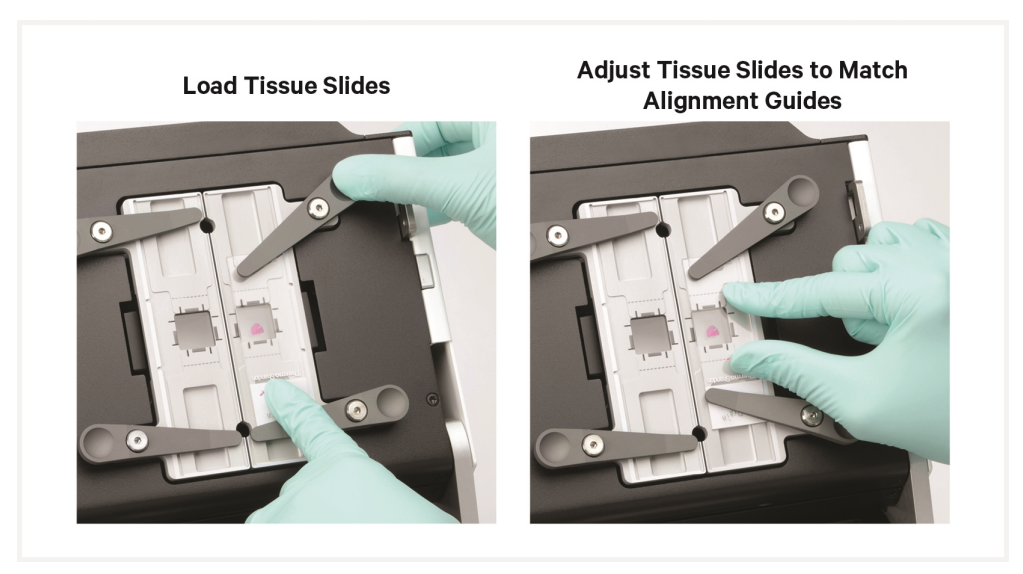

**o.** Load Visium CytAssist Spatial Gene Expression Slide onto Visium Slide Stage and close Visium Slide Lock.

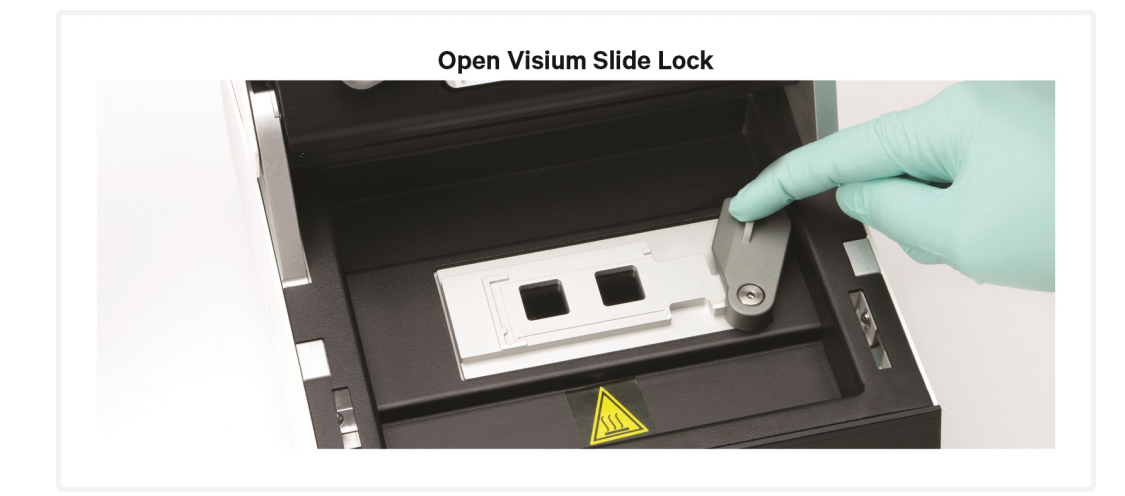

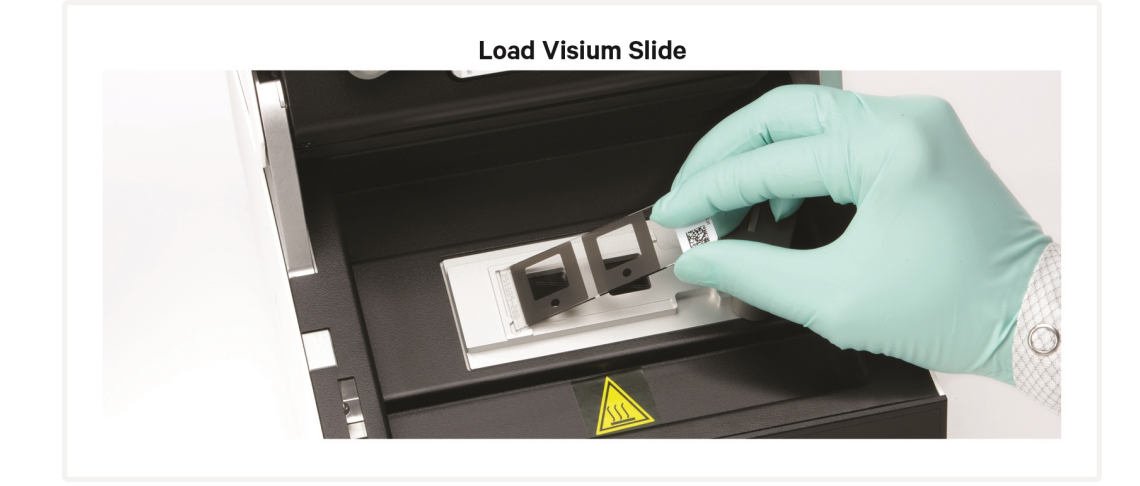

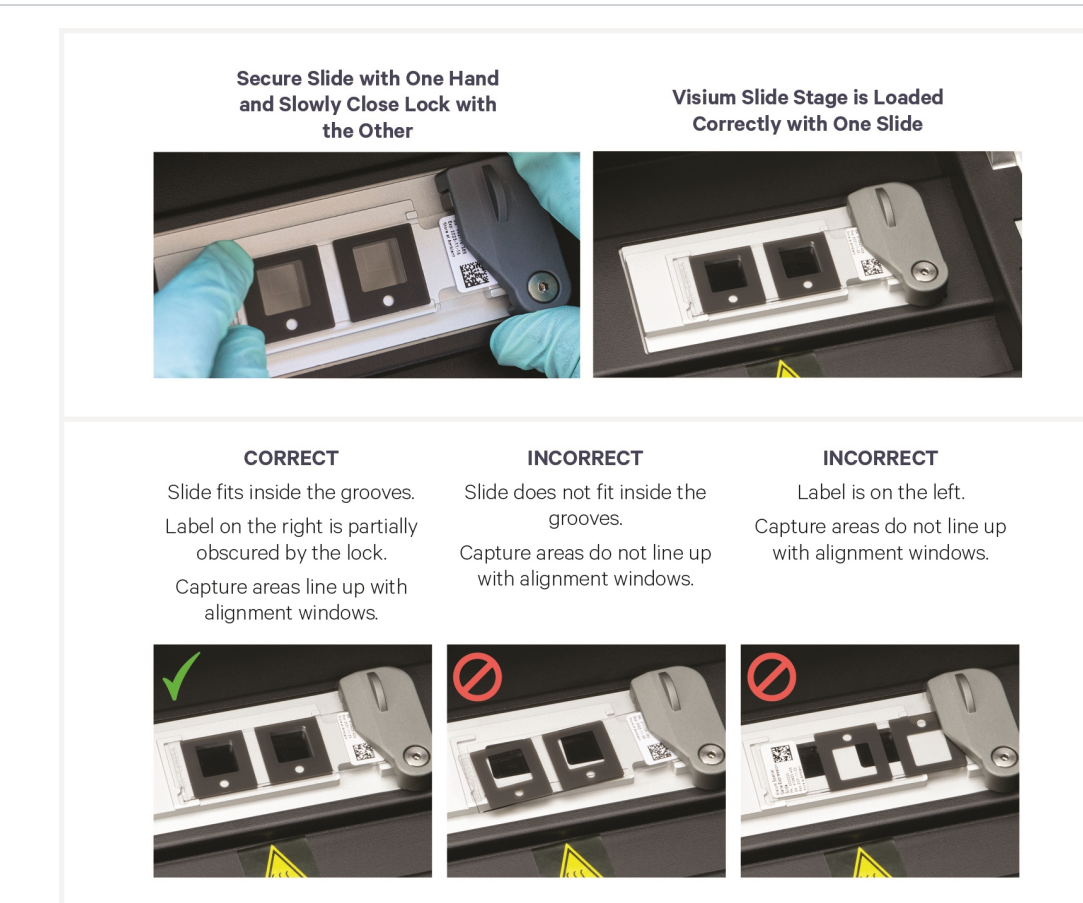

- **p.** Remove Probe Release Mix from ice.
- q. Pipette mix Tissue Removal Enzyme (PN-3000387) and centrifuge briefly. Add 4.7 μl of Tissue Removal Enzyme to 70.3 μl of Probe Release Mix (prepared at step 3.1b). Pipette mix 15x with pipette set to 50 μl. Centrifuge for 5 sec.

The time between the addition of Tissue Removal Enzyme to Probe Release Mix and starting the Visium CytAssist experiment run should be less than **5 min**.

**r.** Dispense **25**  $\mu$ **l** of Probe Release Mix into each spacer well on the Visium CytAssist Spatial Gene Expression Slide.

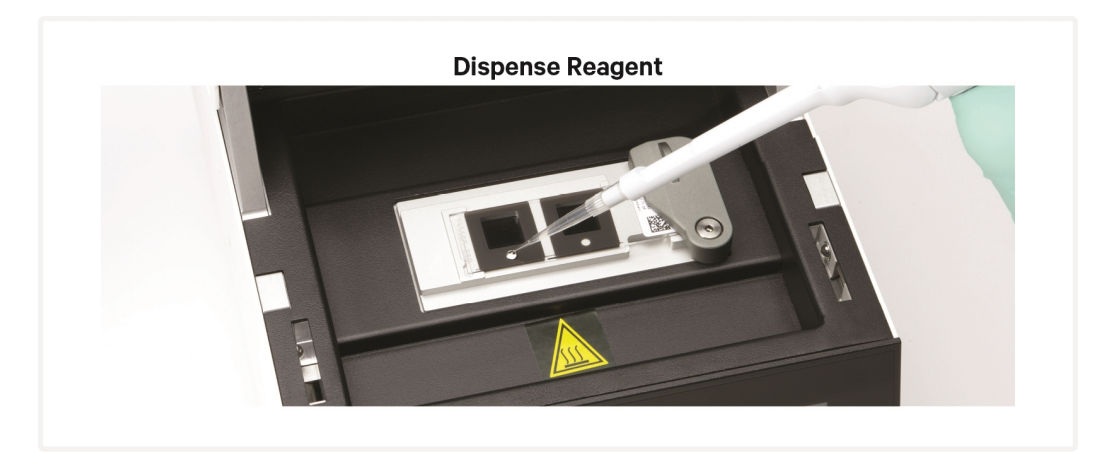

s. Close the lid.

The home screen will now display a play symbol and run information along the bottom of the screen.

- **t.** Press the play button to start the run. **37°C** for **30 min** is recommended for most applications.
  - Midrun progress bar will show the time remaining in the run.

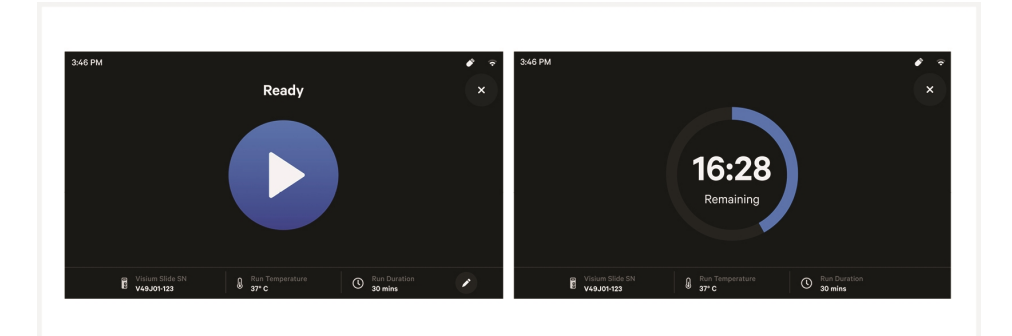

- Yellow before a run begins indicates a user-recoverable error. If an error occurs, follow on screen prompts.
- **u.** Prepare a thermal cycler with the following incubation protocol and start the program.

| Lid Temperature                                                              | Reaction<br>Volume | Run<br>Time |
|------------------------------------------------------------------------------|--------------------|-------------|
| 45°C (lid may be turned off if the instrument doesn't enable $45^{\circ}$ C) | 100 µl             | 15 min      |
| Step                                                                         | Temperature        | Time        |
| Pre-equilibrate                                                              | 45°C               | Hold        |
| Probe Extension                                                              | 45°C               | 00:15:00    |
| Hold                                                                         | 4°C                | Hold        |

**v.** Prepare Probe Extension Mix. Pipette mix. Maintain on ice.

| ==) |                     |         |            |                 |                 |
|-----|---------------------|---------|------------|-----------------|-----------------|
| •   | 6.5 mm Slides       |         |            |                 |                 |
|     | Probe Extension Mix | 10x PN  | 1Χ<br>(μl) | 2X +10%<br>(μl) | 4X +10%<br>(μl) |
|     | Extension Buffer    | 2000409 | 73.5       | 161.7           | 323.4           |
|     | Extension Enzyme    | 2000389 | 1.5        | 3.3             | 6.6             |
|     | Total               | -       | 75.0       | 165.0           | 330.0           |

| 11 mm Slides        |         |            |                 |                 |  |  |
|---------------------|---------|------------|-----------------|-----------------|--|--|
| Probe Extension Mix | 10x PN  | 1Χ<br>(μl) | 2X +10%<br>(μl) | 4X +10%<br>(μl) |  |  |
| Extension Buffer    | 2000409 | 196.0      | 431.2           | 862.4           |  |  |
| Extension Enzyme    | 2000389 | 4.0        | 8.8             | 17.6            |  |  |
| Total               | -       | 200.0      | 440.0           | 880.0           |  |  |

 w. At the end of a run, the button will display "Done" and a "Run Info" tab at the bottom of the screen. DO NOT allow sample to sit in the Visium CytAssist after run completion. Immediately move to next step.

- Green indicates a successfully completed run.
- Red indicates a failed run/error.
- Yellow at the end of a run indicates an incomplete run.

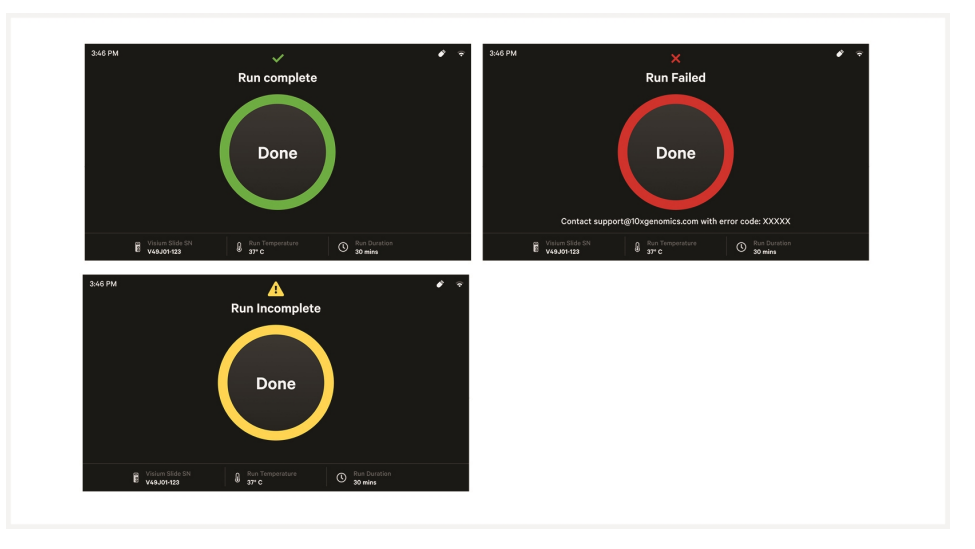

- **x.** Click the "Done" button and open the lid. DO NOT power off the instrument at this time, as it needs to process support data. Slide may move after opening instrument.
- **y.** Remove Visium CytAssist Spatial Gene Expression slide. It is normal if tissue remains on the Tissue Slides after run completion.

z. While holding the Visium CytAssist Spatial Gene Expression slide over the liquid waste container, rinse each Capture Area with 1 ml 2X SSC. DO NOT pipette directly onto Capture Areas.

Rinse slide near Visium CytAssist instrument to ensure prompt washing.

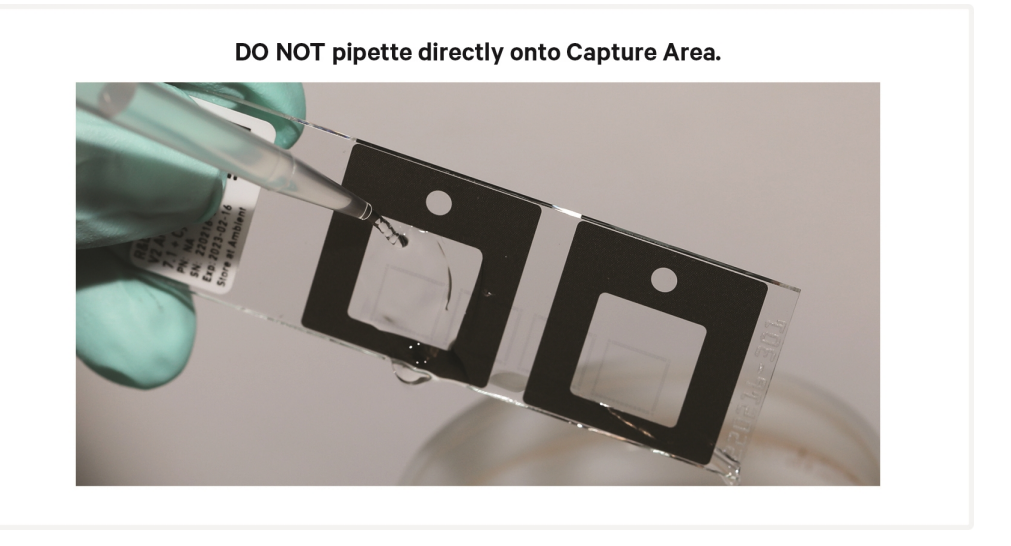

- **aa.** Repeat step z two more times for a total of three washes per Capture Area.
- **ab.** Place Visium CytAssist Spatial Gene Expression slide in a new 6.5 or 11 mm Visium Cassette. See Visium Cassette section for more information. Some moisture remaining on the Visium CytAssist Spatial Gene Expression slide is normal.

## **3.2 Probe Extension**

• denotes volumes for 6.5 mm slides and  $\blacktriangle$  denotes volumes for 11 mm slides.

Seal for the Visium Cassette should not be cut.

**a.** Add **■ 75 μl** or **▲ 200 μl** Probe Extension Mix to each well (to A1 and D1 if using a 6.5 mm cassette). Gently tap the Visium Cassette to ensure uniform coverage of the Capture Area.

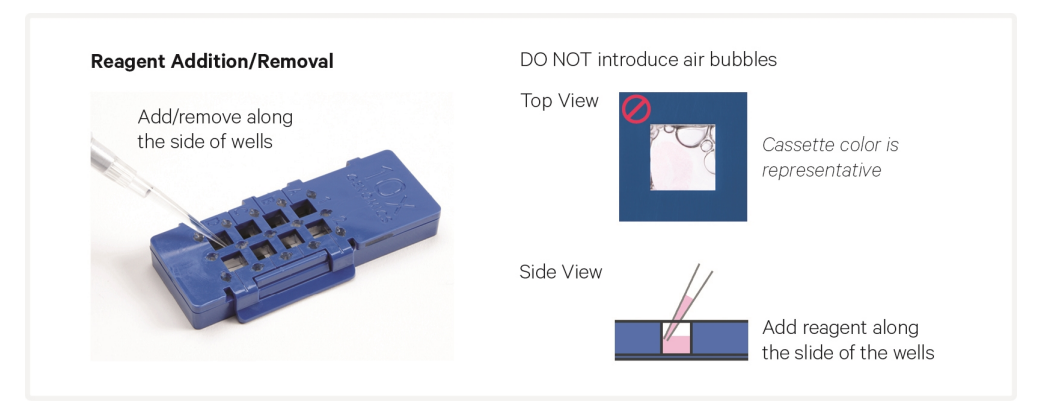

- **b.** Apply a new uncut Visium Slide Seal on the Visium Cassette and place on the Low Profile Thermocycler Adapter on the pre-heated thermal cycler. Close the thermal cycler lid.
- **c.** Skip Pre-equilibrate step to initiate Probe Extension.
- d. Sample may remain holding at 4°C in the thermal cycler for up to 24 h.

## **3.3 Probe Elution**

- denotes volumes for 6.5 mm slides and  $\blacktriangle$  denotes volumes for 11 mm slides.
- **a.** Prepare 0.08 M KOH Mix according to the appropriate table shortly before use, adding reagents in the order listed. Vortex and centrifuge briefly. Maintain at **room temperature**.

| 6.5 mm Slides       |       |        |            |                 |                 |
|---------------------|-------|--------|------------|-----------------|-----------------|
| KOH Mix             | Stock | Final  | 1Χ<br>(μl) | 2X +10%<br>(μl) | 4X +10%<br>(μl) |
| Nuclease-free Water | -     | -      | 49.5       | 108.9           | 217.8           |
| КОН                 | 8 M   | 0.08 M | 0.5        | 1.1             | 2.2             |
| Total               | -     | -      | 50.0       | 110.0           | 220.0           |

| 11 mm Slides        |       |        |            |                 |                 |
|---------------------|-------|--------|------------|-----------------|-----------------|
| КОН Міх             | Stock | Final  | 1Χ<br>(μl) | 2X +10%<br>(μl) | 4X +10%<br>(μl) |
| Nuclease-free Water | -     | -      | 198.0      | 435.6           | 871.2           |
| КОН                 | 8 M   | 0.08 M | 2.0        | 4.4             | 8.8             |
| Total               | -     | -      | 200.0      | 440.0           | 880.0           |

- **b.** Remove the Visium Cassette from the Low Profile Thermocycler Adapter and place on a flat, clean work surface after the Probe Extension is complete.
- **c.** Remove the Visium Slide Seal and using a pipette, remove all Probe Extension Mix from the wells.
- **d.** Add 100 μl or ▲ 200 μl 2X SSC Buffer prepared at step 2.1 to each well (A1 and D1 if using a 6.5 mm cassette).
- e. Remove all 2X SSC Buffer from the wells.
- f. Add 50 µl or ▲ 200 µl 0.08 M KOH Mix to each well (A1 and D1 if using a 6.5 mm cassette). Gently tap the Visium Cassette to ensure uniform coverage of the Capture Area.
- g. Incubate at room temperature for 10 min.

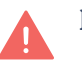

h. Transfer all solution for each sample containing the ligation product to a tube in an 8-tube strip if using a 6.5 mm cassette, or 1.5 ml microcentrifuge tube if using an 11 mm cassette. DO NOT leave behind

any solution in the wells. Failure to neutralize may result in a loss of signal and lower library complexity. *See Tips & Best Practices for reagent removal instructions*.

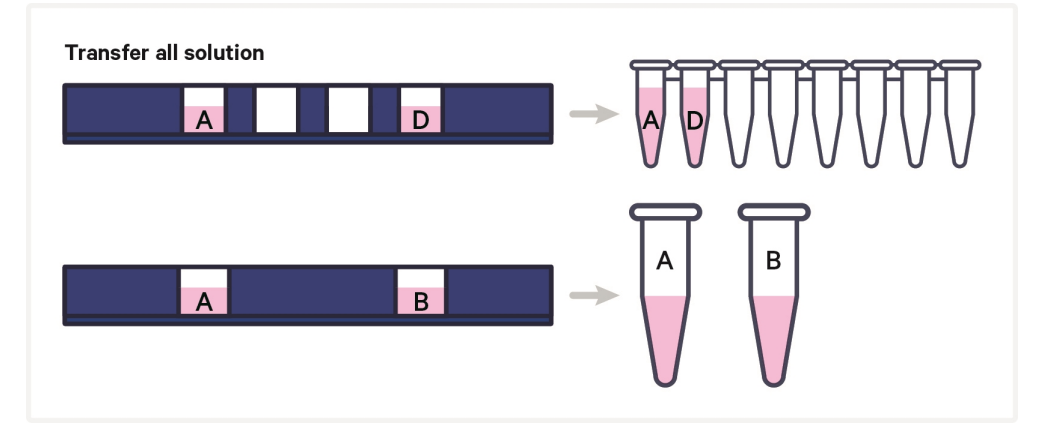

- **i.** Add **3 μl** or ▲ **12 μl** 1 M Tris-HCl pH 8.0 to each sample. Vortex, centrifuge briefly, and place on ice.
- **j.** If using 11 mm Slides, divide each **212 μl** neutralized sample among four tubes in an 8-tube strip so that each tube contains **53 μl** of the neutralized sample. If necessary, add enough nuclease-free water to arrive at the correct volume.

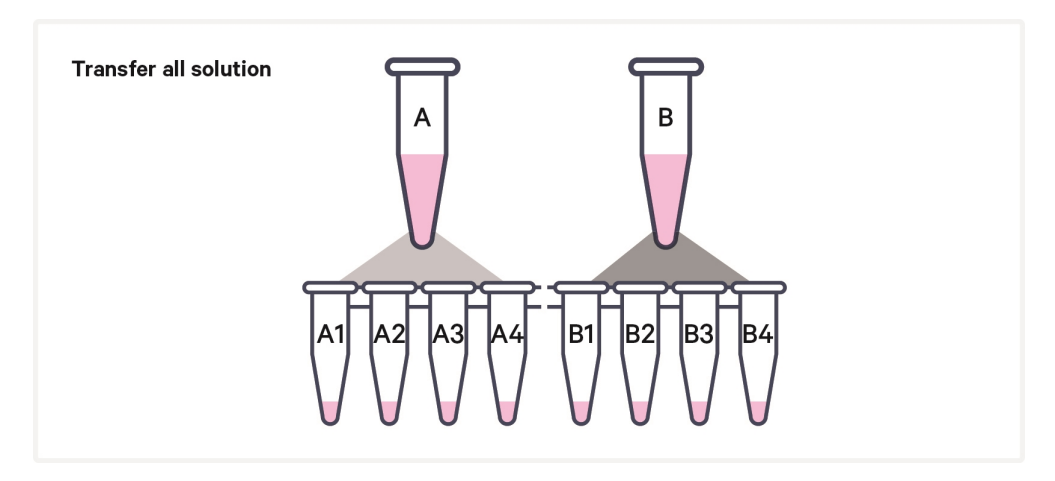

## Step 4:

## **Pre-Amplification and SPRIselect**

| 4.0 Get Started                            | 86 |
|--------------------------------------------|----|
| 4.1 Pre-Amplification                      | 87 |
| 4.2 Pre-Amplification Cleanup - SPRIselect | 89 |

## 4.0 Get Started

| ltem           |                                          | 10x PN  | Preparation & Handling                                    | Storage |
|----------------|------------------------------------------|---------|-----------------------------------------------------------|---------|
| Equilibrate to | room temperature                         | 1       |                                                           |         |
|                | TS Primer Mix B                          | 2000537 | Thaw at room temperature, vortex, and centrifuge briefly. | -20°C   |
|                | Beckman Coulter<br>SPRIselect<br>Reagent | -       | Manufacturer's recommendations.                           | -       |
| Place on ice   |                                          |         |                                                           |         |
|                | Amp Mix B                                | 2000567 | Vortex, centrifuge briefly.                               | -20°C   |
| Obtain         |                                          |         |                                                           |         |
|                | Qiagen Buffer EB                         | -       |                                                           | Ambient |
|                | 10x Magnetic<br>Separator                | 230003  | See Tips & Best Practices.                                | Ambient |
|                | 80% Ethanol                              | -       | Prepare fresh.                                            | Ambient |

## **4.1 Pre-Amplification**

If working with samples from 11 mm slides, note that during Probe Elution, each 11 mm sample was split into four replicate tubes in an 8-tube strip. Thus, all reactions during pre-amplification will have four times the number tubes as Capture Areas.

**a.** Prepare Pre-Amplification Mix on ice according to the appropriate table. Add reagents in the order listed. Pipette mix and centrifuge briefly. Maintain on ice.

|   | 6.5 mm Slides         |         |             |                   |
|---|-----------------------|---------|-------------|-------------------|
|   | Pre-Amplification Mix | PN      | 1Χ<br>(μl)  | 2X +<br>10% (μl)  |
| 0 | Amp Mix B             | 2000567 | 25.0        | 55.0              |
|   | Nuclease-free Water   |         | 19.5        | 42.9              |
|   | TS Primer Mix B       | 2000537 | 2.5         | 5.5               |
|   | Total                 | -       | 47.0        | 103.4             |
|   |                       | _       | _           | _                 |
|   | 11 mm Slides          |         |             |                   |
|   | Pre-Amplification Mix | PN      | 1X*<br>(μl) | 2X* +<br>10% (μl) |
| 0 | Amp Mix B             | 2000567 | 100         | 220               |
|   | Nuclease-free Water   |         | 78          | 171.6             |
|   | TS Primer Mix B       | 2000537 | 10          | 22                |
|   |                       |         |             |                   |

\*Refers to original number of Capture Areas

**b.** Add **47** μ**l** Pre-Amplification Mix to each tube from step 3.3 Probe Elution (regardless of slide type). Pipette mix and centrifuge briefly.

I

#### **c.** Incubate in a thermal cycler with the following protocol.

| Lid Temperature | Reaction Volume         | Run Time                 |
|-----------------|-------------------------|--------------------------|
| 105°C           | 100 µl                  | ~30-45 min               |
| Step            | Temperature             | Time hh:mm:ss            |
| 1               | 98°C                    | 00:03:00                 |
| 2               | 98°C                    | 00:00:15                 |
| 3               | 63°C                    | 00:00:20                 |
| 4               | 72°C                    | 00:00:30                 |
| 5               | Go to Step 2, repeat 9X | for a total of 10 cycles |
| 6               | 72°C                    | 00:01:00                 |
| 7               | 4°C                     | Hold                     |

### 4.2 Pre-Amplification Cleanup - SPRIselect

• denotes volumes for samples from 6.5 mm slides and  $\blacktriangle$  denotes volumes for samples from 11 mm slides.

If using MicroAmp 8-Tube Strips, use the high position (magnet•**High**) only throughout the protocol

- **a.** Vortex to resuspend the SPRIselect reagent. Add **120**  $\mu$ l SPRIselect reagent (1.2X) to each pre-amplification reaction in an 8-tube strip (100  $\mu$ l) and pipette mix 15x (pipette set to 175  $\mu$ l).
- **b.** Incubate **5 min** at **room temperature**.
- c. Place on the magnet-High until the solution clears.
- **d.** Remove the supernatant.
- e. Add 300 μl 80% ethanol to the pellet. Wait 30 sec. Pipette carefully as 300 μl is at tube limit.
- f. Remove the ethanol.
- g. Add 200 µl 80% ethanol to the pellet. Wait 30 sec.
- **h.** Remove the ethanol.
- i. Centrifuge briefly and place on the magnet-Low.
- j. Remove any remaining ethanol without disturbing the beads. Air dry for 2 min. DO NOT exceed 2 min as this will decrease elution efficiency.
- k. Remove from the magnet. Add 105 µl or ▲ 27.5 µl Buffer EB. Pipette mix 15x (pipette set to 100 µl for samples from 6.5 mm slides or 25 µl for samples from 11 mm slides).
- **l.** Incubate **2 min** at room temperature.
- m. Place the tube strip on the magnet •High for samples from 6.5 mm slides or •Low for samples from 11 mm slides until the solution clears.
- **n.** For samples from 6.5 mm slides, transfer **100**  $\mu$ **l** sample to a new tube strip.

For samples from 11 mm slides, pool replicate samples together (Four **25**  $\mu$ **l** samples for a total of **100**  $\mu$ **l** per capture area), vortex and centrifuge briefly.

STOP

o. Store at 4°C for up to 72 h, -20°C for up to 4 weeks, or proceed to next step.

After this point in the protocol, all instructions are the same regardless of slide type used.

# Step 5:

## Visium CytAssist Spatial Gene Expression – Probe-based Library Construction

| 5.0 Get Started                                    | 91 |
|----------------------------------------------------|----|
| 5.1 Cycle Number Determination - qPCR              | 92 |
| 5.2 GEX Sample Index PCR                           | 94 |
| 5.3 GEX Post-Sample Index PCR Cleanup - SPRIselect | 96 |
| 5.4 GEX Post-Library Construction QC               | 97 |

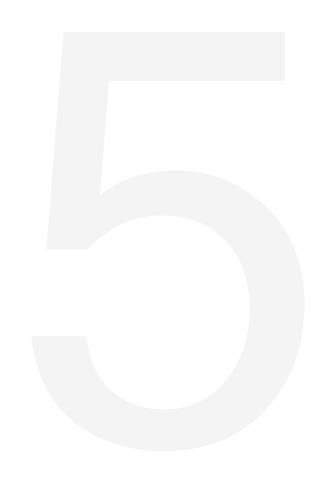

## **5.0 Get Started**

| Item           |                                                                         | 10x PN  | Preparation & Handling                                                                                                    | Storage |
|----------------|-------------------------------------------------------------------------|---------|----------------------------------------------------------------------------------------------------|---------|
| Equilibrate to | room temperature                                                        |         |                                                                                                    |         |
|                | TS Primer Mix B                                                         | 2000537 | Thaw at room temperature, vortex,<br>and centrifuge briefly. Dilute amount<br>needed for assay 1:10 in nuclease-<br>free water. | -20°C   |
|                | Dual Index Plate<br>TS Set A                                            | 3000511 | Thaw at room temperature, vortex, and centrifuge briefly.                                                                       | -20°C   |
|                | Beckman Coulter<br>SPRIselect<br>Reagent                                | -       | Manufacturer's recommendations.                                                                                                 | -       |
|                | Agilent<br>TapeStation<br>Screen Tape and<br>Reagents<br>If used for QC |         | Manufacturer's recommendations.                                                                                                 | -       |
|                | Agilent<br>Bioanalyzer High<br>Sensitivity DNA<br>kit<br>If used for QC | -       | Manufacturer's recommendations.                                                                                                 | -       |
| Place on ice   |                                                                         |         |                                                                                                    |         |
|                | Amp Mix B                                                               | 2000567 | Vortex, centrifuge briefly.                                                                                                    | -20°C   |
|                | KAPA SYBR Fast<br>qPCR Master Mix                                       | -       | Manufacturer's recommendations.                                                                                                 | -       |
| Obtain         |                                                                         |         |                                                                                                    |         |
|                | Nuclease-free<br>Water                                                  | -       | -                                                                                                    | Ambient |
|                | Qiagen Buffer EB                                                        | -       |                                                                                                    | Ambient |
|                | 10x Magnetic<br>Separator                                               | 230003  | See Tips & Best Practices.                                                                                                    | Ambient |
|                | 80% Ethanol                                                             | _       | Prepare fresh.                                                                                                    | Ambient |

## 5.1 Cycle Number Determination – qPCR

**a.** Prepare qPCR Mix on ice according to the table below. Add reagents in the order listed. Vortex and centrifuge briefly. Maintain on ice. Refer to Get Started table for dilution instructions.

A passive reference dye, such as ROX, may be required. Consult the Roche KAPA SYBR FAST qPCR Kit website or the appropriate qPCR system manufacturer for guidance.

| Gene Expression<br>qPCR Mix                                  | Stock | Final | 1Χ<br>(μl) | 3X* +<br>10% (μl) | 5X* +<br>10% (μl) |
|--------------------------------------------------------------|-------|-------|------------|-------------------|-------------------|
| KAPA SYBR FAST<br>qPCR Master Mix<br>Minimize light exposure | 2X    | 1X    | 5.0        | 16.5              | 27.5              |
| <b>Diluted TS Primer Mix B</b><br>Prepared in step 5.0       | -     | -     | 1.0        | 3.3               | 5.5               |
| Nuclease-free Water                                          | -     | -     | 3.0        | 9.9               | 16.5              |
| Total                                                        |       |       | 9.0        | 29.7              | 49.5              |
| *Includes 1 negative control                                 |       |       |            |                   |                   |

- **b.** Add **9**  $\mu$ **l** qPCR Mix to each well in a qPCR plate (a well for negative control may be included).
- **c.** Dilute sample (1:5 in nuclease-free water) sample from Pre-Amplification Cleanup SPRIselect. Pipette mix, centrifuge briefly.
- **d.** Transfer  $1 \mu l$  diluted sample from Pre-Amplification Cleanup SPRIselect to the qPCR plate well containing qPCR Mix. If using a negative control, add  $1 \mu l$  nuclease-free water to the corresponding well. Pipette mix, apply seal, and centrifuge briefly. Record which sample is in which well of the qPCR plate.

Note that only **25**  $\mu$ **l** of pre-amplification material is used to generate gene expression libraries. The remaining **75**  $\mu$ **l** (75%) can be stored at **4°C** for up to **72 h** or at -**20°C** for up to **4 weeks** for generating additional libraries.

**e.** Prepare a qPCR system with the following protocol, place the plate in the thermal cycler, and start the program.

| Lid Temperature | Reaction Volume | Run Time      |
|-----------------|-----------------|---------------|
| 105°C           | 10 µl           | 35 min        |
|                 |                 |               |
| Step            | Temperature     | Time hh:mm:ss |

| Lid Temperature | Reaction Volume                          | Run Time |  |
|-----------------|------------------------------------------|----------|--|
| 2               | 98°C                                     | 00:00:05 |  |
| 3               | 63°C                                     | 00:00:30 |  |
|                 | Read signal                              |          |  |
| 4               | Go to step 2, 29x (total of 30 cycles) - |          |  |

**f.** Record the Cq Value for each sample.

Set the y-axis to a linear scale. Plot RFU on the y-axis if not using a reference dye, or  $\Delta Rn$  if using a reference dye. The threshold for determining the Cq value should be set along the exponential phase of the amplification plot, at ~25% of the peak fluorescence value.

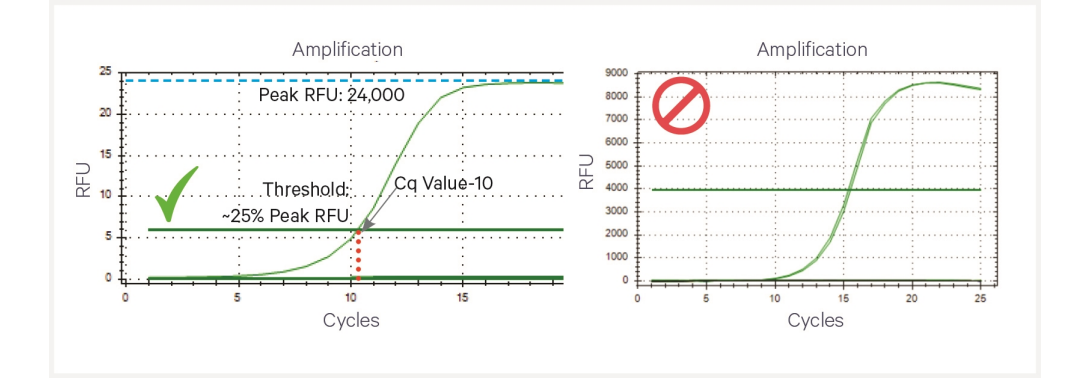

#### **Representative qPCR Amplification Plots**

## 5.2 GEX Sample Index PCR

**a.** Choose the appropriate sample index sets to ensure that no sample indices overlap in a multiplexed sequencing run. Record the 10x Sample Index name (PN-3000511 Plate TS Set A well ID) used.

**b.** Prepare Amplification Master Mix and pipette mix 10x shortly before use.

|   | Amplification Master Mix | 10x PN  | 1Χ<br>(μl) | 2X +10%<br>(μl) | 4X +10%<br>(μl) |
|---|--------------------------|---------|------------|-----------------|-----------------|
|   | Nuclease-free Water      | -       | 45         | 99              | 198             |
| 0 | Amp Mix B                | 2000567 | 25         | 55              | 110             |
|   | Total                    | -       | 70         | 154             | 308             |

- **c.** Add **70** μ**l** Amplification Master Mix to a tube in an 8-tube strip for each sample.
- **d.** Add **25** μ**l** of each sample from pre-amplification to a separate tube previously aliquotted with Amplification Master Mix.
- **e.** Add **5**  $\mu$ **l** of an individual Dual Index TS Set A to each tube and record the well ID used. Pipette mix and centrifuge briefly.

| Lid<br>Temperature | Reaction Volume                                           | Run Time                                               |
|--------------------|-----------------------------------------------------------|--------------------------------------------------------|
| 105°C              | 100 µl                                                    | Variable                                               |
| Step               | Temperature                                               | Time hh:mm:ss                                          |
| 1                  | 98°C                                                      | 00:03:00                                               |
| 2                  | 98°C                                                      | 00:00:15                                               |
| 3                  | 63°C                                                      | 00:00:20                                               |
| 4                  | 72°C                                                      | 00:00:30                                               |
| 5                  | Go to step 2, use the Cq Value +2 as th<br>total # of cyc | e total # of cycles. See table below for cle examples. |
| 6                  | 72°C                                                      | 00:01:00                                               |
| 7                  | 4°C                                                       | Hold                                                   |

**f.** Incubate in a thermal cycler with the following protocol.

Round Cq values up to the nearest whole number and add two cycles, as shown in the examples below. Samples within ±1 cycle numbers can be combined in a single SI-PCR run at the higher cycle number. Do not combine samples if the cycle number difference is greater than 1 to avoid library over-

#### amplification.

#### **Example Cycle Numbers**

| Cq Value from<br>qPCR | +2 | Total Cycles |
|-----------------------|----|--------------|
| 7.2                   | +2 | 10           |
| 8.5                   | +2 | 11           |
| 13.7                  | +2 | 16           |

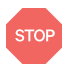

Any remaining pre-amplification material can be stored at **4°C** for up to **72 h** or at **-20°C** for up to **4 weeks** for generating additional libraries.

### **5.3 GEX Post-Sample Index PCR Cleanup – SPRIselect**

If using MicroAmp 8-Tube Strips, use the high position (magnet•**High**) only throughout the protocol

- **a.** Vortex to resuspend SPRIselect Reagent. Add **85 μl** SPRIselect Reagent (**0.85X**) to each sample. Pipette mix 15x (pipette set to 175 μl).
- b. Incubate 5 min at room temperature.
- c. Place on the magnet-High until the solution clears.
- d. Remove the supernatant.
- e. Add 200 µl 80% ethanol to the pellet. Wait 30 sec.
- **f.** Remove the ethanol.
- g. Repeat steps e and f for a total of two washes.
- h. Centrifuge briefly. Place on the magnet-Low.
- **i.** Remove any remaining ethanol. Air dry for **2 min**. DO NOT exceed **2 min** as this will decrease elution efficiency.
- j. Remove from the magnet. Add 27 µl Buffer EB. Pipette mix 15x.
- k. Incubate 2 min at room temperature.
- **1.** Place on the magnet**-Low** until the solution clears.
- **m.** Transfer **25**  $\mu$ **l** sample to a new tube strip.
- **n.** Store at **-20°C** for **long-term** storage.

## **5.4 GEX Post-Library Construction QC**

- **a.** Dilute sample (1:50 dilution, i.e  $1 \mu l$  sample in  $49 \mu l$  of EB buffer) until it is at an appropriate concentration for the Bioanalyzer.
- **b.** Run  $1 \mu l$  of sample on an Agilent Bioanalyzer High Sensitivity chip. If peak is too small or flat, re-try with a lower dilution. Refer to Troubleshooting for more information.

#### **Representative Trace**

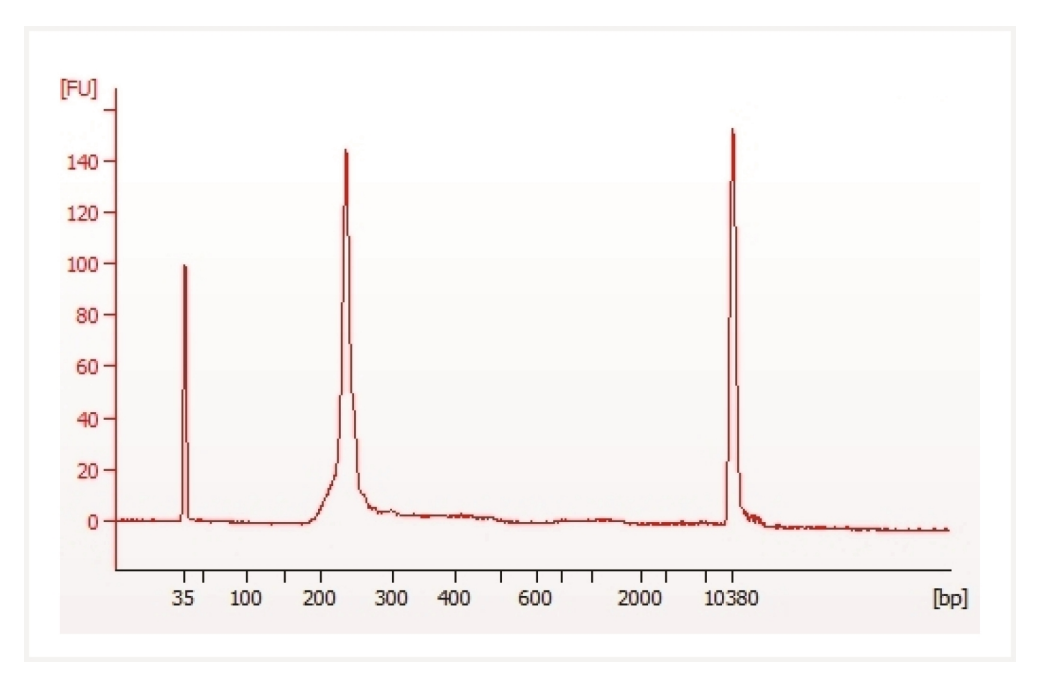

Determine the average fragment size from the Bioanalyzer trace. The expected average fragment size is 240 bp. This will be used as the insert size for library quantification.

#### Alternate QC Method:

- Agilent TapeStation
- LabChip

See Appendix on page 116 for representative traces

See Post Library Construction Quantification on page 117

# Sequencing

| Sequencing Libraries             | 99  |
|----------------------------------|-----|
| Sequencing Depth                 | 99  |
| Sequencing Type & Run Parameters | 100 |
| Illumina Sequencer Compatibility | 100 |
| Sample Indices                   | 101 |
| Library Loading                  | 101 |

## **Sequencing Libraries**

Libraries comprise standard Illumina paired-end constructs which begin with P5 and end with P7. 16 bp Spatial Barcodes are encoded at the start of TruSeq Read 1, while i7 and i5 sample index sequences are incorporated as the index read. TruSeq Read 1 and Small RNA Read 2 (Read 2S) are standard Illumina sequencing primer sites used in paired-end sequencing. TruSeq Read 1 are used to sequence the 16 bp Spatial Barcode and 12 bp UMI. Small RNA Read 2 (Read 2S) is used to sequence the Ligated Probe Insert. Sequencing these libraries produces a standard Illumina BCL data output folder.

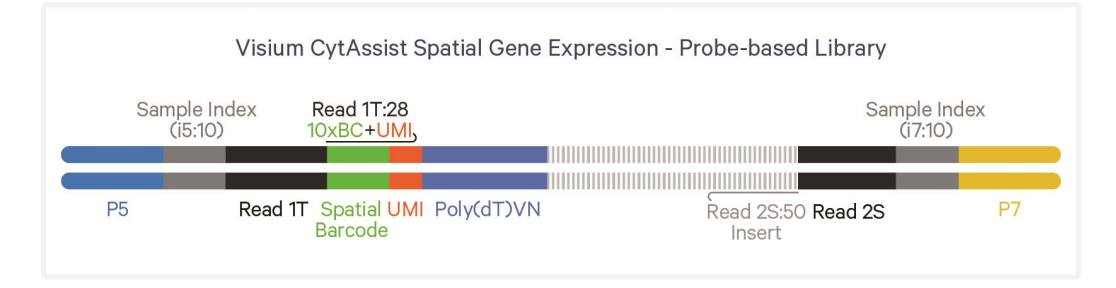

## **Sequencing Depth**

Calculating sequencing depth requires estimating the approximate Capture Area (%) covered by tissue. This may be performed visually or by using the Visium Manual Alignment Wizard in Loupe Browser for a more accurate measurement. See examples below for estimating coverage area visually. If using Loupe Browser, the number of spots covered by tissue will be displayed during the "Identify Tissue" step. For more information, consult the 10x Genomics Support website.

The examples below are for 6.5 mm slides. The total number of spots/Capture Area should be adjusted based on the Capture Area size (the number of spots for 6.5 mm slides is 4,992 and the number of 11 mm slides is 14,336).

| Sequencing Depth/spot   | Minimum 25,000 read pairs per tissue covered spot<br>Capture Area |
|-------------------------|-------------------------------------------------------------------|
| Sequencing Depth/sample | See example calculation below                                     |

on

#### **Example: Sequencing Depth for a Sample**

- Estimate the approximate Capture Area (%) covered by the tissue section.
- Calculate total sequencing depth=

   (Coverage Area x total spots on the Capture Area)
   x 25,000 read pairs/spot
- Example calculation for 60% coverage: (0.60 x 5,000 total spots) x 25,000 read pairs/spot= 75 million total read pairs for that sample

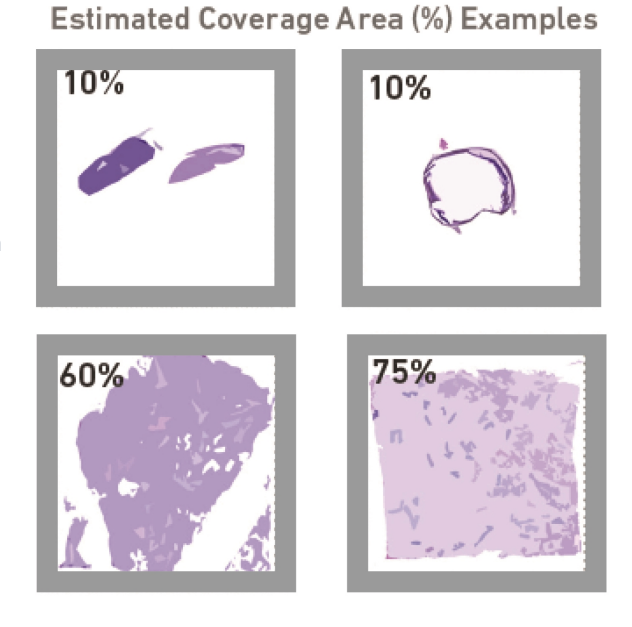

## **Sequencing Type & Run Parameters**

Use the sequencing run type and parameters indicated.

| Dual Index Library                                                                     |
|----------------------------------------------------------------------------------------|
| Paired-end, dual indexed sequencing                                                    |
| Read 1: 28 cycles<br>i7 Index: 10 cycles<br>i5 Index: 10 cycles<br>Read 2S: 50 cycles* |

\*Visium CytAssist Spatial Gene Expression - Probe-based libraries generated with this User Guide may be pooled with Visium Spatial Gene Expression libraries generated from fresh frozen samples (generated with Document CG000239). If pooling the two different library types, Visium CytAssist Spatial Gene Expression - Probe-based libraries should not occupy more than 40% of the pool to balance clustering efficiency differences across sequencing pools.

## Illumina Sequencer Compatibility

The compatibility of the listed sequencers has been verified by 10x Genomics. Some variation in assay performance is expected based on sequencer choice. For more information about performance variation, visit the 10x Genomics Support website.

- MiSeq
- NextSeq 500/550
- NextSeq 2000
- NovaSeq
- iSeq

## **Sample Indices**

Each well of the Dual Index Kit TS Set A (PN-1000251) contains a mix of one unique i7 and one unique i5 sample index. If multiple samples are pooled in a sequence lane, the sample index name (i.e. the Dual Index TS Set A plate well ID, SI-TS-) is needed in the sample sheet used for generating FASTQs with "spaceranger mkfastq". Samples utilizing the same sample index should not be pooled together or run on the same flow cell lane, as this would not enable correct sample demultiplexing.

## **Library Loading**

Once quantified and normalized, libraries should be denatured and diluted as recommended for Illumina sequencing platforms. Refer to Illumina documentation for denaturing and diluting libraries. Refer to the 10x Genomics Support website, for more information.

| Instrument                                                    | Loading Concentration (pM) | PhiX (%) |  |  |
|---------------------------------------------------------------|----------------------------|----------|--|--|
| MiSeq                                                         | 11                         | 1        |  |  |
| NextSeq 500/550                                               | 1.8                        | 1        |  |  |
| NextSeq 2000                                                  | 650                        | 1        |  |  |
| NovaSeq                                                       | 150**/300                  | 1        |  |  |
| iSeq                                                          | 150                        | 1        |  |  |
| ** Use 150 pM loading concentration for Illumina XP workflow. |                            |          |  |  |

# Troubleshooting

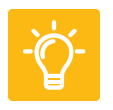

| Bubbles during Coverslipping                | 103 |
|---------------------------------------------|-----|
| Bubbles Trapped During Visium CytAssist Run | 103 |
| Reagent Flow Failure                        | 104 |
| Visium CytAssist Overheating                | 105 |
| Slide Popped Off of Visium Slide Stage      | 105 |
| Number of Washes                            | 105 |
| Tissue Detachment and Folding               | 107 |
| Tissue Not Within Allowable Area            | 108 |
| Tissue Outside of Specifications            | 109 |
| Tissue Segmentation Failure                 | 110 |
| Gasket Obscures Capture Area                | 111 |
| Visium CytAssist Slide Removal Delayed      | 112 |
| No qPCR Amplication                         | 112 |
| Flat Line in BioAnalyzer Library Trace      | 113 |
| Overloaded or Overamplified Trace           | 114 |

## **Bubbles during Coverslipping**

A bubble could be generated during coverslipping.

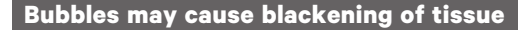

H&E Stain

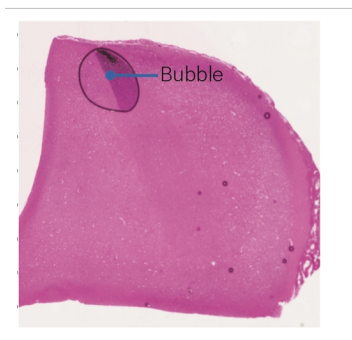

A bubble could be generated during coverslipping. Avoid generating bubbles during mounting medium dispensing by pipetting slowly and avoiding expelling air from the pipette tip. If the bubble is on the tissue, blackening of the tissue could occur. However, this does not diminish sensitivity and spatial resolution, and the data derived from the blackened area can still be analyzed.

## **Bubbles Trapped During Visium CytAssist Run**

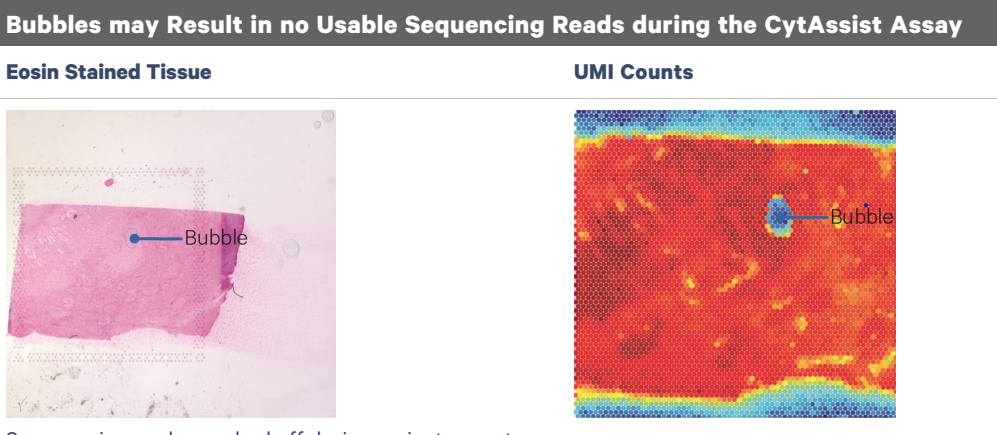

Some eosin may be washed off during an instrument run, as shown on the right side of this image. This does not affect performance.

Bubbles during a Visium CytAssist experiment run are rare, but may result in a lack of useable reads in the tissue area where the bubbled occurred. Avoid generating bubbles during reagent dispensing by pipetting slowly and avoiding expelling air from the pipette tip.

## **Reagent Flow Failure**

Inappropriate flow of reagents during a Visium CytAssist experiment run may result in transcript mislocation. If UMI map appears abnormal (>50% of UMIs outside of tissue), contact support@10xgenomics.com.

Ensure that frosted areas of slide are not within the dashed zone on the Visium Tissue Slide Stage. Keep Visium Spatial and tissue slides free from dust and debris. After Eosin wash, remove as much PBS as possible by flicking the tissue slide and wiping any remaining droplets around tissue with a laboratory wipe.

## Visium CytAssist Overheating

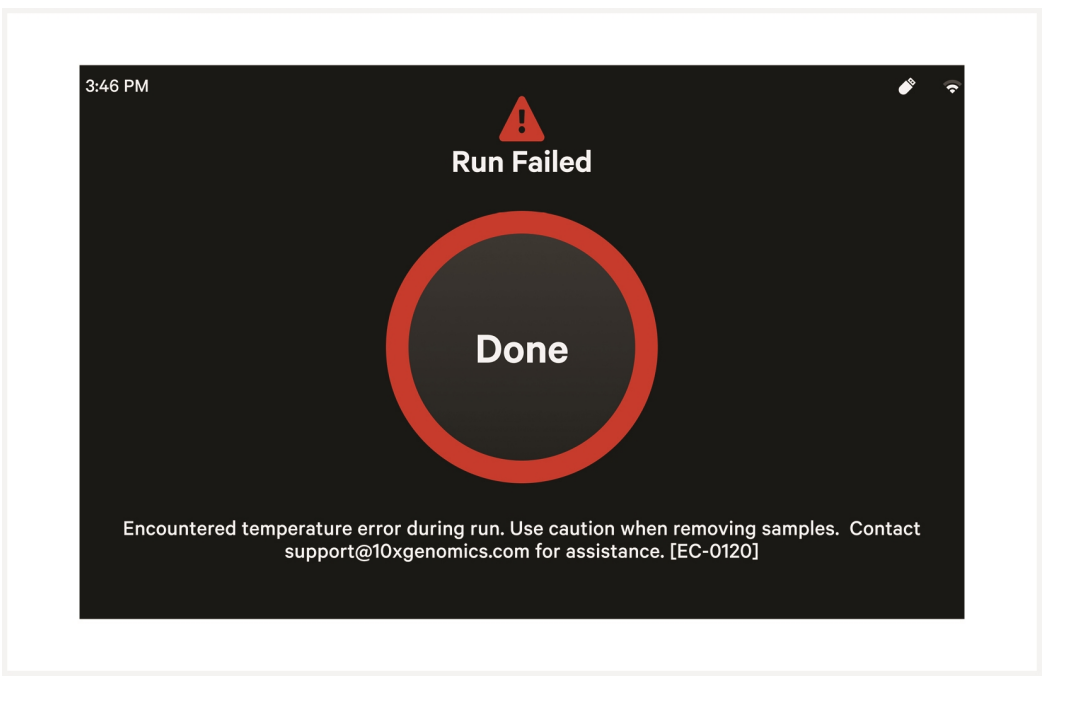

If the Visium CytAssist instrument overheats during an experiment run, the run will fail. A warning message will appear instructing users to carefully remove slides and contact support@10xgenomics.com.

## Slide Popped Off of Visium Slide Stage

Upon opening the lid after a successful run, the Visium slide may pop out of the grooves on the Visium Slide Stage. This does not impact assay performance or slide quality.

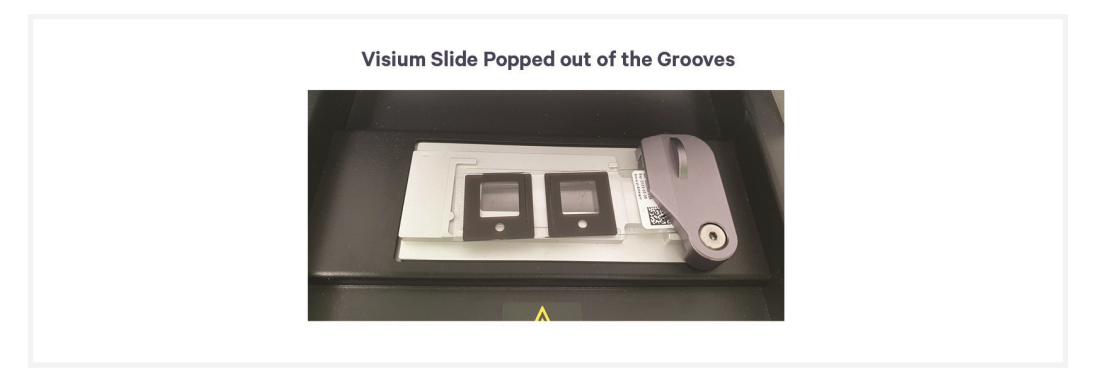

## **Number of Washes**

Post hybridization and post ligation washes are critical for assay performance. Failure to perform the correct number of washes can reduce the fraction of targeted reads usable (see table below). A similar effect is observed when washing for less than the recommended 5 min, or when reagent is carried over during the washes. Remove all liquid from the well when washing, and refer to User Guide for correct number of washes and incubation times.

| Wash                    | Number of Washes | Fraction Targeted Reads Usable (Mean) |
|-------------------------|------------------|---------------------------------------|
| Post Hybridization Wash | 1                | 0.29                                  |
|                         | 2                | 0.41                                  |
|                         | 3                | 0.79                                  |
| Post Ligation Washes    | 1                | 0.69                                  |
|                         | 2                | 0.75                                  |

## **Tissue Detachment and Folding**

Tissue detachment may result in a lack of useable reads in the region where detachment occurred. If the tissue has folded on itself, this may also cause elevated UMI counts in the overlapping areas. Inspect images carefully to identify these areas. If tissue detachment is observed during this workflow, contact support@10xgenomics.com

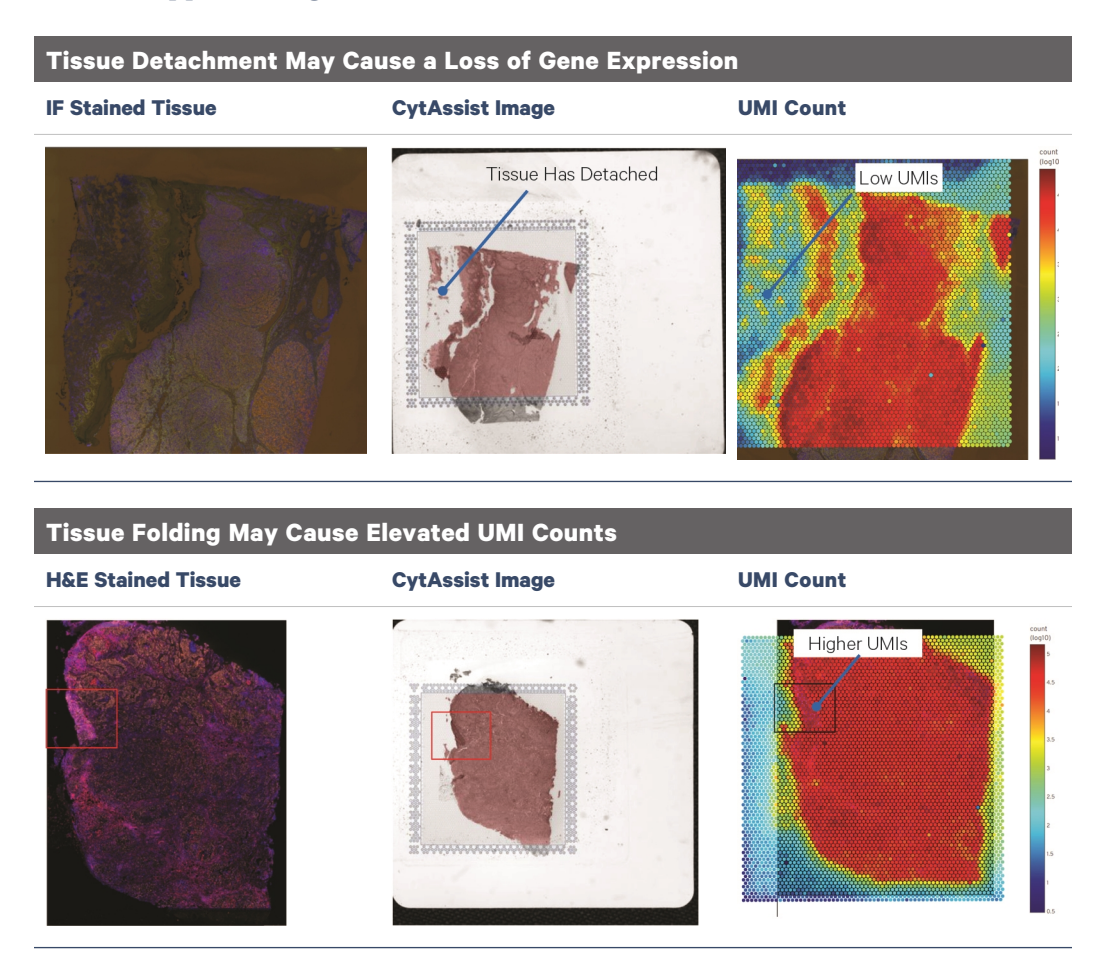

## **Tissue Not Within Allowable Area**

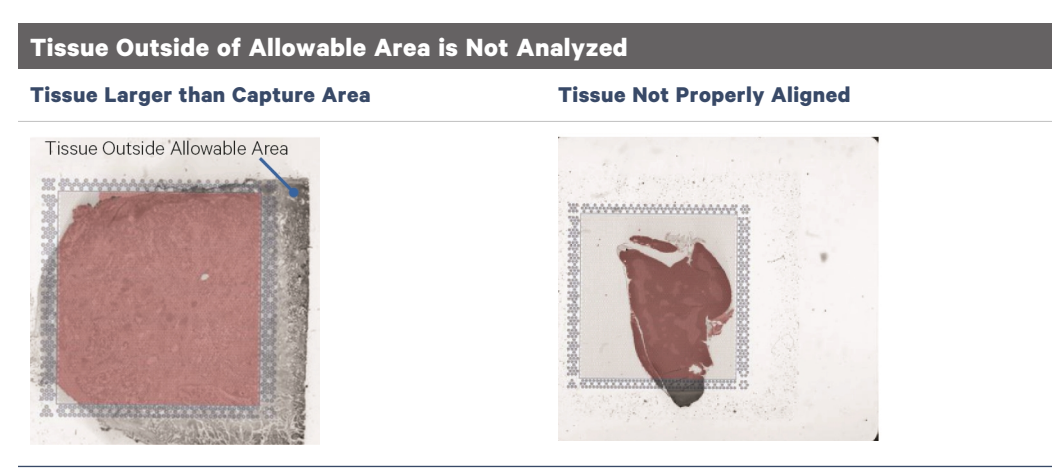

Tissues that are not placed within the allowable area on approved glass slides will not be analyzed. This may occur if the tissue is larger than the Capture Area or if the tissue slide is not properly aligned when loading into the CytAssist instrument. Refer to CytAssist Validated Slides for guidance on allowable areas.
## **Tissue Outside of Specifications**

FFPE tissue sections should be between 3 and 10  $\mu$ m and FF tissue sections should be between 10 and 20  $\mu$ m. Sections that are too thin may lead to a decrease in sensitivity. Sections that are too thick may reduce spatiality.

## Thin Sections May Lead to Decreased Sensitivity

Mean Panel UMI Count at 20,000 Raw Reads per H&E Stained Tissue at Recommended Thickness Spot: 14,645

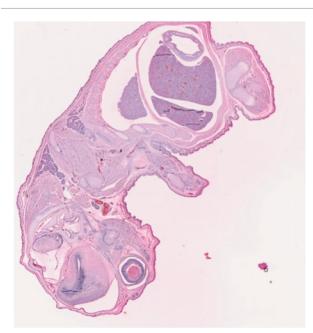

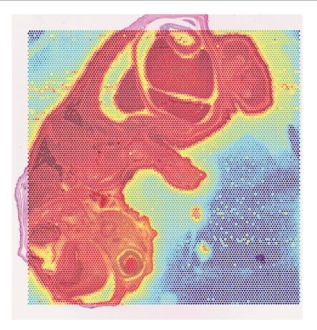

H&E Stained Tissue Below Recommended Thickness

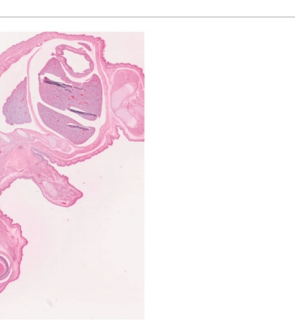

Mean Panel UMI Count at 20,000 Raw Reads per Spot: 8,511

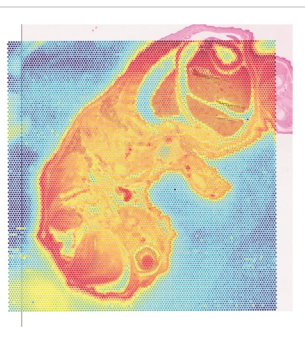

# **Tissue Segmentation Failure**

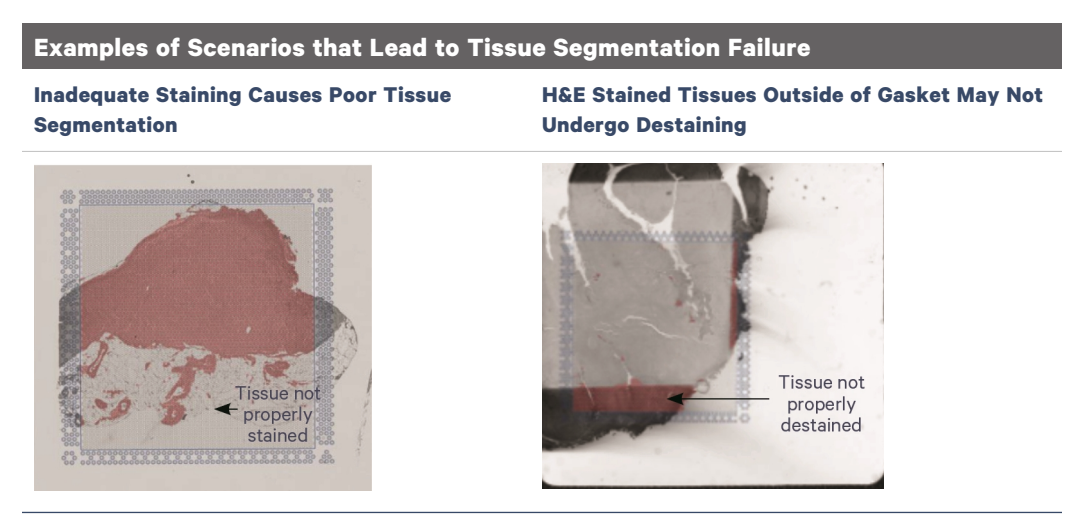

Space Ranger may fail to detect tissue for a variety of reasons which may necessitate manual fiducial alignment and tissue detection via Loupe Browser. Two example scenarios that may lead to tissue segmentation failure are described below:

- If the contrast between background and tissue is poor (due to inadequate staining, technical error, or tissue composition) tissue segmentation failure may occur (left image).
- If large tissues that exceed the gasket area of the cassette re-enter the capture area, they may cause a tissue segmentation failure in Space Ranger if they re-enter the Capture Area due to the contrast of this tissue against tissue within the Capture Area (right image).

# **Gasket Obscures Capture Area**

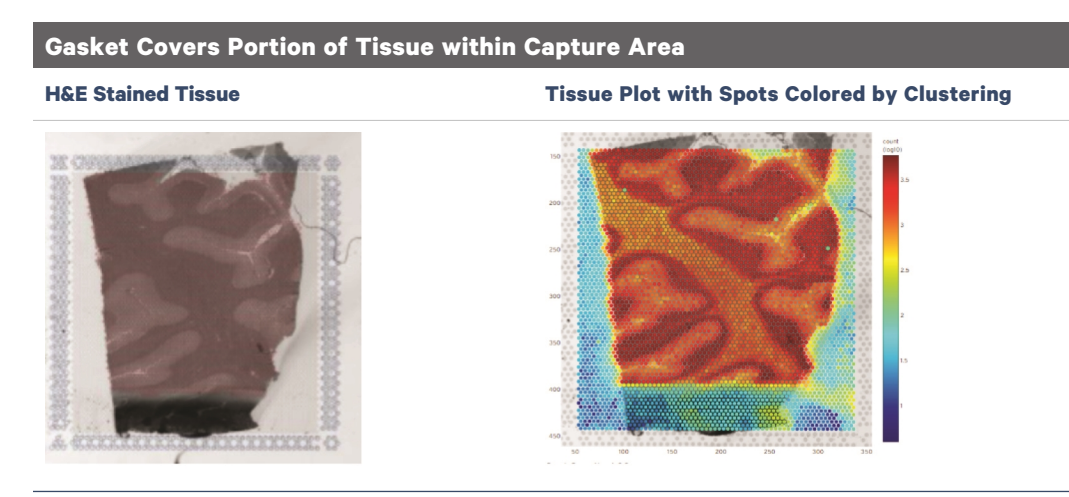

If the gasket covers a portion of the tissue within the Capture Area, that area will not be exposed to the appropriate reagents; thus, analytes will not be captured. In Loupe Browser, manual alignment must be performed to exclude the tissue area obscured by the gasket. This issue can be prevented by ensuring that the positioning of the gasket within the Tissue Slide Cassette does not obscure the Capture Area after Tissue Slide Cassette assembly.

## Visium CytAssist Slide Removal Delayed

A delay in removing and processing the Visium CytAssist Spatial Gene Expression Slide after run completion may impact data quality.

## **No qPCR Amplication**

No amplification during Cycle Number Determination may be due to the following:

- Incorrect qPCR machine programming (i.e. detecting a fluorophore other than SYBR Green)
- Issues with pipetting small volumes
- Failure to neutralize KOH
- Failure to add TS primer to pre-amp or qPCR mix
- Unusually low recovery from tissue due to high percentage of connective tissue in Capture Area
- Incorrect preparation of Probe Release Mix
- Mistake in Probe Release Mix addition timing
- Leakage from the Visium CytAssist Tissue Slide Cassette during workflow

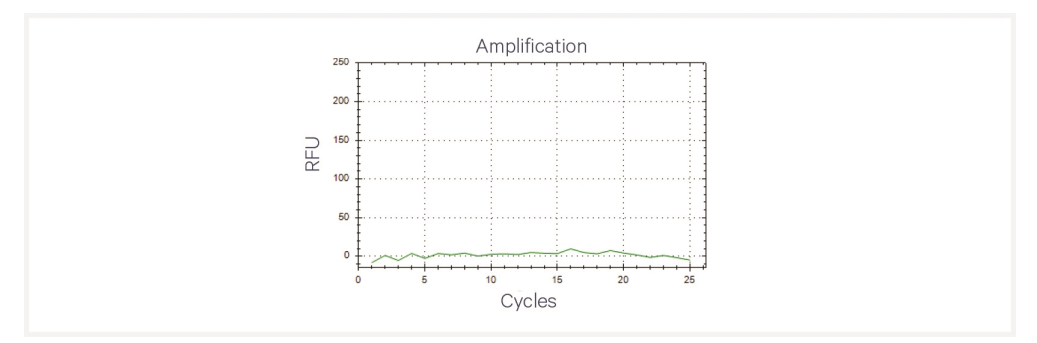

# Flat Line in BioAnalyzer Library Trace

A normal qPCR output but no peak visible in the BioAnalyzer trace may be due to a mistake in the SI-PCR step, an overdilution of the final library, Bioanalyzer issue, or thermal cycler failure.

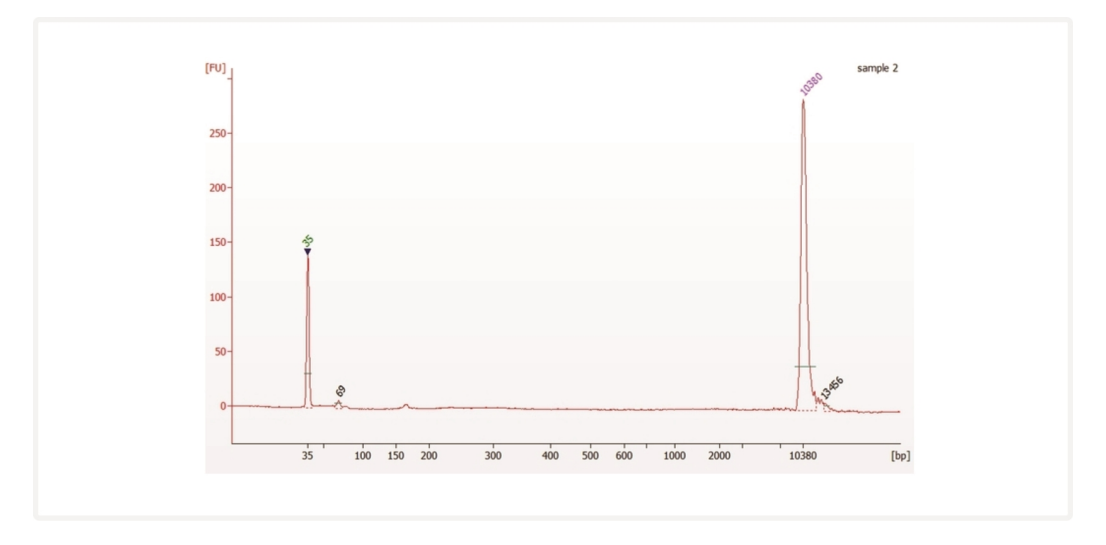

## **Overloaded or Overamplified Trace**

#### **Overloaded Trace**

The image below is an example of an overloaded trace. Note the double peak at around 240 bp. The low and high molecular weight markers are in low abundance compared to the sample. Ensure the library was diluted 1:50 prior to loading per protocol recommendations. If the library was diluted, ensure the library concentration is within the specification range of the automated electrophoresis kit being used. The library can be quantified using a Qubit and diluted further if appropriate.

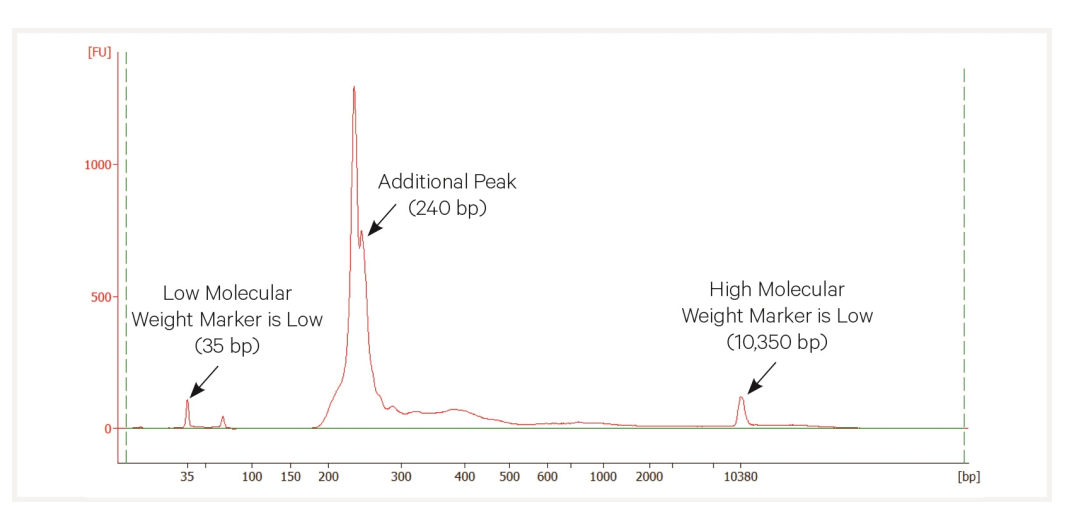

#### **Overamplified Trace**

The image below is an example of an overamplified trace. Note peak at 400 bp.

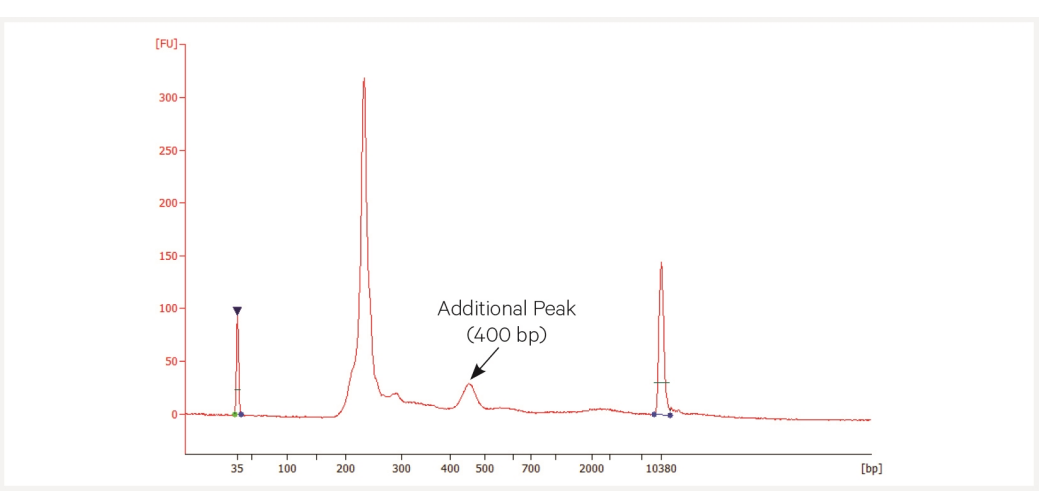

Ensure interpretation of qPCR plot is correct. If necessary, batch samples into separate SI-PCR runs if Cq is > 1 cycle. If batching samples, the cycle number determined should be  $\pm 1$ . If needed, select the value inbetween.

For example, a sample with C(t) value of 7.5 should go through 10 cycles during SI-PCR (round up to 8 and add 2) and a sample with a Cq value of 9.2 should go through 12 cycles during SI-PCR (round up to 10 and add 2). If running together, samples should undergo 11 cycles during SI-PCR.

# Appendix

| Post Library Construction Quantification | 117 |
|------------------------------------------|-----|
| Agilent TapeStation Traces               | 118 |
| LabChip Traces                           | 119 |
| Oligonucleotide Sequences                | 120 |

## **Post Library Construction Quantification**

- a. Thaw KAPA Library Quantification Kit for Illumina Platforms.
- **b.** Dilute  $2 \mu l$  sample with deionized water to appropriate dilutions that fall within the linear detection range of the KAPA Library Quantification Kit for Illumina Platforms. (For more accurate quantification, make the dilution(s) in duplicate).
- **c.** Make enough Quantification Master Mix for the DNA dilutions per sample and the DNA Standards (plus 10% excess) using the guidance for 1 reaction volume below.

| Quantification Master Mix     | 1X (μl) |
|-------------------------------|---------|
| SYBR Fast Master Mix + Primer | 12      |
| Water                         | 4       |
| Total                         | 16      |

- **d.** Dispense **16**  $\mu$ **l** Quantification Master Mix for sample dilutions and DNA Standards into a 96 well PCR plate.
- e. Add 4  $\mu$ l sample dilutions and 4  $\mu$ l DNA Standards to appropriate wells. Centrifuge briefly.
- **f.** Prepare a qPCR system with the following protocol. Insert the plate and start the program.

| Lid Temperature | Reaction Volume       | Run Time       |
|-----------------|-----------------------|----------------|
| -               | 20 µl                 | 35 min         |
| Step            | Temperature           | Time           |
| 1               | 95°C                  | 00:03:00       |
| 2               | 95°C                  | 00:00:05       |
| 3               | 67°C<br>Read signal   | 00:00:30       |
| 4               | Go to Step 2, 29X (To | tal 30 cycles) |

**g.** Follow the manufacturer's recommendations for qPCR-based quantification. For library quantification for sequencer clustering, determine the concentration based on insert size derived from the Bioanalyzer/TapeStation trace.

# **Agilent TapeStation Traces**

Agilent TapeStation High Sensitivity D5000 ScreenTape was used. Protocol steps correspond to the steps in this User Guide.

### **Protocol Step 5.3 - GEX Post Library Construction QC**

#### **Representative Trace**

Run manufacturer's recommended volume of diluted sample (1:50 dilution)

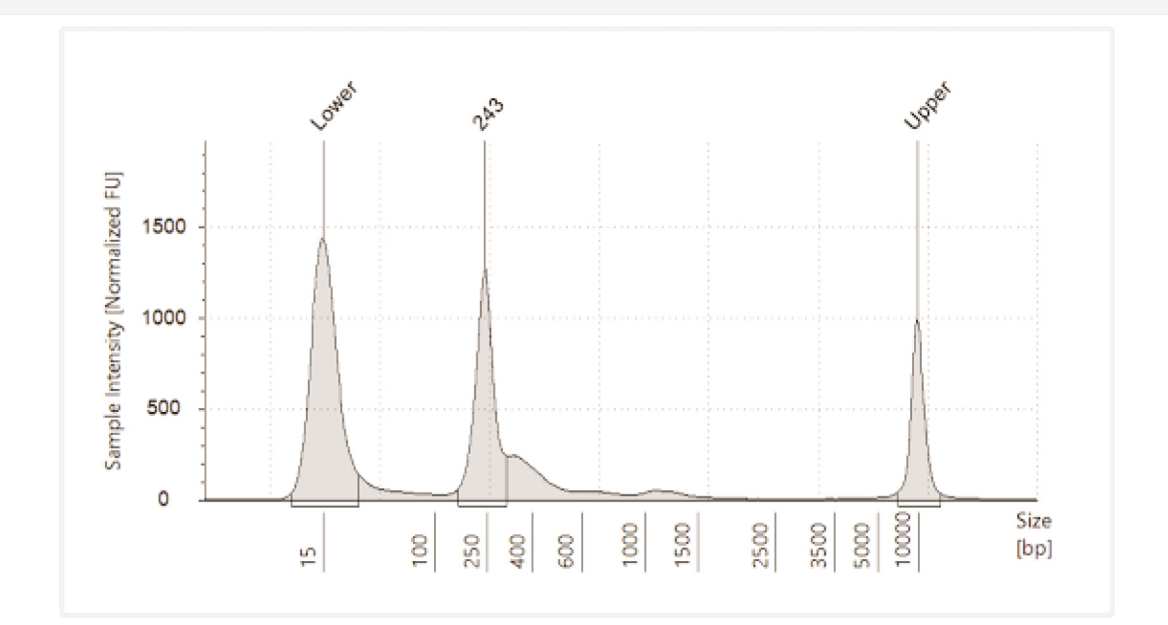

# LabChip Traces

DNA High Sensitivity Reagent Kit was used. Protocol steps correspond to the steps in this User Guide.

## **Protocol Step 5.3 - GEX Post Library Construction QC**

#### **Representative Trace**

Run manufacturer's recommended volume of diluted sample (1:5 dilution)

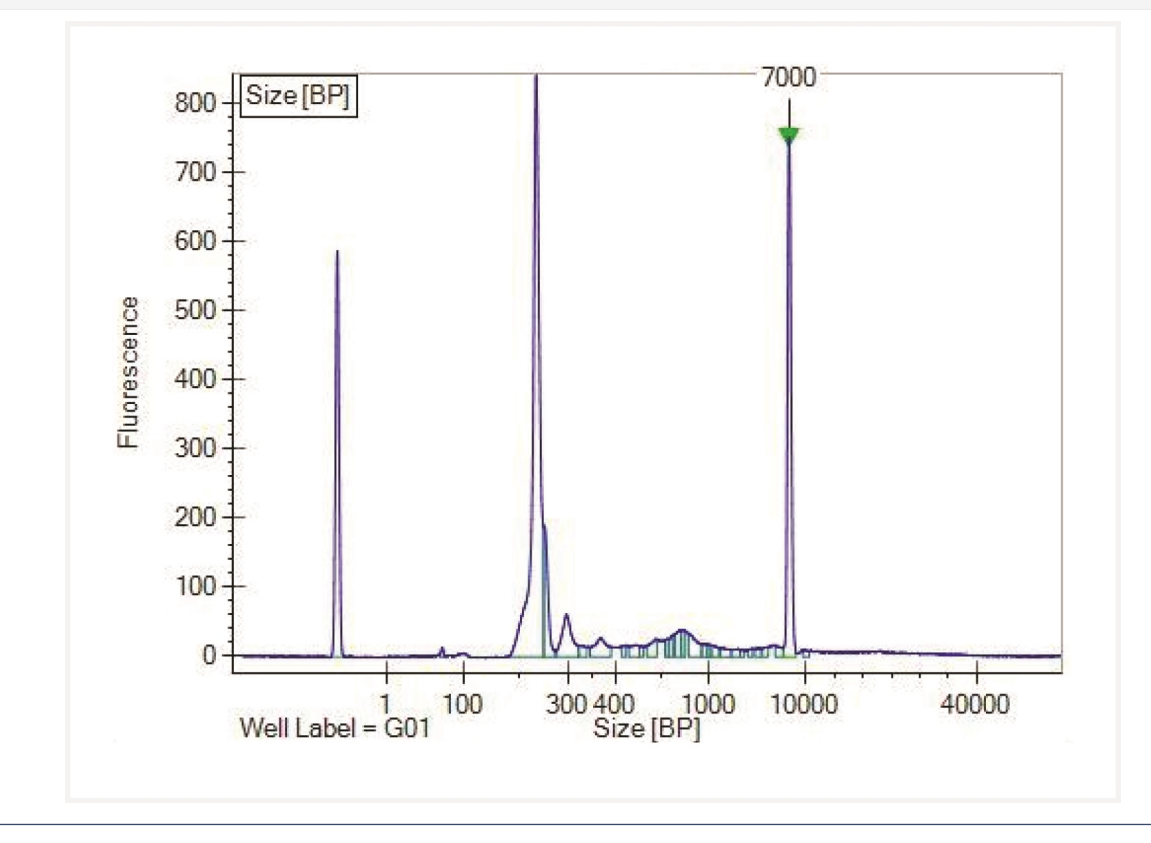

# **Oligonucleotide Sequences**

## **Slide Primers**

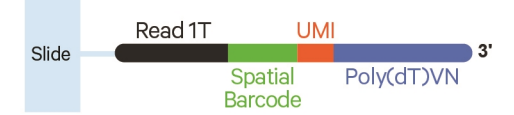

## Visium CytAssist Spatial Gene Expression - Probe-based Library

| S  | Sample Index Read 1T:28<br>(i5:10) 10xBC+UMI |                           |            | Sample Index<br>(i7:10)      |  |    |
|----|----------------------------------------------|---------------------------|------------|------------------------------|--|----|
|    |                                              |                           |            |                              |  |    |
| P5 | Read 7                                       | 1T Spatial UMI<br>Barcode | Poly(dT)VN | Read 2S:50 Read 2S<br>Insert |  | P7 |